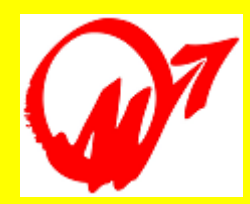

Collegio dei Periti Industriali e dei Periti Industriali Laureati della provincia di Udine

# PCT e CTU

# Processo Civile Telematico e C.T.U. Workshop 10.12.2014 - Udine

Presentazione tecnica curata dal per.ind. Vito Toneatto - ( 🛹 www.infostra.it )

Nel Processo Civile Telematico (PCT) dal 30 giugno 2014 è iniziata (ulteriori scadenze 31.12.2014 e 30.06.2015) l'obbligatorietà del deposito telematico degli atti processuali nel Contenzioso Civile e nelle Esecuzioni Civili Individuali e Concorsuali dei Tribunali.

- Da tale data anche i professionisti che svolgono il ruolo di C.T.U. sono assoggettati a queste regole.
- L'obbiettivo del *workshop* è mettere in condizioni i C.T.U. di accedere in via telematica ai fascicoli di causa e depositare atti.
- Per poterlo fare sono necessarie oltre alle adeguate conoscenze, un P.C., l'accesso al WEB ed alcuni ulteriori strumenti :
- un indirizzo p.e.c. inserito nel ReGIndE ;
- un dispositivo per la firma digitale ;

ollegio dei Periti Industriali

• un software redattore atti PCT per creare la busta telematica.

ollegio dei Periti Industriali

In genere le relazioni e altri documenti da depositare vengono generati con gli strumenti di office automation MS-Office, Open-Office o altri analoghi (es. \*.doc, \*.odt, \*.xls, \*.ods, ... \*.pdf, ... ). Vi sono tuttavia altri documenti (in genere allegati) che in linea teorica si potrebbero produrre su *media* o *web* quali : Immagini a grafica raster o mosaico (foto \*.jpg, \*.tif, \*.gif, \*.png, ... ) Immagini a grafica vettoriale (disegni C.A.D., \*.dwg, \*.dxf, \*.slddrw, ...) Registrazioni audio analogiche o digitali (\*.wav, \*.mid, \*.mp3, ...) Riprese video, filmati e animazioni (file video \*.avi, \*.mpg, \*.mp4, ...) File vari di tipo proprietario (es. \*.ppt - questa presentazione, \*.pro - Pc-Crash<sup>®</sup>, \*.vcp - V-Crash<sup>®</sup>, \*.3ds - modellazione solida ... e innumerevoli altri !) File compressi (\*.zip, \*.rar, \*.arj, \*.7z, ...)

ollegio dei Periti Industriali

L'atto e gli allegati che si possono depositare con il P.C.T. sono invece limitatissimi (in attesa di un futuro migliore !).

<u>L'atto</u> : solo in formato \*.pdf (privo di elementi attivi, ottenuto da trasformazione di un documento testuale, senza restrizioni per selezione e/o copia di parti).

<u>Gli allegati</u> : solo nei seguenti formati :

\*.pdf, \*.rtf, \*.txt, \*.jpg, \*.gif, \*.tif, \*.xml (extensible Markup Language)

\*.eml e \*.msg (con allegabili file nei soli formati precedenti) File compressi allegabili :

\*.zip, \*.rar, \*.arj (contenenti solo file dei tipi precedenti)

Tutto il resto, se necessario, solamente mediante il tradizionale deposito cartaceo e/o del *media* in cancelleria previa "istanza" !

Collegio dei Periti Industriali

# Esempio di "istanza " :

Intestazione C.T.U.

...

#### **ISTANZA DEL CONSULENTE TECNICO D'UFFICIO**

#### PER DEPOSITO IN CANCELLERIA DI SUPPORTO MEDIATICO (O CARTACEO)

In relazione al procedimento civile richiamato nella intestazione in data ??.??.201? sono stato incaricato quale C.T.U. di procedere a perizia tecnica ricostruttiva dal G.I. del Tribunale di Udine dott. \_\_\_\_\_\_.

In data ??.??.201? presso il mio studio sono iniziate regolarmente le operazioni peritali ed in data ??.??.201? ho trasmesso ai procuratori ed ai C.T. delle parti il link di download (file \*.zip) con relazione allegati e file di progetto.

Premesso che le specifiche tecniche del PCT (processo civile telematico) attualmente non consentono ancora la trasmissione di allegati in formati audio e video (!).

Premesso che tali allegati (filmati delle videocamere del traffico, delle condizioni dinamiche di visibilità lungo i percorsi dei coinvolti, delle ricostruzioni cinetico-cinematiche virtuali) assumono notevole importanza processuale.

Lo scrivente C.T.U. presenta istanza al Giudice per poter depositare in cancelleria il supporto mediatico DVD-R contenente tali allegati nonché, stante il decadimento di qualità di disegni ed immagini dovute alla conversione in formato \*.pdf richiesta dalle norme tecniche del PCT, di copia del fascicolo informatico originale completo dello studio.

# ... ovviamente l'istanza generica in formato \*.pdf deve essere trasmessa con le regole del PCT.

ollegio dei Periti Industriali

<u>L'atto</u> : in formato \*.pdf si può ottenere dal documento di testo in due modi : con l'uso di stampanti virtuali (PdfCreator, NovaPdf, o altri) o ad esempio da MS-Word con (File ... Salva e invia ... Crea pdf/xps) o da OO-Writer con (File ... Esporta nel formato pdf ...).

<u>Gli allegati</u> : nei formati diversi da quelli ammessi (o anche quelli ammessi) si possono pure trasformare con l'uso delle citate stampanti virtuali (es. file \*.bmp, che sono enormi, o vettoriali \*.dwg e/o \*.dxf , o da fogli elettronici \*.xls, \*.ods) possono essere convertiti in pdf.

In altri termini più o meno tutto quello che da P.C. può essere stampato su carta può essere stampato virtualmente in \*.pdf.

Nella fase di preparazione tenere presente che ci saranno anche limiti di dimensione globale al contenuto della busta telematica.

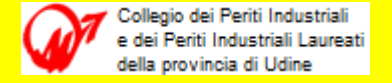

# Accesso al WEB

Inutile ricordare che il P.C. deve essere collegato al WEB o sulla linea telefonica PSTN (Public Switched Telephone Network) o linea ADSL, ADSL2, ADSL2+ o ADSL sat (Asymmetric Digital Subscriber Line) o, utilizzando Smartphone P.C. & Tablet con Internet Key, su rete Wireless con i diversi operatori di telefonia mobile (Tim, Wind, Vodafone, 3 italia o altro operatore).

Oltre che essere collegato al web il P.C. deve avere installati :

- navigatore browser (Internet Explorer, Google Chrome, Mozilla Firefox, Safari )
- gestore di posta elettronica (Outlook, Eudora, Mozilla Thunderbird, Mail ...)
- antivirus ed antispam (AVG, Avast, Norton ...)

Infine l'amministratore del P.C. <u>deve</u> provvedere diligentemente ad installare gli aggiornamenti di sistema operativo e applicativi.

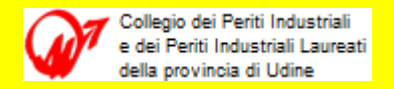

#### Indirizzo p.e.c.

E' presumibile ritenere che tutti i professionisti abbiano già acquistato da soli o con varie convenzioni un indirizzo p.e.c. e che lo stesso sia già da tempo inserito nel **ReGIndE** (**Re**gistro **G**enerale degli **Ind**irizzi **E**lettronici).

Risulta opportuno precisare che l'obbligo di legge (L. 2/2009 art. 16 c. 6) per i professionisti iscritti a collegi ed ordini, di essere dotati di un indirizzo p.e.c. fissava il termine al 29.11.2009 !

Diversamente, una casella p.e.c. può essere acquistata da uno tra i gestori presenti nell'elenco pubblico dei punti di accesso attivi del Ministero Giustizia (<u>http://pst.giustizia.it/PST/it/pst 2 5.wp</u>) e dopo il rilascio, tale indirizzo deve essere portato all'ordine o collegio di appartenenza che provvede alla trasmissione al pst del Ministero della Giustizia che lo inserisce nel ReGIndE.

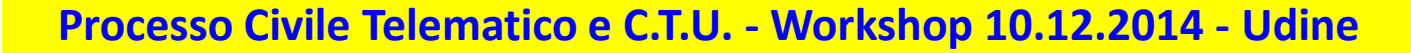

#### Indirizzo p.e.c.

io dei Periti Industriali

L '<u>elenco pubblico dei punti di accesso attivi</u>' del Ministero Giustizia è di libera consultazione, mentre per verificare se tutto è a posto, si potrà poi consultare ad accesso riservato il ReGIndE.

| $\leftarrow$ | http://pst.giustizia.it/PST/it/pst_2_5.wp                                                      |      | -       |          | D-0             | 遵 Portale Servizi Tele | ematici. Pun ×     |                                 | 6 🕁 🛱              |
|--------------|------------------------------------------------------------------------------------------------|------|---------|----------|-----------------|------------------------|--------------------|---------------------------------|--------------------|
| File I       | Modifica Visualizza Preferiti Strumenti ?                                                      |      |         |          |                 |                        |                    |                                 |                    |
|              | Servizi Online Uffici Giudiziari<br>Ministero della Giustizia                                  |      |         |          |                 |                        | CERCA Mapp         | Vai<br>a del sito   Glossario   | <u>_</u> ^         |
|              |                                                                                                | Home | Servizi | Schede p | ratiche News    | Documenti              | Download           |                                 | Italiano - English |
|              | Home » Servizi » Punti di accesso<br>Punti di accesso<br>Elenco pubblico dei punti di accesso. |      |         |          |                 |                        |                    |                                 |                    |
|              | Punto di accesso                                                                               |      |         | •        | Tipo punto di   | accesso 🔺 🔻            |                    | Indirizzo Internet              |                    |
|              | 24 ORE Software S.p.A.                                                                         |      |         |          | Privato         |                        | http://easypda.i   | t/                              |                    |
|              | Aruba Pec S.p.A.                                                                               |      |         |          | Privato         |                        | http://pda.pec.it  | t                               |                    |
|              | Camere di Commercio                                                                            |      |         |          | Ente Pubblico   |                        | https://giustizia. | .infocamere.it                  |                    |
|              | Consiglio Nazionale del Notariato                                                              |      |         |          | Ente Pubblico   |                        | https://pct.notar  | riato.it/pda/                   |                    |
|              | Dott. A. Giuffre' Editore S.p.A.                                                               |      |         |          | Privato         |                        | https://pda.giuff  | fre.it                          |                    |
|              | ElsagDatamat S.p.A.                                                                            |      |         |          | Privato         |                        | https://www.pda    | aelsagdatamatcom/pda/           |                    |
|              | Istituto Nazionale Assicurazione contro gli Infortuni sul Lavoro                               |      |         |          | Ente Pubblico   |                        | http://www.inail   | l.it                            |                    |
|              | Istituto Nazionale Previdenza Sociale                                                          |      |         |          | Ente Pubblico   |                        | https://pda.inps.  | .it/                            |                    |
|              | Lextel S.p.A.                                                                                  |      |         |          | Privato         |                        | https://www.acc    | cessogiustizia.it               |                    |
|              | Open DOT CAF Nazionale dottori commercialisti ed esperti contabili S.                          | p.A. |         |          | Privato         |                        | https://www.ope    | endotcom.it/                    |                    |
|              | Ordine degli Avvocati di Bassano del Grappa                                                    |      |         |          | Ordine Avvocati |                        | http://bassano.v   |                                 |                    |
|              | Ordine degli Avvocati di Belluno                                                               |      |         |          | Ordine Avvocati |                        | https://belluno.v  | ve.consiglioordineavvocati.it/  |                    |
|              | Ordine degli Avvocati di Bergamo                                                               |      |         |          | Ordine Avvocati |                        | https://bergamo    | .ul.consiglioordineavvocati.it/ |                    |
|              | Ordine degli Avvocati di Bologna                                                               |      |         |          | Ordine Avvocati |                        | https://bologna.   |                                 |                    |
|              | Ordine degli Avvocati di Bolzano                                                               |      |         |          | Ordine Avvocati |                        | http://bolzano.ta  | aa.consiglioordineavvocati.it   |                    |
|              | Ordine degli Avvocati di Brescia                                                               |      |         |          | Ordine Avvocati |                        | https://brescia.u  | ul.consiglioordineavvocati.it/  | ~                  |

# Il dispositivo per la firma digitale

Anche un dispositivo per la firma digitale può essere acquistato da uno qualsiasi tra i gestori presenti nell '<u>elenco pubblico dei</u> <u>punti di accesso attivi</u>' del Ministero della Giustizia.

A questo punto è lecito ritenere che i professionisti siano già in possesso di un dispositivo di firma digitale, avendolo acquistato da soli oppure con varie convenzioni.

A solo titolo di esempio : un 'Aruba Key' (dispositivo USB che non richiede installazione Hardware) consente al professionista di avere sempre al seguito e disponibili i due certificati :

- l'identificazione per accedere al pst ;
- la Firma Digitale per sottoscrivere digitalmente documenti informatici.

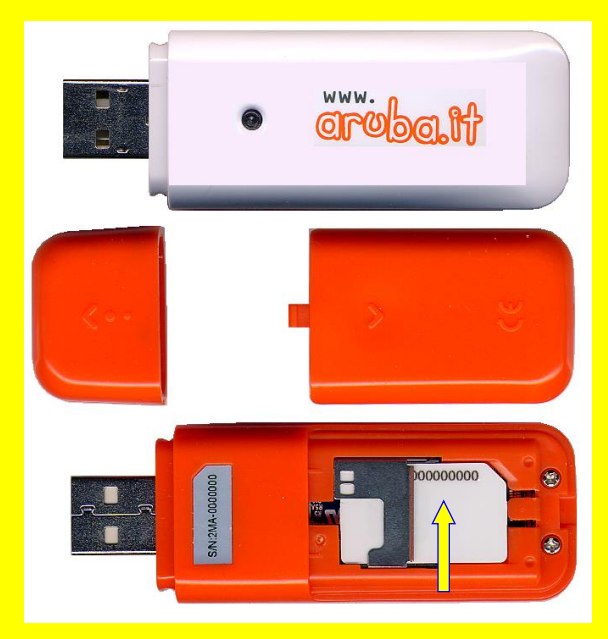

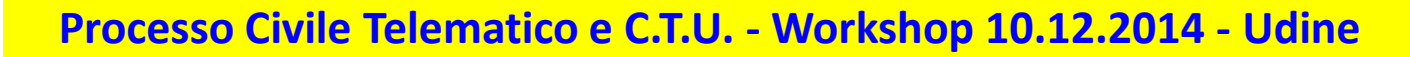

# Il dispositivo per la firma digitale

ollegio dei Periti Industrial

L' identificazione c.d. 'forte', (art. 6 provvedimento 16.04.2014), tramite token crittografico (es. : smart-card, chiavetta USB, ...) contenente un certificato di autenticazione (CNS o CRS rilasciato dalla p.a., o firma digitale da un certificatore accreditato), consente di farsi riconoscere e poter accedere ai servizi riservati del PdA (Punto di Accesso) del pst.giustizia.it (portale servizi telematici).

Quando nel P.C. viene inserita una smart-card o un dispositivo di firma digitale (es. 'Aruba Key'), si può ottenere tale permesso e in tal caso il browser visualizza il codice fiscale dell'autorizzato e il diverso indirizzo del sito stesso :

prima della identificazione era :http://pst.giustizia.it ...per divenire poi :https://pst.giustizia.it ...HTTPS : (HyperText Transfer Protocol over Secure Socket Layer).

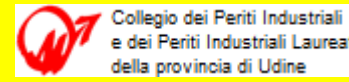

# Il software redattore atti PCT per creare la busta telematica

Sul mercato sono presenti diversi software 'redattore atti PCT' che permettono la creazione di tale struttura dati, tra questi SLpct, commissionato dalla Regione Toscana, permette ad avvocati e CTU che utilizzano il PdA Cancelleria Telematica di depositare qualsiasi tipologia di atti presso gli uffici giudiziari abilitati dal Ministero della Giustizia.

Il software SLpct (<u>http://www.evoluzionisoftware.it</u>) è distribuito con licenza open-source GNU GPLv3 (software di libero uso) e può essere scaricato ed installato su qualsiasi P.C. a diverso sistema operativo ed a partire dalla versione 1.3.0 implementa anche il deposito atti per i C.T.U. :

- Windows http://www.evoluzionisoftware.it/software/slpct/Area\_download/setupslpct.exe
- 🗳 Mac http://www.evoluzionisoftware.it/software/slpct/Area\_download/SLpct\_mac.dmg.zip • 🖉 Linux

http://www.evoluzionisoftware.it/software/slpct/Area\_download/SLpct\_linux.tar.gz

# Le regole generali del PCT

ollegio dei Periti Industriali

Per i C.T.U. sostanzialmente due azioni possibili :

- <u>Accesso</u> ai servizi riservati del PdA (Punto di Accesso) del pst.giustizia.it tra cui i fascicoli di causa per cui si è autorizzati.
- <u>Deposito</u> di un atto in formato elettronico conforme alle regole tecniche di cui al <u>DM 44/2011</u> del 21.02.2011 (con le modifiche di cui al DM 209/2012 del 15 ottobre 2012) e alle richiamate specifiche tecniche emanate dapprima con provvedimento del 18 luglio 2011 che individua anche i soggetti esterni abilitati al deposito ed aggiornato con <u>provvedimento 16.04.2014</u> ... e <u>provvedimento 06.05.2014</u> ...

Le citate specifiche tecniche sono tuttavia '*work in progress*' e dopo i provvedimenti citati ne sono uscite (... 25.06.2014 ...) e ne usciranno altre (per seguire gli aggiornamenti consultare le *news* del sito (<u>http://pst.giustizia.it/PST/it/pst\_3.wp</u>).

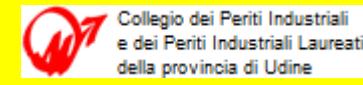

# <u>Accesso ai servizi riservati pda ( pst.giustizia.it )</u>

I servizi riservati disponibili per i C.T.U. sono i primi due :

# Consultazione registri

Informazioni sullo stato dei procedimenti e consultazione del fascicolo informatico.

Registro Generale degli Indirizzi Elettronici

Per conoscere l'indirizzo di posta elettronica certificata e il domicilio legale dei soggetti registrati. I professionisti ausiliari del giudice (*n.d.r.* : *quelli non iscritti in albi !*) possono registrarsi, ai sensi dell'art 9 del provvedimento 18 luglio 2011, con un click sul codice fiscale che comparirà in alto nella pagina dopo l'operazione di Login.

# • Registro PP.AA.

Registro contenente gli indirizzi di Posta Elettronica Certificata delle Amministrazioni pubbliche ai sensi del DL 179/2012 art 16, comma 12 - consultabile esclusivamente dagli uffici giudiziari, dagli uffici notificazioni, esecuzioni e protesti, e dagli avvocati.

# • Pagamenti telematici

Pagare con strumenti telematici.

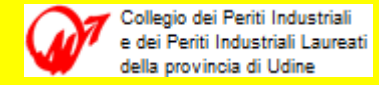

L'accesso ai servizi riservati del PdA del pst.giustizia.it richiede l'uso della smart-card o del dispositivo di firma digitale (non serve per cercare gli indirizzi p.e.c. di imprese e professionisti rintracciabili liberamente al sito <u>http://www.inipec.gov.it/</u>).

- Inserire la SIM card nel dispositivo USB, prestare attenzione che sia ben inserita e bloccata altrimenti poi potrebbero verificarsi errori di accesso ;
- 2. Chiudere il browser in uso e inserire il dispositivo USB in una delle prese USB disponibili del P.C. ;
- 3. Se il P.C. in uso non ha attivata la funzione di esecuzione automatica (*autorun*) la Aruba Key aprirà solo una cartella ma non verrà avviata automaticamente ;
- 4. In tal caso, o con Risorse del Computer, visualizzare il contenuto della cartella Aruba Key e avviare con autorun.exe.

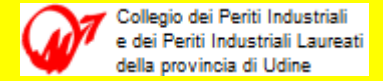

|                                |                                                       |                                  |                              |            | 100 C                   |                      |   | × |
|--------------------------------|-------------------------------------------------------|----------------------------------|------------------------------|------------|-------------------------|----------------------|---|---|
| Computer                       | ► Aruba Key (E:) ►                                    |                                  |                              |            | <b>~</b> ∮ <del>9</del> | Cerca Aruba Key (E;) | - | Q |
| File Modifica Visualizza       | Strumenti ?                                           |                                  |                              |            |                         |                      |   |   |
| Organizza 🔻 🗔 Apri             | <ul> <li>Masterizza Nuova cartella</li> </ul>         |                                  |                              |            |                         |                      |   | ? |
|                                | Nome                                                  | Ultima modifica                  | Тіро                         | Dimensione |                         |                      |   |   |
| 🧮 Desktop                      | 7-ZipPortable                                         | 18.12.2013 17:47                 | Cartella di file             |            |                         |                      |   |   |
| 詞 Raccolte                     | AbiWordPortable                                       | 18 12 2013 17:48                 | Cartella di file             |            |                         |                      |   |   |
| 🍓 Gruppo home                  |                                                       | 2012 2013 21:48                  | Cartella di file             |            |                         |                      |   |   |
| 📙 Proprietario                 | ArubaKeylinux                                         | 2012 2013 21:49                  | Cartella di file             |            |                         |                      |   |   |
| 🖳 Computer                     | - BackunSunport                                       | 1812 2013 17:48                  | Cartella di file             |            |                         |                      |   |   |
| 🏭 Disco locale (C:)            |                                                       | 18 12 2013 17:48                 | Cartella di file             |            |                         |                      |   |   |
| 🍰 Unità BD-RE (D:)             |                                                       | 18 12 2013 17:48                 | Cartella di file             |            |                         |                      |   |   |
| 🐵 Aruba Key (E:)               |                                                       | 18 12 2013 17:48                 | Cartella di file             |            |                         |                      |   |   |
| 🌗 7-ZipPortable                | Laurcher                                              | 18.12.2013 17.45                 | Cartella di file             |            |                         |                      |   |   |
| 🌗 AbiWordPortable              | Main                                                  | 10.12.2013 10.45                 | Cartella di file             |            |                         |                      |   |   |
| 🌗 ArubaKey.app                 | ThunderbirdPortable                                   | 18.12.2013 18.33                 | Cartella di file             |            |                         |                      |   |   |
| 🌗 ArubaKeyLinux                |                                                       | 10.12.2013 17.40                 | Cartella di file             |            |                         |                      |   |   |
| ) BackupSupport                | biddon                                                | 10.12.2010 10.45                 |                              | 1 //P      |                         |                      |   |   |
| 🌗 Documenti                    |                                                       | 10.12.2010 18.02                 | Applications                 | 200 KB     |                         |                      |   |   |
| 🌗 FileZillaPortable            |                                                       | 21 01 2011 22:47                 | Applicazione                 | 200 KD     |                         |                      |   |   |
| ) FirefoxPortable              |                                                       | 21.01.2011 25.47                 | informazioni di Instal       | 1 KD       |                         |                      |   |   |
| ) Launcher                     |                                                       | 10.12.2010 18:05                 | Icona<br>Desus este di teste | 25 KD      |                         |                      |   |   |
| Main                           | * Incenses.txt                                        | 10.12.2010 18:05                 | Documento di testo           | ISI KD     |                         |                      |   |   |
| autorun.exe Ul<br>Applicazione | tima modifica: 10.12.2010 18:03<br>Dimensione: 208 KB | Data creazione: 23.02.2014 15:22 |                              |            |                         |                      |   |   |
| 1 elemento selezionato         |                                                       |                                  |                              |            |                         |                      |   | a |

# 5. Dopo l'avvio in basso a destra appaiono due icone ... attendi

che la verde sparisca.

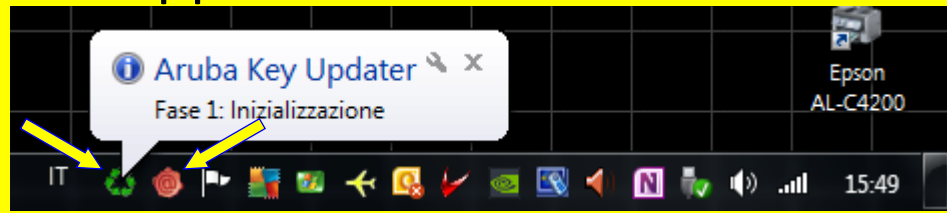

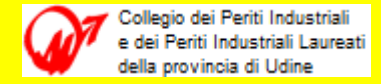

 Al termine della installazione viene avviata automaticamente una 'barra degli strumenti' come quella riportata nella figura seguente.

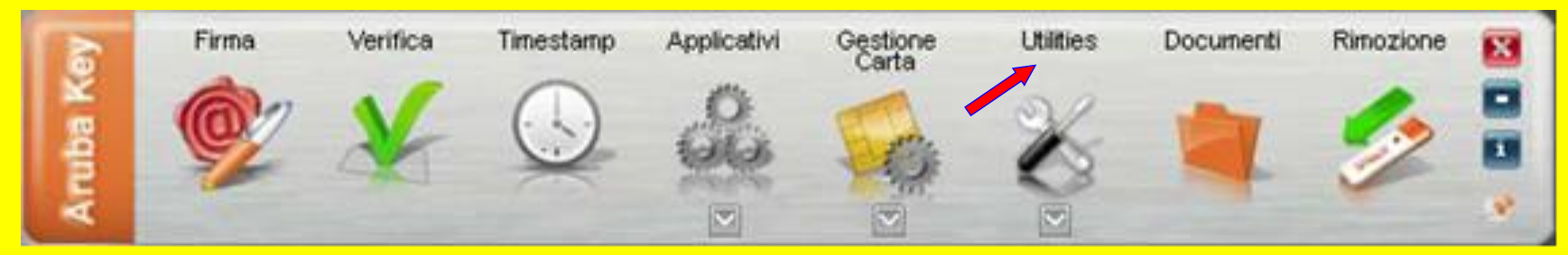

 A questo punto puoi importare i certificati all'interno del P.C., per farlo seleziona 'Utilities' e poi 'Import Certificato' ora, se vuoi verificare l'avvenuta importazione passa al punto successivo oppure passa oltre.

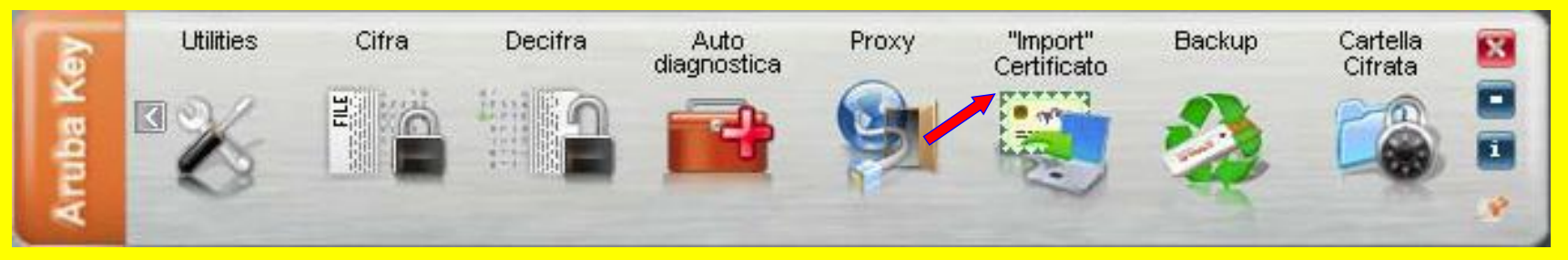

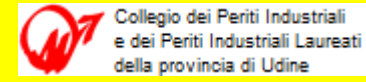

 Per verificare se i certificati sono stati 'importati', avviare il browser (es. Internet Explorer) poi Strumenti, Opzioni Internet, si apre il foglio di proprietà, selezionare Contenuto e Certificati, nel nuovo foglio oltre al certificato del P.C. (es. Proprietario) devono essere visibili i 2 certificati installati.

| Opzioni Internet                                                                                                    | Certificati                                                      |                                                                   |                                                                                                    | ×                 |
|----------------------------------------------------------------------------------------------------|------------------------------------------------------------------|-------------------------------------------------------------------|----------------------------------------------------------------------------------------------------|-------------------|
| Connessioni Programmi Avanzate<br>Generale Sicurezza Privacy Contenuto                                                                           | Scopo desig <u>n</u> ato:<br>Personale Altri uten                | <pre><tutti></tutti></pre>                                        | edie Autorità di certifi                                                                             | ▼<br>cazione radi |
| Family Safety Controlla il contenuto Internet che può essere visualizzato. Cortificati                                                           | Rilasciato a                                                     | Emesso da<br>Proprietario<br>835 AnihaPEC S.p. A. NG CA 2         | Data di s Nome<br>02.12.2110 <nessi<br>24.03.2017 <nessi< td=""><td>una&gt;</td></nessi<></nessi<br> | una>              |
| Utilizzare i certificati per connessioni crittografate e<br>identificazione.<br>Cancella stato SSL Certificati Autori                            | Toneatto Vito                                                    | ArubaPEC S.p.A. NG CA 3                                           | 24.03.2017 <ness< td=""><td>una&gt;</td></ness<>                                                     | una>              |
| Completamento automatico<br>Memorizza i dati immessi in<br>precedenza nelle pagine Web e<br>suggerisce corrispondenze.                           |                                                                  |                                                                   |                                                                                                    |                   |
| Feed e Web Slice I feed e le Web Slice offrono contenuti aggiornati di siti Web che possono essere letti in Internet Explorer e altri programmi. | Importa Esp<br>Scopi designati certifi<br>Autenticazione client, | orta <u>R</u> imuovi<br>cato<br>Accesso smart card, Posta elettro | nica sicura                                                                                          | Avan <u>z</u> ate |
| OK Annulla Applica                                                                                                    | Ulteriori informazioni su                                        | ui <u>certificati</u>                                             |                                                                                                    | Chiudi            |

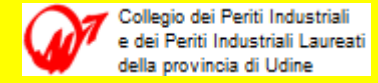

 Selezionando poi Visualizza si potrà verificare il numero di SIM card inserita nella Usbkey seguito da un alfanumerico cifrato.

| Certificato                                                                     | Certificato                                                              |
|---------------------------------------------------------------------------------|--------------------------------------------------------------------------|
| Generale Dettagli Percorso certificazione                                       | Generale Dettagli Percorso certificazione                                |
| Informazioni sul certificato                                                    | Informazioni sul certificato                                             |
| Informazioni insufficienti per verificare il certificato.                       | Informazioni insufficienti per verificare il certificato.                |
|                                                                                 |                                                                          |
| Rilasciato a: TNTVTI52E07L483E/700000000000000.XIJM<br>'AbraCadabraCodeNumber1= | Rilasciato a: Toneatto Vito                                              |
| Rilasciato da: ArubaPEC S.p.A. NG CA 2                                          | Rilasciato da: ArubaPEC S.p.A. NG CA 3                                   |
| Valido dal 24. 03. 2014 al 24. 03. 2017                                         | Valido dal 24. 03. 2014 al 24. 03. 2017                                  |
| P L'utente possiede una chiave privata corrispondente al certifica              | P L'utente possiede una chiave privata corrispondente al certifica       |
| Dichiarazione emittente                                                         | Dichiarazione emittente<br>Ulteriori informazioni sui <u>certificati</u> |
| ОК                                                                              | ОК                                                                       |

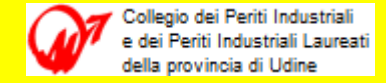

10. Lanciare il browser ed accedere al pst.giustizia.it.

|                                                                                                 |                                                                                                    |                                                                                                  |                                                             | Login                                                                                |                                            |                                                         |                                                                                                    | FAQ   Forum   Newsletter   RSS                                                        |
|-------------------------------------------------------------------------------------------------|----------------------------------------------------------------------------------------------------|--------------------------------------------------------------------------------------------------|-------------------------------------------------------------|--------------------------------------------------------------------------------------|--------------------------------------------|---------------------------------------------------------|----------------------------------------------------------------------------------------------------|---------------------------------------------------------------------------------------|
| Servizi                                                                                         | Online Uffici (                                                                                                    | Giudiziari<br>della Giustizia                                                                    |                                                             |                                                                                      |                                            | CERCA                                                   | Mappa del sito   Glossario                                                                                                    | Vai                                                                                   |
|                                                                                                 |                                                                                                    | Home                                                                                             | Servizi                                                     | Schede pratiche                                                                      | News                                       | Documenti                                               | Download                                                                                                    | Italiano - English                                                                    |
| time News<br>09/07/14 - Interru<br>04/07/14 - Process<br>web<br>01/07/14 - Pagame<br>te le news | zione servizi Portale dei Ser<br>so telematico - Date aggiorn<br>enti telematici: indisponibile                                                                        | vizi Telematici 11/0<br>amento specifiche ta<br>e il canale di Poste II                          | 7/2014<br>ecniche deposito<br>aliane dalle ore              | atti e Pubblicazione nuova<br>17 alle ore 20 del 01/07/2                             | a versione docume<br>014                   | entazione sui servizi                                   | l piu' visti<br>1. Consultazione publ<br>2. Consultazione Publ<br>3. Uffici Giudiziari<br>4. Punti di accesso<br>5. Consultazioni                                                                                                    | blica dei registri<br>blica dei Registri                                              |
| ervizi                                                                                          |                                                                                                    |                                                                                                  |                                                             |                                                                                      |                                            |                                                         | Documenti<br>Do                                                                                                    | cumenti normativi, tecnici e di                                                       |
| II / PARSON                                                                                     | Servizi riservati<br>Consultazione registri<br>Informazioni sullo stato o<br>Registro Generale degli<br>Per conoscere l'indirizzo<br>del giudice possono regis         | lei procedimenti e c<br>Indirizzi Elettronici<br>di posta elettronica<br>trarsi, ai sensi dell'a | onsultazione del<br>certificata e il c<br>rt 9 del provvedi | fascicolo informatico.<br>domicilio legale dei soggett<br>imento 18 luglio 2011. con | ti registrati. I prof                      | Effettua Login<br>essionisti ausiliari<br>e fiscale che | ap<br>tel                                                                                                    | profondimento sul processo<br>lematico.<br>Tutti i documenti                          |
| 3                                                                                               | comparirà in alto nella p<br>Registro PP.AA.<br>Registro contenente gli i<br>16, comma 12 - consulta<br>avvocati -<br>Pagamenti telematici<br>Pagare con strumenti tel | agina dopo l'operazi<br>ndirizzi di Posta Elet<br>bile esclusivamente<br>ematici.                | one di Login.<br>tronica Certifica<br>dagli uffici giudi:   | ta delle Amministrazioni p<br>ziari, dagli uffici notificazi                         | ubbliche ai sensi o<br>oni, esecuzioni e j | del DL 179/2012 art<br>protesti, e dagli                | Appending and a second second | plicazioni di utilità e oggetti software<br>r l'interoperabilità.<br>Tutti i download |
|                                                                                                 | Uffici giudiziari<br>Informazioni sui servizi te<br>Punti di accesso                                                                                                   | lematici attivi presso                                                                           | o gli Uffici Giudiz                                         | ziari.                                                                               |                                            | Accedi                                                  |                                                                                                    |                                                                                       |
| 1                                                                                               | Elenco pubblico dei punti<br>Consultazione pubblica d<br>Per accedere alle informa<br>Servizio online giudici di                                                       | di accesso.<br>lei registri<br>zioni (visualizzate in<br>pace                                    | forma anonima)                                              | ) sullo stato dei procedime                                                          | nti.                                       | Accedi                                                  |                                                                                                    |                                                                                       |
| epicon                                                                                          | Per consultare (in forma a ricorsi.<br>Portale delle procedure o                                                                                                    | nonima) i procedime<br>concorsuali                                                               | enti civili davant                                          | i al giudice di pace e utilit.                                                       | à per la compilazi                         | one dei Accedi                                          |                                                                                                    |                                                                                       |

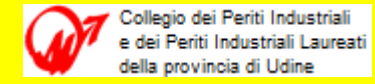

 In questa fase è possibile la consultazione <u>libera</u> di tutti i contenuti esposti, tra questi servizi :

Uffici giudiziari - Informazioni sui servizi telematici attivi presso gli Uffici Giudiziari.

Punti di accesso - Elenco pubblico dei punti di accesso.

Consultazione pubblica dei registri - informazioni sullo stato dei procedimenti.

Servizio online giudici di pace - Consultazione su procedimenti civili del G.d.P e utilità.

Portale delle procedure concorsuali - Informazioni su procedure concorsuali in atto.

11. Per <u>accedere ai contenuti riservati</u> si deve invece effettuare il Login, quindi selezionare il tasto con il mouse e proseguire ...

| < 🔿 @ http://pst.giustizia.it/PST/                                                                                                    |                              |                             | P + ¢ @ ₽       | ortale Servizi Telema | atici. Ho_ × |                     | •<br>•                         | x x<br>★ ☆ |
|----------------------------------------------------------------------------------------------------|------------------------------|-----------------------------|-----------------|-----------------------|--------------|---------------------|--------------------------------|------------|
| File Modifica Visualizza Preferiti Strumenti ? Aggiungi a Preferiti  Preferiti Feed Cronolog Barra Preferiti Giustizia Leggi Avvocati PCT | ne Uffici Gi<br>Ministero di | iudiziari<br>ella Giustizia | Login           |                       | CERCA        | el sito   Glossario | FAQ   Forum   Newsletter   RSS | 5          |
| G Ministero dell Giustizia                                                                                                    | Home                         | Servizi                     | Schede pratiche | News                  | Documenti    | Download            |                                | -          |

(lo stesso si può fare anche dalla sottostante finestra Servizi, Servizi riservati - Effettua Login)

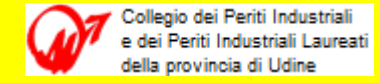

12. Nella nuova pagina appare un avviso sicurezza : "Il certificato di sicurezza presentato dal sito Web è stato emesso per l'indirizzo di un altro sito Web", questo può verificarsi se una società utilizza lo stesso certificato per suoi diversi siti Web come in questo caso, per cui essendone certi ...

tra le sottostanti tre opzioni selezionare 'Continuare con il sito Web ... '.

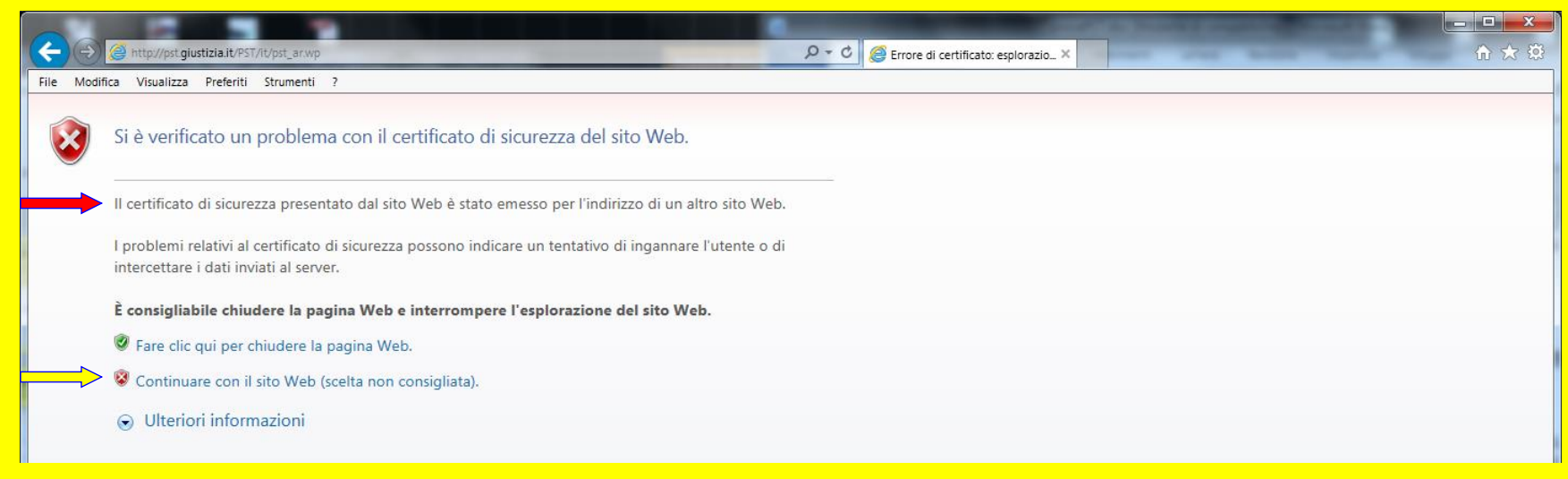

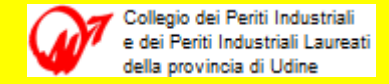

#### 13. Appare la sottostante finestra per accedere con la smartcard,

|                                                                |                                   |            | Ø → 🗴 Errore cert         | tificato 🖒 🧟 Porta  | ale Servizi Te    | 100000-000     |                    |                         |
|----------------------------------------------------------------|-----------------------------------|------------|---------------------------|---------------------|-------------------|----------------|--------------------|-------------------------|
| File Modifica Visualizza Preferiti Strumenti ?<br>X Trova: CTU | Precedente Successivo             | Opzioni 👻  |                           |                     |                   |                |                    |                         |
|                                                                |                                   |            | Login                     |                     |                   |                | FAQ   Fo           | orum   Newsletter   RSS |
| Servizi Online Uffici Gi<br>Ministero de                       | U <b>diziari</b><br>Ila Giustizia |            |                           |                     | CERCA             | Mappa del sito | Vai<br>  Glossario |                         |
|                                                                | Home                              | Servizi    | Schede pratiche           | News                | Documenti         | Download       |                    | Italiano - English      |
| Home » Login Accedi con smartcard Per accedere con smartcard   |                                   | Accessibil | ità   Privacy   Note lega | li   Credits   Cont | atti   Link utili |                | H                  |                         |
|                                                                |                                   |            |                           |                     |                   |                |                    | 🔍 100% 🔻                |

selezionare "smartcard" anche se si usa un dispositivo di firma digitale diverso (ad esempio ArubaKey), vengono poi lanciate due successive finestre da confermare e completare.

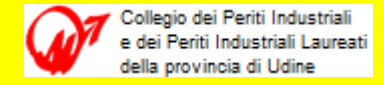

14. La prima ti mostra il certificato, verifica che sia il tuo e conferma, la seconda ti chiede di inserire il PIN numerico corrispondente, inseriscilo e procedi.

| Sicurezza di Windows                                                                                                    |                                                                      |
|----------------------------------------------------------------------------------------------------|----------------------------------------------------------------------|
| Conferma certificato<br>Fare clic su OK per confermare il certificato. Se il certificato non è corretto,<br>fare clic su Annulla.              | Sicurezza di Windows Provider smart card Microsoft Immettere il PIN. |
| TNTVTI52E07L483E/70000<br>Autorità di certificazione: ArubaPEC<br>Valido da: 24.03.2014 a 24.03.2017<br>Fare clic qui per le proprietà del cer | PIN<br>PIN<br>Ulteriori informazioni                                 |
| OK Annulla                                                                                                    | OK Annulla                                                           |

Dopo il login sarà possibile accedere all'area riservata e quindi a tutti i contenuti concessi tra cui i fascicoli informatici dei procedimenti per i quali si è stati nominati C.T.U. (e se serve anche al ReGIndE).

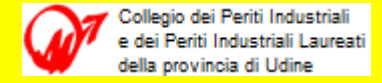

#### 15. Appare il messaggio di benvenuto ed è possibile procedere.

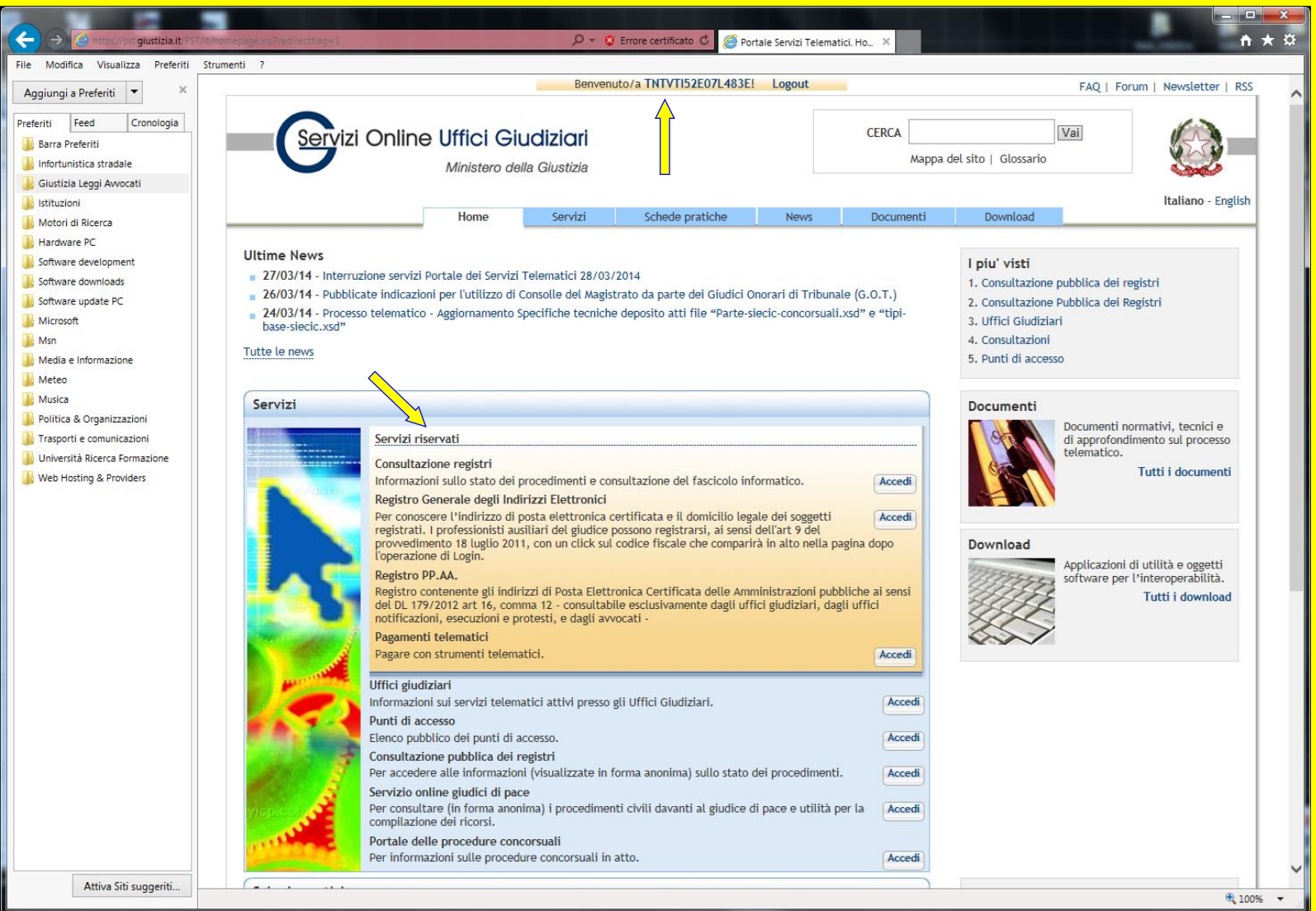

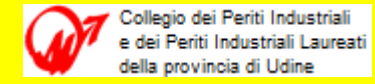

Se ci fosse qualche problema, sempre nel browser, selezionare Strumenti, Opzioni Internet, si apre la finestra fogli di proprietà,

selezionare Avanzate, scendere in basso con il cursore per verificare che siano impostate le spunte :

- Usa TLS 1.0 (Transport Layer Security);
- Verifica firme dei programmi scaricati ;
- Verifica revoca dei certificati dell'autore.

N.B. : potrebbe essere necessario il riavvio del browser.

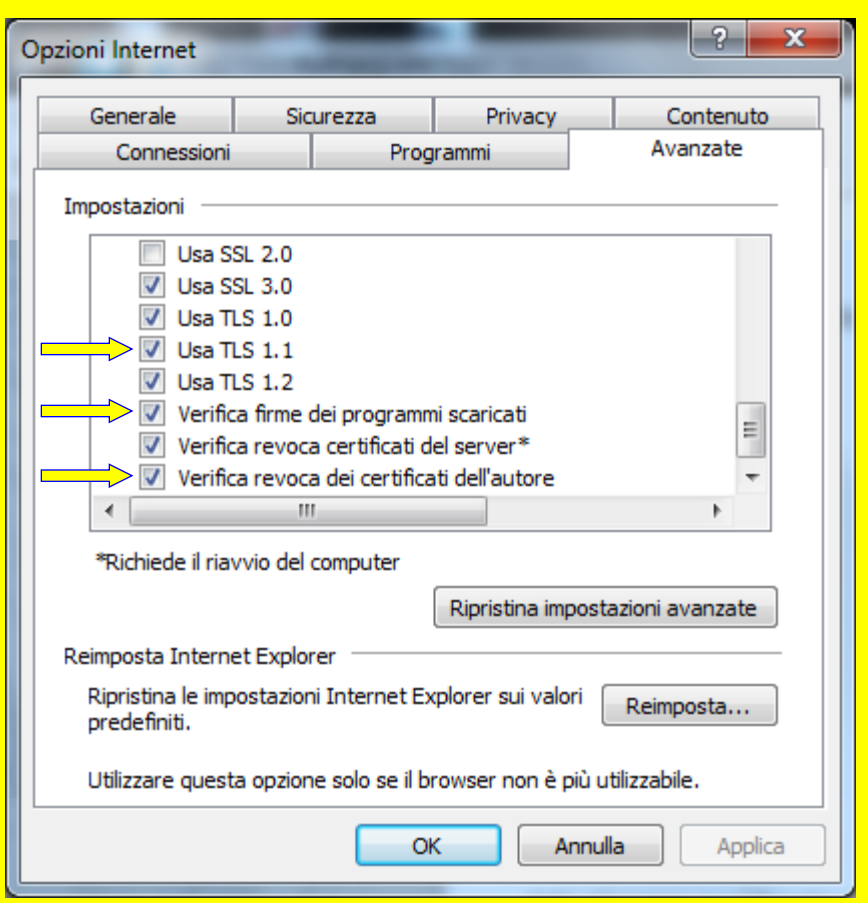

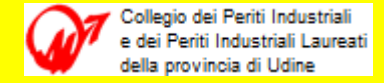

16. Se si seleziona ReGIndE la pagina che appare dopo consente di ricercare indirizzi p.e.c. e domicilio dei registrati.

| 2    |                                                                                                    |                                                                       | O - Errora cartificato C                                                                     | 🛪 Bantala Sandai Talan | alid Bec. Y                   |                            |                          |
|------|----------------------------------------------------------------------------------------------------|-----------------------------------------------------------------------|----------------------------------------------------------------------------------------------|------------------------|-------------------------------|----------------------------|--------------------------|
| File | Modifica Visualizza Preferiti Strumenti 2                                                                                                    |                                                                       | por choie certaicato O                                                                       | Portale Servizi Telem  | atici. ReG_ A                 |                            | II A *                   |
| , ne |                                                                                                    | Benvenu                                                               | uto/a TNTVTI52E07L483E! Logout                                                               |                        |                               | FAQ                        | Forum   Newsletter   RSS |
|      | Servizi Online Uffici Giu                                                                                                    | u <b>diziari</b><br>Ila Giustizia                                     |                                                                                              |                        | Mappa del sito                | Glossario                  |                          |
|      |                                                                                                    | Home Servizi                                                          | Schede pratiche New                                                                          | Documer                | iti Download                  |                            | Italiano - English       |
|      | Home » Servizi » ReGINdE<br>Registro Generale degli Indirizzi Elettronici<br>Per conoscere l'indirizzo di posta elettronica certifica<br>codice fiscale che comparirà in alto nella pagina dopo<br>Ricerca nel Registro<br>Cognome * (Inserire almeno tre caratteri per la rice<br>Nome<br>Ente di appartenenza | ta e il domicilio legale dei sogget<br>l'operazione di Login.<br>rca) | ti registrati. I professionisti ausiliari de                                                 | giudice possono reg    | istrarsi, ai sensi dell'art 9 | del provvedimento 18 lugli | o 2011, con un click sul |
|      | Ruolo Esegui ricerca [Pulisci]                                                                                                    |                                                                       | Funzionario ente p<br>Avvocato<br>Avvocato ente pub<br>Cassazionista<br>Altro professionista | bblico<br>lico         |                               |                            |                          |
|      |                                                                                                    | Accessi                                                               | ibilità   Privacy   Note legali   Credit                                                     | Contatti   Link ut     | ili                           |                            |                          |
| <    |                                                                                                    |                                                                       |                                                                                              |                        |                               |                            | >                        |
|      |                                                                                                    |                                                                       |                                                                                              |                        |                               |                            | 🔍 100% 🔻                 |

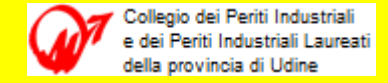

# Ecco il risultato ricerca dei miei dati, con poi selezione 'Dettagli'.

|                                                                                  |                                                                                                    |                                                                          |                                                                  | Benve                                           | nuto/a TNTVTI52E07L483E!            | Logout              |                               |                         | FAQ                                             | Forum   Newsletter   R |  |
|----------------------------------------------------------------------------------|----------------------------------------------------------------------------------------------------|--------------------------------------------------------------------------|------------------------------------------------------------------|-------------------------------------------------|-------------------------------------|---------------------|-------------------------------|-------------------------|-------------------------------------------------|------------------------|--|
|                                                                                  | ervizi Online                                                                                                    | Uffici G<br>Ministero a                                                  | iudiziari<br>della Giustizia                                     |                                                 |                                     |                     | CERCA Mappa del sito   Glossa |                         |                                                 |                        |  |
|                                                                                  |                                                                                                    |                                                                          | Home                                                             | Servizi                                         | Schede pratiche                     | News                | Documenti                     | Download                |                                                 | Italiano - Engli       |  |
| Registro Ge<br>Per conoscere<br>codice fiscale<br>Ricerca n<br>Cognome *<br>Nome | enerale degli Indirizz<br>l'indirizzo di posta elett<br>che comparirà in alto ne<br>del Registro<br>(Inserire almeno tre cara | zi Elettronic<br>tronica certific<br>ella pagina dop<br>tteri per la ric | <b>ci</b><br>cata e il domicilio<br>po l'operazione di<br>cerca) | D legale dei sogg<br>Login.<br>Toneatto<br>Vito | etti registrati. I professionisti a | ausiliari del giudi | ce possono registrarsi,       | ai sensi dell'art 9 del | el provvedimento 18 luglio 2011, con un click s |                        |  |
| Ente di app<br>Ruolo<br>Esegui rice                                              | erca] [Pulisci]                                                                                                    |                                                                          |                                                                  |                                                 | ~                                   |                     |                               |                         |                                                 |                        |  |
| Ente di app<br>Ruolo<br>Esegui rice                                              | erca [Pulisci]<br>Cognome                                                                                                    | A <b>T</b>                                                               | Domicilio                                                        | legale                                          | ✓<br>Codice fiscale                 |                     | PEC                           |                         | Dettagli                                        | o Enti e Ruoli         |  |

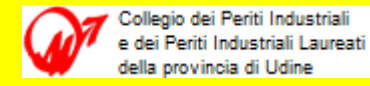

- 17. accedere ai fascicoli informatici dei procedimenti per i quali si è stati nominati C.T.U. :
- <u>SICID</u> Sistema Informatico Contenzioso Civile Distrettuale (civile, lavoro, volontaria giurisdizione);
- <u>SIECIC</u> Sistema Informatico Esecuzioni Civili Individuali e Concorsuali (procedure concorsuali, esecuzioni mobiliari e immobiliari);
- <u>SIGP</u> Sistema Informatico Giudice di Pace (procedimenti davanti al Giudice di Pace)<sup>(\*)</sup>.

Nella pagina successiva viene presentato (in forma anonima !) il modo con cui è reso disponibile l'accesso alle informazioni sui procedimenti per i quali si è stati nominati C.T.U.

(\*) Non ancora attivato per CTU.

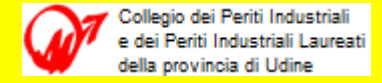

Se si seleziona 'Consultazione Registri' la pagina che appare dopo visualizza le scelte possibili ... poi selezionare 'Consulta'.

| <del>(</del> | → Controst/est-giustizia.it/est/uv/est_2_1                                                                                      | WD                                                             |                                                            |                                                                     | P → 🛛 Errore cer                                                                                   | tificato 🖒 <i>[ 6</i> Por                                          | ale Servizi Telematici. Cor                                                 | . ×                                                         |                                                 | ×■ □ = )                    |
|--------------|----------------------------------------------------------------------------------------------------|----------------------------------------------------------------|------------------------------------------------------------|---------------------------------------------------------------------|----------------------------------------------------------------------------------------------------|--------------------------------------------------------------------|-----------------------------------------------------------------------------|-------------------------------------------------------------|-------------------------------------------------|-----------------------------|
| File         | Modifica Visualizza Preferiti Strumenti                                                                                         | ?                                                              |                                                            |                                                                     |                                                                                                    |                                                                    |                                                                             |                                                             |                                                 |                             |
| Γ            |                                                                                                    |                                                                |                                                            | Benvenut                                                            | :o/a TNTVTI52E07L483E!                                                                             | Logout                                                             |                                                                             |                                                             | FAC                                             | 1 Forum   Newsletter   RSS  |
|              |                                                                                                    |                                                                |                                                            |                                                                     |                                                                                                    |                                                                    | CERCA                                                                       |                                                             | Vai                                             | 16                          |
|              | Servizi Online                                                                                                    | UTTICI GI                                                      | uaiziari                                                   |                                                                     |                                                                                                    |                                                                    | CENCA                                                                       | Mappa del sito I. Glo                                       | ssario                                          |                             |
|              |                                                                                                    | Ministero de                                                   | ella Giustizia                                             |                                                                     |                                                                                                    |                                                                    |                                                                             |                                                             |                                                 |                             |
|              |                                                                                                    |                                                                | Home                                                       | Conditi                                                             | Cabada proticho                                                                                    | Nour                                                               | Desumenti                                                                   | Doumload                                                    |                                                 | Italiano - English          |
|              |                                                                                                    |                                                                | Home                                                       | Servizi                                                             | schede praticile                                                                                   | News                                                               | Documenti                                                                   | Downtoad                                                    |                                                 |                             |
|              | Home » Servizi » Consultazione regis                                                                                            | tri                                                            |                                                            |                                                                     |                                                                                                    |                                                                    |                                                                             |                                                             |                                                 |                             |
|              | Consultazione registri                                                                                                    |                                                                |                                                            |                                                                     |                                                                                                    |                                                                    |                                                                             |                                                             |                                                 |                             |
|              | Servizio per la consultazione dei regi                                                                                          | stri e dei fascico                                             | li informatici, s                                          | econdo il modello F                                                 | olisWeb.                                                                                           |                                                                    |                                                                             |                                                             |                                                 |                             |
|              | Selezionare gli uffici giudiziari di pro<br>Selezionare, quindi, il registro da cor<br>degli Indirizzi Elettronici (RegIndE), i | prio interesse at<br>nsultare e il profi<br>in accordo con l'a | traverso il link '<br>ilo (ruolo) con i<br>ssociazione rip | Scegli uffici giudizi<br>quale si vuole acco<br>ortata nella Scheda | <i>ari</i> " e poi tornare a questa<br>edere alla consultazione. I<br>Pratica Visibilità nella con | pagina: gli uffici s<br>ruoli di consultazi<br>sultazione delle in | celti appariranno nel<br>one sono impostati in f<br>formazioni e ruoli dell | menù a tendina 'Uffici<br>funzione del ruolo con<br>'utente | <i>giudiziari</i> ".<br>cui il soggetto è regis | trato nel Registro Generale |
|              | Uffici e registri                                                                                                    |                                                                |                                                            |                                                                     |                                                                                                    |                                                                    |                                                                             |                                                             |                                                 |                             |
|              | Uffici giudiziari *<br>Seleziona un ufficio 🗸                                                                                   | Registro *<br>Scegli un regist                                 | ro ∨ Scegli                                                | un ruolo 🗸                                                          |                                                                                                    |                                                                    |                                                                             |                                                             |                                                 |                             |
|              | Scegli uffici giudiziari                                                                                                    | 1                                                              |                                                            | 1                                                                   |                                                                                                    |                                                                    |                                                                             |                                                             |                                                 |                             |
|              | Consulta                                                                                                    |                                                                |                                                            |                                                                     |                                                                                                    |                                                                    |                                                                             |                                                             |                                                 |                             |
|              | <u> </u>                                                                                                    |                                                                | <u>×</u>                                                   |                                                                     |                                                                                                    |                                                                    |                                                                             |                                                             |                                                 |                             |
|              | Seleziona un ufficio<br>Tribunale Ordinario - Udi                                                                               | ne Conten                                                      | un registro<br>zioso Civile                                | Consulent<br>Parte in C                                             | e Tecnico Ufficio<br>ausa                                                                          |                                                                    |                                                                             |                                                             |                                                 |                             |
|              |                                                                                                    | Lavoro<br>Volonta                                              | ria Giurisdizior                                           | ie                                                                  |                                                                                                    |                                                                    |                                                                             |                                                             |                                                 |                             |
|              |                                                                                                    | Proced                                                         | ure Concorsua<br>ioni Mobiliari                            | i                                                                   |                                                                                                    |                                                                    |                                                                             |                                                             |                                                 |                             |
|              |                                                                                                    | Esecuz                                                         | ioni Immobiliar                                            | i                                                                   |                                                                                                    |                                                                    |                                                                             |                                                             |                                                 |                             |
|              |                                                                                                    |                                                                |                                                            |                                                                     |                                                                                                    |                                                                    |                                                                             |                                                             |                                                 |                             |
|              |                                                                                                    |                                                                |                                                            |                                                                     |                                                                                                    |                                                                    |                                                                             |                                                             |                                                 |                             |
|              |                                                                                                    |                                                                |                                                            | Accessi                                                             | oilità   Privacy   Note lega                                                                       | ali   Credits   Cor                                                | tatti   Link utili                                                          |                                                             |                                                 |                             |
|              |                                                                                                    |                                                                |                                                            |                                                                     |                                                                                                    |                                                                    |                                                                             |                                                             |                                                 |                             |

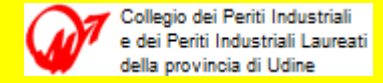

Pagina che appare dopo la selezione 'Consulta', procedere con la selezione scheda 'Agenda', in questa 'Periodo' e poi 'ricerca'.

| File | Control of the second state of the second state of the second | arca 🔎 👻 Errore certificato              | C 🦉 Portale     | Servizi Telematici. Age | _ ×                 |         | n ★ ¤                   |
|------|----------------------------------------------------------------------------------------------------|------------------------------------------|-----------------|-------------------------|---------------------|---------|-------------------------|
|      | Benvenuto/a T                                                                                                    | NTVTI52E07L483E! Log                     | gout            |                         |                     | FAQ   F | orum   Newsletter   RSS |
|      | Servizi Online Uffici Giudiziari<br>Ministero della Giustizia                                                                                                    |                                          |                 | CERCA                   | Mappa del sito   G  | Vai     | Italiano - English      |
|      | Home Servizi                                                                                                    | Schede pratiche                          | News            | Documenti               | Download            |         |                         |
|      | Home » Servizi » Consultazione registri » Agenda         Agenda       Registro *         Uffici giudiziari *       Registro *         Tribunale Ordinario - Udine V       Contenzioso Civile V         Scegli uffici giudiziari       Contenzioso Civile V         Stai consultando Tribunale Ordinario - Udine - Registro Contenzioso - Ruolo ROLE_CTU@C         Consulta         Agenda       Scadenze         Fascicoli personali       Documenti         Archivio fascicoli       S         Periodo *           © Dal       01/01/2014         O dal mio ultimo accesso (08/07/2014)                                                                                                    | cio ♥<br>CTU<br>MS Notifiche in cancelle | leria           |                         |                     |         |                         |
|      | Tipo elenco *                                                                                                    | Cr                                       | riteri di ordin | amento *                |                     |         |                         |
|      | completo         O per fascicolo                                                                                                    | ۲                                        | Fascicolo, data | a evento 🛛 🔿 Dat        | a evento, fascicolo |         |                         |
|      | ricerca [pulisci]                                                                                                    |                                          |                 |                         |                     |         |                         |

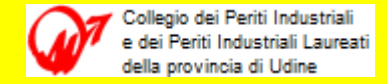

Pagina che appare dopo la selezione 'ricerca' (e anonimizzata !).

|                                                                                                    |                                                                                                    | Benvenut                                                                                                    | to/a TNTVTI52E07L483E!                                                                                     | Logout      |                                                                                                    |                                                                                                    | FAQ      | Forum   Newsletter   R                                                                                                |
|----------------------------------------------------------------------------------------------------|----------------------------------------------------------------------------------------------------|----------------------------------------------------------------------------------------------------|----------------------------------------------------------------------------------------------------|-------------|----------------------------------------------------------------------------------------------------|----------------------------------------------------------------------------------------------------|----------|----------------------------------------------------------------------------------------------------|
|                                                                                                    | Online Uffici Giudiziari                                                                                                    | I                                                                                                    |                                                                                                    |             | CERCA                                                                                                    |                                                                                                    | Vai      |                                                                                                    |
|                                                                                                    |                                                                                                    | 1                                                                                                    |                                                                                                    |             |                                                                                                    | Mappa del sito   Glossar                                                                                                    | io       |                                                                                                    |
|                                                                                                    | Ministero della Giustizia                                                                                                    | 2                                                                                                    |                                                                                                    |             |                                                                                                    |                                                                                                    |          |                                                                                                    |
|                                                                                                    | Home                                                                                                    | Servizi                                                                                                    | Schede pratiche                                                                                            | News        | Documenti                                                                                                    | Download                                                                                                    |          | Italiano - Englis                                                                                                    |
|                                                                                                    |                                                                                                    |                                                                                                    |                                                                                                    |             |                                                                                                    |                                                                                                    |          |                                                                                                    |
| me » Servizi » Consult                                                                                                    | tazione registri » Agenda                                                                                                    |                                                                                                    |                                                                                                    |             |                                                                                                    |                                                                                                    |          |                                                                                                    |
| enda.<br>Uffici e registri                                                                                                    |                                                                                                    |                                                                                                    |                                                                                                    |             |                                                                                                    |                                                                                                    |          |                                                                                                    |
|                                                                                                    |                                                                                                    |                                                                                                    |                                                                                                    |             |                                                                                                    |                                                                                                    |          |                                                                                                    |
| Uffici giudiziari *<br>Tribunale Ordinario -                                                                                                    | Registro *                                                                                                    | Ruolo *<br>Consulente Tecnio                                                                                                    | co Ufficio 🗙                                                                                               |             |                                                                                                    |                                                                                                    |          |                                                                                                    |
| Scegli uffici giudiziari                                                                                                    | i                                                                                                    |                                                                                                    |                                                                                                    |             |                                                                                                    |                                                                                                    |          |                                                                                                    |
|                                                                                                    |                                                                                                    |                                                                                                    |                                                                                                    |             |                                                                                                    |                                                                                                    |          |                                                                                                    |
| Stai consultando Tribu                                                                                                    | unale Ordinario - Udine - Registro Conten                                                                                                    | zioso - Ruolo ROLE                                                                                                    | CTU@CTU                                                                                                    |             |                                                                                                    |                                                                                                    |          |                                                                                                    |
| Stai consultando Tribu<br>Consulta                                                                                                    | unale Ordinario - Udine - Registro Conten                                                                                                    | zioso - Ruolo ROLE_                                                                                                    | CTU@CTU                                                                                                    |             |                                                                                                    |                                                                                                    |          |                                                                                                    |
| Stai consultando Tribu<br>Consulta                                                                                                    | unale Ordinario - Udine - Registro Conten                                                                                                    | zioso - Ruolo ROLE_                                                                                                    | <u>CTU@CTU</u>                                                                                             |             |                                                                                                    |                                                                                                    |          |                                                                                                    |
| Stai consultando Tribu<br>Consulta                                                                                                    | unale Ordinario - Udine - Registro Conten                                                                                                    | zioso - Ruolo ROLE_                                                                                                    | CTU@CTU                                                                                                    | cancelloria |                                                                                                    |                                                                                                    |          |                                                                                                    |
| Stai consultando Tribu<br>Consulta<br>Agenda Scadenz                                                                                                    | unale Ordinario - Udine - Registro Conten<br>S<br>ze Fascicoli personali Documenti                                                                                                    | zioso - Ruolo ROLE_<br>Archivio fascicol                                                                                                    | CTU@CTU<br>i SMS Notifiche in                                                                              | cancelleria |                                                                                                    |                                                                                                    |          |                                                                                                    |
| Stai consultando Tribu<br>Consulta<br>Agenda Scadenz<br>[+] Apri i campi di ric                                                                                                    | unale Ordinario - Udine - Registro Conten<br>20 Fascicoli personali Documenti<br>20 Contenti Documenti                                                                                                    | zioso - Ruolo ROLE_                                                                                                    | CTU@CTU                                                                                                    | cancelleria | 1                                                                                                    |                                                                                                    |          |                                                                                                    |
| Stai consultando Tribu<br>Consulta<br>Agenda Scadenz<br>[+] Apri i campi di ric<br>Data evento A                                                                                                    | unale Ordinario - Udine - Registro Conten<br>S<br>ze Fascicoli personali Documenti<br>zerca                                                                                                    | zioso - Ruolo ROLE_<br>Archivio fascicol<br>Descrizione                                                                                                    | CTU@CTU                                                                                                    | cancelleria | Fascicolo 🔺 🛡                                                                                                    | Attore/Conver                                                                                                    | nuto 🔺 1 | 7 Documento                                                                                                    |
| Stai consultando Tribu<br>Consulta<br>Agenda Scadenz<br>[+] Apri i campi di ric<br>Data evento V<br>06/07/2014                                                                                                    | ze Fascicoli personali Documenti<br>cerca<br>CONCESSIONE PROROGA CTU TONEATTO                                                                                                    | zioso - Ruolo ROLE_<br>Archivio fascicol<br>Descrizione<br>VITO, NUOVO TERMI                                                                                                    | CTU@CTU<br>ii SMS Notifiche in<br>NE IL 03/08/2014                                                         | cancelleria | Fascicolo ▲▼<br>CC - 5.000/2014                                                                                                    | Attore/Conver                                                                                                    | nuto 🔺   | Documento     Scheda documento                                                                                        |
| Stai consultando Tribu<br>Consulta<br>Agenda Scadenz<br>[+] Apri i campi di ric<br>Data evento<br>06/07/2014<br>03/07/2014                                                                                         | ze Fascicoli personali Documenti<br>cerca<br>CONCESSIONE PROROGA CTU TONEATTO<br>PROROGA TER.DEP. PERIZIA CTU TONEAT                                                                                                    | zioso - Ruolo ROLE_<br>Archivio fascicol<br>Descrizione<br>VITO, NUOVO TERMI<br>ITO VITO RICHIESTA                                                                                                    | CTU@CTU<br>ii SMS Notifiche in<br>NE IL 03/08/2014                                                         | cancelleria | Fascicolo 🔊 💌<br>CC - 5.000/2014<br>CC - 5.000/2014                                                                                                    | Attore/Conver<br>AAAAAA / CCCCCC<br>AAAAAA / CCCCCC                                                                                                    | nuto 🔺 1 | Documento     Scheda documento     Scheda documento                                                                   |
| Agenda Scadenz<br>(+) Apri i campi di ric<br>Data evento  Co/07/2014<br>03/07/2014<br>30/01/2014                                                                                                    | Anale Ordinario - Udine - Registro Conten<br>E Fascicoli personali Documenti<br>Documenti<br>CONCESSIONE PROROGA CTU TONEATTO<br>PROROGA TER.DEP. PERIZIA CTU TONEAT<br>INSERITA ANNOTAZIONE (oggetto: prova                                                                                                    | zioso - Ruolo ROLE_<br>Archivio fascicol<br>Descrizione<br>VITO, NUOVO TERMI<br>ITO VITO RICHIESTA<br>pec ctu)                                                                                            | CTU@CTU<br>i SMS Notifiche in<br>NE IL 03/08/2014                                                          | cancelleria | Fascicolo                                                                                                    | Attore/Conver<br>AAAAAA / CCCCCC<br>AAAAAA / CCCCCC<br>AAAAAA / CCCCCC                                                                                                    | nuto 🔺 🛚 | Documento           Scheda documento           Scheda documento                                                       |
| Agenda Scadenz<br>Agenda Scadenz<br>[+] Apri i campi di ric<br>Data evento<br>06/07/2014<br>03/07/2014<br>30/01/2014<br>22/01/2014                                                                                 | Tascicoli personali Documenti<br>Documenti<br>Docume | zioso - Ruolo ROLE_<br>Archivio fascicol<br>Descrizione<br>VITO, NUOVO TERMI<br>ITTO VITO RICHIESTA<br>pec ctu)<br>toneatto ctu)                                                                          | CTU@CTU<br>i SMS Notifiche in<br>NE IL 03/08/2014                                                          | cancelleria | Fascicolo ▲▼<br>CC - 5.000/2014<br>CC - 5.000/2014<br>CC - 5.000/2014                                                                                                    | <b>Attore/Conver</b><br>AAAAAA / CCCCCC<br>AAAAAA / CCCCCC<br>AAAAAA / CCCCCC<br>AAAAAA / CCCCCC                                                                                                    | nuto 🔺 🏾 | Documento           Scheda documento           Scheda documento                                                       |
| Stai consultando Tribu<br>Consulta<br>Agenda Scadenz<br>[+] Apri i campi di ric<br>Data evento V<br>06/07/2014<br>03/07/2014<br>30/01/2014<br>22/01/2014<br>03/06/2014                                             | ze Fascicoli personali Documenti<br>cerca<br>CONCESSIONE PROROGA CTU TONEATTO<br>PROROGA TER.DEP. PERIZIA CTU TONEAT<br>INSERITA ANNOTAZIONE (oggetto: prova<br>INSERITA ANNOTAZIONE (oggetto: prova<br>DIFFERIMENTO ALLA UDIENZA DEL 20/10/                                                                                                    | zioso - Ruolo ROLE_<br>Archivio fascicol<br>Descrizione<br>VITO, NUOVO TERMI<br>TTO VITO RICHIESTA<br>pec ctu)<br>toneatto ctu)<br>/2014 11:45                                                            | CTU@CTU                                                                                                    | cancelleria | Fascicolo ▲▼           CC - 5.000/2014           CC - 5.000/2014           CC - 5.000/2014           CC - 5.000/2014           CC - 4.000/2013                                                                                       | Attore/Conver           AAAAAA / CCCCCC           AAAAAA / CCCCCC           AAAAAA / CCCCCC           AAAAAA / CCCCCC           AAAAAA / CCCCCC           AAAAAA / CCCCCC           AAAAAA / CCCCCC           AAAAAA / CCCCCC                                                                                                    | nuto 🔺   | Documento     Scheda documento     Scheda documento     Scheda documento                                              |
| Stai consultando Tribu<br>Consulta<br>Agenda Scadenz<br>[+] Apri i campi di ric<br>Data evento ▲ ▼<br>06/07/2014<br>03/07/2014<br>03/01/2014<br>22/01/2014<br>03/06/2014<br>29/05/2014                             | Terca<br>CONCESSIONE PROROGA CTU TONEATTO<br>PROROGA TER.DEP. PERIZIA CTU TONEATTO<br>INSERITA ANNOTAZIONE (oggetto: prova<br>INSERITA ANNOTAZIONE (oggetto: prova<br>DIFFERIMENTO ALLA UDIENZA DEI 20/10.<br>DEPOSITATO ATTO ISTANZA DI DIFFERIME                                                                                                    | zioso - Ruolo ROLE_<br>Archivio fascicol<br>Descrizione<br>VITO, NUOVO TERMI<br>TTO VITO RICHIESTA<br>pec ctu)<br>toneatto ctu)<br>/2014 11:45<br>ENTO ORARIO DI UDIE                                     | CTU@CTU<br>i SMS Notifiche in<br>NE IL 03/08/2014<br>ENZA DA PARTE DI dr.DDDDD                             | cancelleria | Fascicolo ▲▼           CC - 5.000/2014           CC - 5.000/2014           CC - 5.000/2014           CC - 5.000/2014           CC - 4.000/2013           CC - 4.000/2013                                                             | Attore/Conver           AAAAAA / CCCCCC           AAAAAA / CCCCCC           AAAAAA / CCCCCC           AAAAAA / CCCCCC           AAAAAA / CCCCCC           AAAAAA / CCCCCC           AAAAAA / CCCCCC           AAAAAA / CCCCCC           AAAAAA / CCCCCC           AAAAAA / CCCCCC           AAAAAA / CCCCCC           AAAAAA / CCCCCC                                                                       |          | Documento     Scheda documento     Scheda documento     Scheda documento                                              |
| Stai consultando Tribu<br>Consulta<br>Agenda Scadenz<br>[+] Apri i campi di ric<br>Data evento ▲ ▼<br>06/07/2014<br>03/07/2014<br>03/07/2014<br>22/01/2014<br>03/06/2014<br>29/05/2014<br>26/05/2014               | EXAMPLE ANNOTAZIONE (oggetto: prova<br>Differimento ALLA UDIÉNZA DEL 20/10,<br>DEPOSITATO ATTO ISTANZA DI DIFFERIMEN<br>NOMINATO CTU DDDDDDDDD DDDDD, 26/                                                                                                    | zioso - Ruolo ROLE_<br>Archivio fascicol<br>Descrizione<br>VITO, NUOVO TERMI<br>TTO VITO RICHIESTA<br>pec ctu)<br>toneatto ctu)<br>/2014 11:45<br>ENTO ORARIO DI UDIE<br>/05/2014                         | CTU@CTU<br>i SMS Notifiche in<br>NE IL 03/08/2014<br>ENZA DA PARTE DI dr.DDDDD                             | cancelleria | Fascicolo ▲▼         CC - 5.000/2014         CC - 5.000/2014         CC - 5.000/2014         CC - 5.000/2014         CC - 4.000/2013         CC - 4.000/2013         CC - 4.000/2013                                                 | Attore/Conver           AAAAAA / CCCCCC           AAAAAA / CCCCCC           AAAAAA / CCCCCC           AAAAAA / CCCCCC           AAAAAA / CCCCCC           AAAAAA / CCCCCC           AAAAAA / CCCCCC           AAAAAA / CCCCCC           AAAAAA / CCCCCC           AAAAAAA / CCCCCC           AAAAAAA / CCCCCC           AAAAAAAAAAAAAAAAAAAAAAAAAAAAAAAAAA / AAAAAA                                         |          | Documento         Scheda documento         Scheda documento         Scheda documento         Scheda documento         |
| Stai consultando Tribu<br>Consulta<br>Agenda Scadenz<br>[+] Apri i campi di ric<br>Data evento ▲ ▼<br>06/07/2014<br>03/07/2014<br>03/07/2014<br>22/01/2014<br>22/01/2014<br>29/05/2014<br>26/05/2014<br>26/05/2014 | TABLE CONCESSIONE PROROGA CTU TONEATTO<br>PROROGA TER.DEP. PERIZIA CTU TONEATTO<br>PROROGA TER.DEP. PERIZIA CTU TONEATTO<br>INSERITA ANNOTAZIONE (oggetto: prova<br>INSERITA ANNOTAZIONE (oggetto: prova<br>DIFFERIMENTO ALLA UDIENZA DEL 20/10,<br>DEPOSITATO ATTO ISTANZA DI DIFFERIME<br>NOMINATO CTU DDDDDDDDDDD DDDDD , 26/                                                                                                    | Zioso - Ruolo ROLE_<br>Archivio fascicol<br>Descrizione<br>VITO, NUOVO TERMI<br>ITTO VITO RICHIESTA<br>pec ctu)<br>toneatto ctu)<br>/2014 11:45<br>ENTO ORARIO DI UDIE<br>/05/2014<br>DIENZA DI GIURAMENT | CTU@CTU<br>i SMS Notifiche in<br>NE IL 03/08/2014<br>ENZA DA PARTE DI dr.DDDDD<br>TO FISSATA AL 20/10/2014 | cancelleria | Fascicolo ▲▼         CC - 5.000/2014         CC - 5.000/2014         CC - 5.000/2014         CC - 5.000/2014         CC - 4.000/2013         CC - 4.000/2013         CC - 4.000/2013         CC - 4.000/2013                         | Attore/Conver           AAAAAA / CCCCCC           AAAAAA / CCCCCC           AAAAAA / CCCCCC           AAAAAA / CCCCCC           AAAAAA / CCCCCC           AAAAAA / CCCCCC           AAAAAA / CCCCCC           AAAAAA / CCCCCC           AAAAAA / CCCCCC           AAAAAA / CCCCCC           AAAAAAA / CCCCCC           AAAAAAAAAAAAAAAAAAAAAAAAAAAAAAAAAAA           AAAAAAAAAAAAAAAAAAAAAAAAAAAAAAAAAAAA   |          | Documento       Scheda documento       Scheda documento       Scheda documento                                        |
| Stai consultando Tribu<br>Consulta<br>Agenda Scadenz<br>[+] Apri i campi di ric<br>Data evento ▲ ▼<br>06/07/2014<br>03/07/2014<br>03/07/2014<br>22/01/2014<br>22/01/2014<br>29/05/2014<br>26/05/2014<br>26/05/2014 | CONCESSIONE PROROGA CTU TONEATTO PROROGA TER.DEP. PERIZIA CTU TONEATTO PROROGA TER.DEP. PERIZIA CTU TONEATTO INSERITA ANNOTAZIONE (oggetto: prova INSERITA ANNOTAZIONE (oggetto: prova DIFFERIMENTO ALLA UDIENZA DEL 20/10) DEPOSITATO ATTO ISTANZA DI DIFFERIME NOMINATO CTU DDDDDDDDDD DDDDD , 26/ NOMINATO CTU DDDDDDDDDD DDDDD E UE NOMINATO CTU DDDDDDDDDD DDDDD E UE NOMINATO CTU DDDDDDDDDD DDDDD E UE NOMINATO CTU DDDDDDDDDD DDDDD E UE NOMINATO CTU DDDDDDDDDD DDDDD F UE NOMINATO CTU DDDDDDDDDD DDDDD F UE NOMINATO CTU DDDDDDDDDD DDDDD F UE NOMINATO CTU DDDDDDDDDDD DDDDD F UE NOMINATO CTU DDDDDDDDDD DDDDD F UE NOMINATO CTU DDDDDDDDDD DDDDD F UE NOMINATO CTU DDDDDDDDDDD DDDDD F UE NOMINATO CTU DDDDDDDDDDD DDDDD F UE NOMINATO CTU DDDDDDDDDDD DDDDDD F UE NOMINATO CTU DDDDDDDDDDDDDDDDDDDDDDDDDDDDDDDDDDD                                                                                                    | Zioso - Ruolo ROLE_<br>Archivio fascicol<br>Descrizione<br>VITO, NUOVO TERMI<br>ITTO VITO RICHIESTA<br>pec ctu)<br>toneatto ctu)<br>/2014 11:45<br>ENTO ORARIO DI UDIE<br>/05/2014<br>DIENZA DI GURAMENT  | CTU@CTU<br>i SMS Notifiche in<br>NE IL 03/08/2014<br>ENZA DA PARTE DI dr.DDDDD<br>TO FISSATA AL 20/10/2014 | Cancelleria | Fascicolo ▲▼         CC - 5.000/2014         CC - 5.000/2014         CC - 5.000/2014         CC - 5.000/2014         CC - 4.000/2013         CC - 4.000/2013         CC - 4.000/2013         CC - 4.000/2013         CC - 4.000/2013 | Attore/Conver           AAAAAA / CCCCCC           AAAAAA / CCCCCC           AAAAAA / CCCCCC           AAAAAA / CCCCCC           AAAAAA / CCCCCC           AAAAAA / CCCCCC           AAAAAA / CCCCCC           AAAAAA / CCCCCC           AAAAAA / CCCCCC           AAAAAA / CCCCCC           AAAAAAA / CCCCCC           AAAAAAAAAAAAAAAAAAAAAAAAAAAAAAAAAAA           / AAAAAAAAAAAAAAAAAAAAAAAAAAAAAAAAAAAA |          | Documento           Scheda documento           Scheda documento           Scheda documento           Scheda documento |

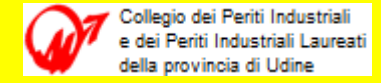

Si notino i 5 campi disponibili della successione di 'eventi' e le possibilità di ordinamento crescente/decrescente per data, fascicolo (Reg - NRG/anno) e Attore/Convenuto.

| Data evento 🔺 🔻 | Descrizione                                                                                | Fascicolo 🔺 🔻   | Attore/Convenuto                | Documento        |
|-----------------|--------------------------------------------------------------------------------------------|-----------------|---------------------------------|------------------|
| 06/07/2014      | CONCESSIONE PROROGA CTU TONEATTO VITO, NUOVO TERMINE IL 03/08/2014                         | CC - 5.000/2014 | AAAAAA / CCCCCC                 | Scheda documento |
| 03/07/2014      | PROROGA TER.DEP. PERIZIA CTU TONEATTO VITO RICHIESTA                                       | CC - 5.000/2014 | AAAAAA / CCCCCC                 | Scheda documento |
| 30/01/2014      | INSERITA ANNOTAZIONE (oggetto: prova pec ctu)                                              | CC - 5.000/2014 | AAAAAA / CCCCCC                 |                  |
| 22/01/2014      | INSERITA ANNOTAZIONE (oggetto: prova toneatto ctu)                                         | CC - 5.000/2014 | AAAAAA / CCCCCC                 |                  |
| 03/06/2014      | DIFFERIMENTO ALLA UDIENZA DEL 20/10/2014 11:45                                             | CC - 4.000/2013 | ААААААААААААААААА / СССССССССС  | Scheda documento |
| 29/05/2014      | DEPOSITATO ATTO ISTANZA DI DIFFERIMENTO ORARIO DI UDIENZA DA PARTE DI dr.DDDDDDDDDDDDDDDDD | CC - 4.000/2013 | ААААААААААААААААА / ССССССССС   |                  |
| 26/05/2014      | NOMINATO CTU DDDDDDDDDDDDDDDD, 26/05/2014                                                  | CC - 4.000/2013 | ААААААААААААААААА / СССССССССС  |                  |
| 26/05/2014      | NOMINATO CTU DDDDDDDDDDDDDDD E UDIENZA DI GIURAMENTO FISSATA AL 20/10/2014 10:00           | CC - 4.000/2013 | ААААААААААААААААА / СССССССССС  |                  |
| 26/05/2014      | NOMINATO CTU DDDDDDDDD DDDDD E UDIENZA DI GIURAMENTO FISSATA AL 20/10/2014 10:00           | CC - 4.000/2013 | АААААААААААААААААА / ССССССССС  |                  |
| 26/05/2014      | GIURAMENTO DEL CTU TONEATTO VITO                                                           | CC - 4.000/2013 | АААААААААААААААААА / СССССССССС |                  |
| 25/03/2014      | INSERITA ANNOTAZIONE (oggetto: UDIENZA 26.05.2014 ANCHE PER TESTI H. 10.30)                | CC - 4.000/2013 | АААААААААААААААААА / ССССССССС  |                  |
| 24/03/2014      | NOMINATO CTU TONEATTO VITO E UDIENZA DI GIURAMENTO FISSATA AL 26/05/2014 11:30             | CC - 4.000/2013 | АААААААААААААААААА / СССССССССС |                  |
| 06/03/2014      | DEPOSITATE MEMORIE 183 comma 6 n.3 DA Avv. NNNN GGGGGG                                     | CC - 4.000/2013 | ААААААААААААААААА / СССССССССС  |                  |
| 06/03/2014      | DEPOSITATE MEMORIE 183 comma 6 n.3 DA Avv. RRRRR LLLLLLLLLLLLLLL                           | CC - 4.000/2013 | ААААААААААААААААА / СССССССССС  |                  |

Per accedere alle schede documento procedere con doppio click dopodiché vengono visualizzate in una seconda finestra (ad oggi sono ancora poche ma prima o poi lo saranno pressoché tutte ! ).

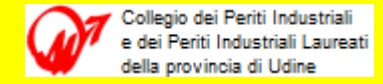

# Contenuto della scheda documento prima attivata e visualizzata in una nuova finestra.

Trattandosi di richiesta termini a deposito del CTU contiene l'atto trasmesso in formato .pdf.p7m e allegato il file DatiAtto.xml.p7m firmati che erano contenuti nella busta telematica 'Atto.enc' via p.e.c. ricevuto dalla cancelleria.

Come CTU autorizzati possiamo prendere visione del contenuto del documento (doppio click sul relativo collegamento ipertestuale) e se serve salvarlo sul nostro P.C.). Si noti in questo caso che il nome del file è il nostro, quello presente nel nostro fascicolo.

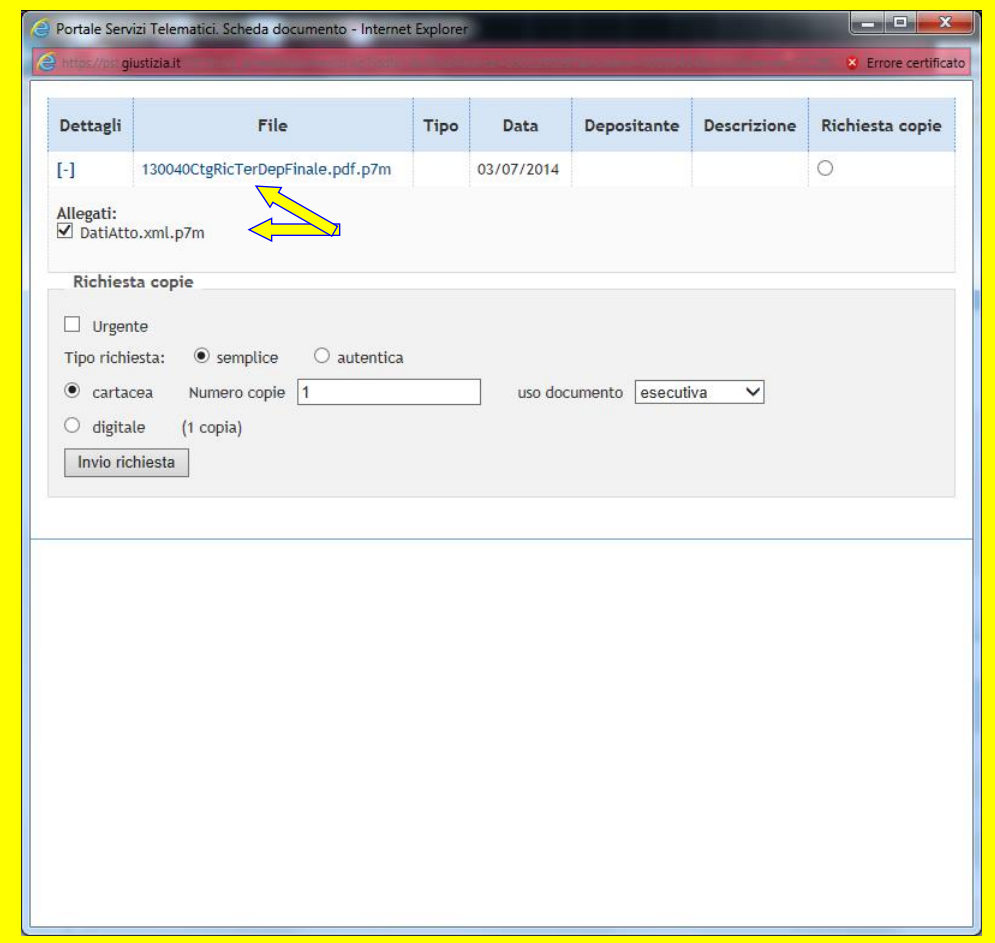

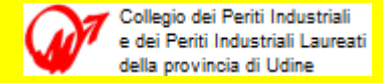

Oltre che ai documenti precedenti è possibile accedere direttamente ai fascicoli per conoscerne i dettagli, documenti, eventi, comunicazioni e notificazioni di Cancelleria.

| Data evento 🔺 🔻 | Descrizione                                                                                | Fascicolo       | Attore/Convenuto                | Documento        |
|-----------------|--------------------------------------------------------------------------------------------|-----------------|---------------------------------|------------------|
|                 | bezer zione                                                                                |                 |                                 | Documento        |
| 6/07/2014       | CONCESSIONE PROROGA CTU TONEATTO VITO, NUOVO TERMINE IL 03/08/2014                         |                 | AAAAAA / CCCCCC                 | Scheda documento |
| 3/07/2014       | PROROGA TER.DEP. PERIZIA CTU TONEATTO VITO RICHIESTA                                       | CC - 5.000/2014 | AAAAAA / CCCCCC                 | Scheda documento |
| 0/01/2014       | INSERITA ANNOTAZIONE (oggetto: prova pec ctu)                                              | CC - 5.000/2014 | AAAAAA / CCCCCC                 |                  |
| 2/01/2014       | INSERITA ANNOTAZIONE (oggetto: prova toneatto ctu)                                         | CC - 5.000/2014 | AAAAAA / CCCCCC                 |                  |
| 3/06/2014       | DIFFERIMENTO ALLA UDIÈNZA DEL 20/10/2014 11:45                                             | CC - 4.000/2013 | ААААААААААААААААА / ССССССССС   | Scheda documento |
| 9/05/2014       | DEPOSITATO ATTO ISTANZA DI DIFFERIMENTO ORARIO DI UDIENZA DA PARTE DI dr.DDDDDDDDDDDDDDDDD | CC - 4.000/2013 | ААААААААААААААААА / СССССССССС  |                  |
| 6/05/2014       | NOMINATO CTU DDDDDDDDDD DDDDD , 26/05/2014                                                 | CC - 4.000/2013 | ААААААААААААААААА / СССССССССС  |                  |
| 6/05/2014       | NOMINATO CTU DDDDDDDDD DDDDD E UDIENZA DI GIURAMENTO FISSATA AL 20/10/2014 10:00           | CC - 4.000/2013 | ААААААААААААААААА / СССССССССС  |                  |
| 6/05/2014       | NOMINATO CTU DDDDDDDDD DDDDD E UDIENZA DI GIURAMENTO FISSATA AL 20/10/2014 10:00           | CC - 4.000/2013 | ААААААААААААААААА / СССССССССС  |                  |
| 6/05/2014       | GIURAMENTO DEL CTU TONEATTO VITO                                                           | CC - 4.000/2013 | ААААААААААААААААА / СССССССССС  |                  |
| 5/03/2014       | INSERITA ANNOTAZIONE (oggetto: UDIENZA 26.05.2014 ANCHE PER TESTI H. 10.30)                | CC - 4.000/2013 | ААААААААААААААААА / СССССССССС  |                  |
| 4/03/2014       | NOMINATO CTU TONEATTO VITO E UDIENZA DI GIURAMENTO FISSATA AL 26/05/2014 11:30             | CC - 4.000/2013 | ААААААААААААААААА / СССССССССС  |                  |
| 6/03/2014       | DEPOSITATE MEMORIE 183 comma 6 n.3 DA Avv. NNNN GGCGGG                                     | CC - 4.000/2013 | АААААААААААААААААА / СССССССССС |                  |
| 6/03/2014       | DEPOSITATE MEMORIE 183 comma 6 n.3 DA Avv. RRRRR LLLLLLLLLLLLLLLL                          | CC - 4.000/2013 | АААААААААААААААААА / СССССССССС |                  |

Per accedere ai fascicoli procedere con doppio click sui relativi collegamenti ipertestuali blu dopodiché vengono visualizzati in una seconda finestra.

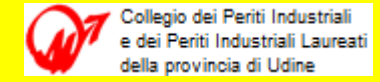

# Contenuto del fascicolo attivato visualizzato nella nuova finestra.

La finestra di dialogo con schede contiene tutte le informazioni relative al procedimento scelto :

- Dettaglio fascicolo
- Documenti fascicolo
- Eventi fascicolo
- Comunicazioni/Notificazioni

A questo punto per evitare un inutile lavoro di anonimizzazione a modalità di accesso riservato ai CTU esposte, ognuno potrà sbizzarrirsi tra i meandri delle informazioni disponibili per conoscere tutto quanto serve a proseguire il suo mandato.

| Dettaglio fascicolo Documenti fasc        | icolo   | Eventi fascicolo        | Comunicazioni/Notificazioni di Cancelle | eria |
|-------------------------------------------|---------|-------------------------|-----------------------------------------|------|
| bettaglio raseleoto                       | 10010   | Erenti fuscicoto        |                                         |      |
| Dati faccicala CC 4 000/2012 Degistra     | Conton  | Tioso sindle            |                                         |      |
| Dati lascicolo CC - 4.000/2013 - Registro | Conten  |                         |                                         |      |
| Atto introdut                             | tivo Ci | tazione                 |                                         |      |
| Costituzione in giur                      | KILO NU | JOVO OKDINAKIO TRIB.    | PRIMU GRADU(post 01/03/2006)            |      |
| R                                         | uolo GE | ENERALE DEGLI AFFARI    |                                         |      |
| Mat                                       | eria Re | esponsabilita extracont | rattuale                                |      |
| Ogg                                       | etto Ma | orte                    |                                         |      |
| Gi                                        | rado 1  |                         |                                         |      |
| Giu                                       | dice GC | GGGGGGGG                |                                         |      |
| Sez                                       | ione fa | miglia e diritti reali  |                                         |      |
| Data iscrizi                              | ione 00 | )/00/2013               |                                         |      |
| Data ultima udie                          | ione oo | 1/00/2013               |                                         |      |
| Sata dicina dal                           | tato AT | FTESA ESITO UDIENZA D   | I GIURAMENTO CTU (Art. 193)             |      |
| Trascrizi                                 | ione No | )                       | ,                                       |      |
| Sezio                                     | nale 00 | 000000/2013             |                                         |      |
|                                           |         |                         |                                         |      |
| Campione civile                           |         |                         |                                         |      |
|                                           | Nu      | mero/Anno 00000000      | /2013                                   |      |
| Parti legali                              |         |                         |                                         |      |
| Attore principale AAAAA                   | ΑΑΑΑΑΑ  | AAAAAAAAA (00/00/       | 1900) rappresentato da NNNNNNNNNNN      |      |
| Convenuto principale CCCCC                | сссссс  | CC (00/00/1900) rap     | presentato da NNNNNNNNNNN               |      |
|                                           |         |                         |                                         |      |
| Scadenza termini                          |         |                         |                                         |      |
| Visualizza informazioni                   |         |                         |                                         |      |
| Fascicolo precedente                      |         |                         |                                         |      |
| Visualizza informazioni                   |         |                         |                                         |      |
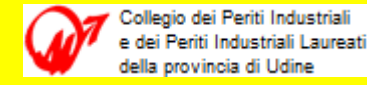

#### <u>Deposito di atti - come procedere passo per passo</u>

Per depositare nella cancelleria PCT qualsiasi comunicazione o relazione tecnica la trasmissione deve essere effettuata seguendo la seguente sequenza :

- 1. preparare per la firma digitale il documento e gli eventuali allegati (nei formati consentiti) nella propria *workdir*;
- 2. inserire il dispositivo di firma digitale nel P.C. ed avviarlo come si è visto in precedenza ;
- 3. avviare il software redattore atti (ad esempio SLpct) e inserire le informazioni riferite all'atto ;
- 4. procedere con lo stesso software alla apposizione della firma digitale e fino alla predisposizione del messaggio da inviare ;
- 5. procedere poi all'invio a mezzo p.e.c. dell' **Atto.enc** (busta telematica contenete i file) generata con SLpct.

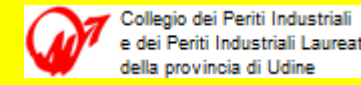

#### Deposito di atti - come procedere passo per passo

Utilizzo del software redattore atti (ad esempio SLpct).

Nel caso di sistema operativo Windows il file di setup scaricato (setupslpct.exe) lancia la installazione (oppure lancia la disinstallazione) creando nella cartella programmi del P.C. le sue cartelle (C:\Program Files (x86)\Evoluzioni Software\SLpct) dove inserisce eseguibili, librerie, schemi ecc.

Al termine della installazione crea un collegamento sul desktop ed uno nella barra delle applicazioni del menù start dai quali può poi essere mandato in esecuzione.

Con la installazione il software crea poi sul P.C. (multiutente) due sue cartelle :

una pubblica (C:\Users\Public\Documents\SLpct)

ed una privata (C:\Users\Proprietario\Documents\SLpct).

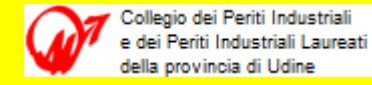

#### <u>Deposito di atti - come procedere passo per passo</u>

Nella directory utente pubblica inserisce i dati che utilizza (certificati scaricati, tipo atti, dati dei servizi telematici, uffici giudiziari).

Nella directory utente privata inserisce i dati di inizializzazione, identificazione, log applicazione ed una sottocartella per ciascun utente (dal relativo codice fiscale) nella quale saranno inseriti suddivisi per anno e poi mese e giorno (o per altro criterio libero) i dati dei distinti atti elaborati.

Il manuale utente in formato '.pdf' per l'utilizzo del software SLpct può essere scaricato dal sito :

http://www.giustizia.toscana.it/giustizia.toscana/modulisticasede\_dettaglio\_ modulo.jsp?uploadid=-212387124&codicesede=RT

Dopo la installazione è possibile lanciare in esecuzione il software o da icona sul desktop o da '*start*'... tutti i programmi ... SLpct, oppure dalla directory dove è installato l'eseguibile SLpct.exe.

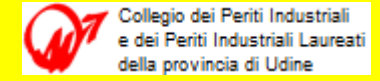

#### Deposito di atti - come procedere passo per passo

All'avvio il software legge l'elenco degli uffici giudiziari e poi è pronto per essere utilizzato

| 🤬 SL pct 1.3.0                                                                                                    |                                                                                                    |
|----------------------------------------------------------------------------------------------------|----------------------------------------------------------------------------------------------------|
| File ?                                                                                                    |                                                                                                    |
| Codice fiscale del mittente<br>Cartella<br>Identificativo busta                                                                                                    | suddivisione automatica per anno e data 👻                                                                                                    |
| Registro Contenzioso (                                                                                                    | Civile                                                                                                    |
| Ruolo PROCEDIMEI                                                                                                    | NTI SPECIALI SOMMARI                                                                                                    |
| Grado                                                                                                    | •                                                                                                    |
| Tipo Parte                                                                                                    | Tipo Atto                                                                                                    |
| Atti<br>Fase Introduttiva - Atto di cita<br>Fase Introduttiva - Atto di cita<br>Fase Introduttiva - Atto di cita<br>Fase Introduttiva - Atto di cita<br>Fase Introduttiva - Opposizio<br>Fase Introduttiva - Ricorso o<br>Fase Introduttiva - Ricorso o<br>Fase Introduttiva - Ricorso o<br>Fase Introduttiva - Ricorso o<br>Fase Introduttiva - Ricorso o<br>Fase Introduttiva - Ricorso o<br>Fase Trattazione/Introduttiva<br>Fase Trattazione/Introduttiva<br>Fase Trattazione/Introduttiva<br>Fase Introduttiva - Compars<br>Fase Introduttiva - Istanza - A | zione - (C         uzione per<br>uzione per<br>uzione in r         ne a deci<br>(Ricorso)         autelare ante causam - (RicorsoCautelareAnteCausam)<br>er decreto ingiuntivo - (RicorsoDecretolngiuntivo)<br>equestro conservativo - (RicorsoSequestroConservativo)<br>equestro giudiziario - (RicorsoSequestroConservativo)<br>equestro giudiziario - (RicorsoSequestroGiudiziario)<br>- Ricorso sequestro conservativo in corso di causa - (RicorsoSequestroConservativoCorsoCausa)<br>- Ricorso sequestro giudiziario in corso di causa - (RicorsoSequestroGiudiziarioCorsoCausa)<br>- Ricorso procedimento cautelare in corso di causa - (RicorsoCautelareCorsoCausa)<br>- Ricorso generico in corso di causa - (Ricorso)<br>a di costituzione - (CostituzioneSemplice)<br>IstanzaGenerica) |
| Evoluzioni Software                                                                                                    | Findietro Avanti                                                                                                    |

Processo Civile Telematico e C.T.U. - Workshop 10.12.2014 - Udine

#### Deposito di atti - come procedere passo per passo

Nella barra dei menù si possono leggere le informazioni relativa al software e relative licenze d'uso selezionando '?' (figura a destra) e poi 'Licenza' ed a questo punto è possibile procedere per l'uso.

Nella stessa barra dei menù è presente solo un menu 'File' dal quale è possibile procedere con :

- l'inserimento dei dati personali del o dei Professionisti che lo usano ;
- le Impostazioni ;

Collegio dei Periti Industriali

dei Periti Industriali Laureati IIa provincia di Udine

- l'aggiornamento dei certificati ;
- l'aggiornamento elenco atti ;
- il controllo presenza di eventuali aggiornamenti.

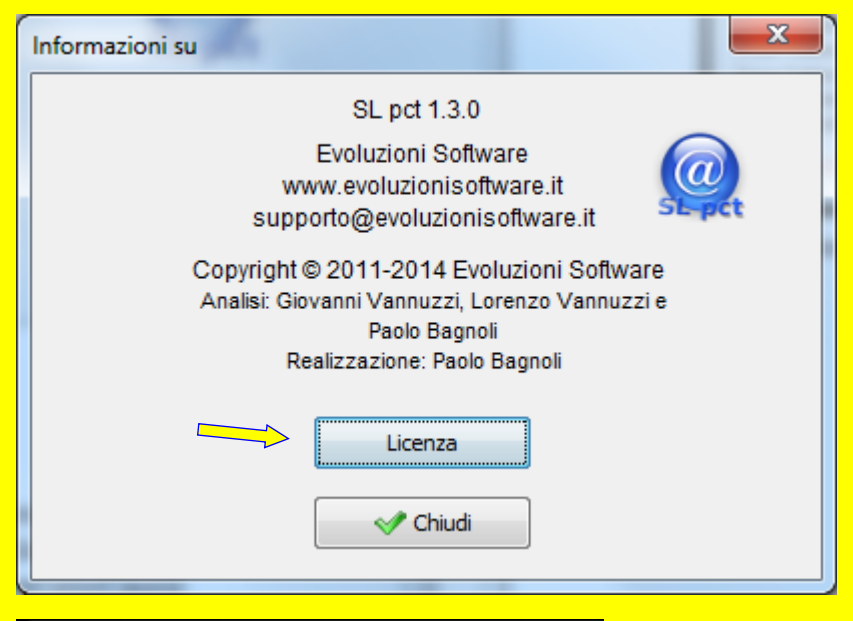

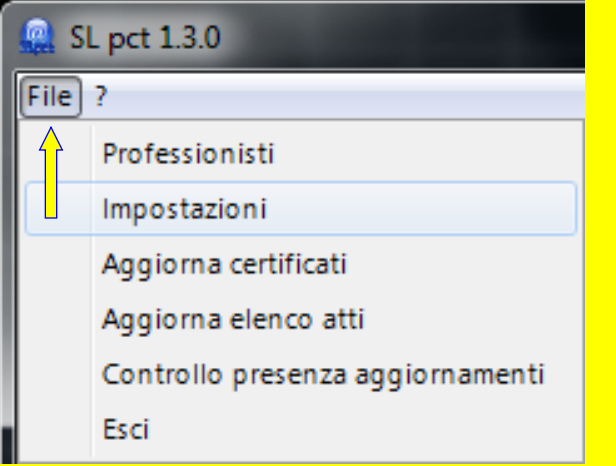

#### Deposito di atti - come procedere passo per passo

Il submenù <u>Professionisti</u> consente di gestire i dati di chi utilizza SLpct e apre una finestra di selezione, inizialmente vuota, per inserimento, modifica e

Al primo utilizzo la finestra di selezione è vuota, non appare alcun codice fiscale di professionisti.

cancellazione.

ollegio dei Periti Industriali

Periti Industriali Laureati

Successivamente si potranno vedere tante righe quanti sono i codici fiscali dei professionisti inseriti.

Selezionare quindi 'Nuovo' e in questo caso si apre una finestra di dialogo per inserire i dati.

| Professionisti                                                                                                    |                  | 1                  |                |                 |
|----------------------------------------------------------------------------------------------------|------------------|--------------------|----------------|-----------------|
|                                                                                                    |                  | •                  |                |                 |
| Impostazioni                                                                                                    | one automatica p | er anno e data 🛛 👻 |                | ~               |
| Aggiorna certificati                                                                                                    |                  |                    | Pi Apri        |                 |
| Aggiorna elenco atti                                                                                                    |                  |                    |                |                 |
| Controllo prese Professio                                                                                                    | nisti            |                    |                | X               |
| Esci                                                                                                    | 1120             |                    |                |                 |
|                                                                                                    |                  |                    |                |                 |
| ado PE Mitte                                                                                                    | nte Cognome      | Nome               | Codice fiscale |                 |
|                                                                                                    |                  |                    |                |                 |
| ipo Parte                                                                                                    |                  |                    |                |                 |
|                                                                                                    |                  |                    |                |                 |
| tti                                                                                                    |                  |                    |                |                 |
| ase Introduttiva                                                                                                    |                  |                    |                |                 |
| ase Introduttiva                                                                                                    |                  |                    |                |                 |
| and Introduiting                                                                                                    |                  |                    |                |                 |
| asemuouuuva                                                                                                    |                  |                    |                |                 |
| ase Introduttiva                                                                                                    |                  |                    |                |                 |
| ase Introduttiva                                                                                                    |                  |                    |                |                 |
| ase Introduttiva                                                                                                    | Nuovo            | 🖉 Varia            | - Elimina      |                 |
| ase Introduttiva<br>ase Introduttiva<br>ase Introduttiva<br>ase Introduttiva                                                                                                    | Nuovo            | Varia              | - Elimina      | E               |
| ase Introdutiva<br>ase Introduttiva<br>ase Introduttiva<br>ase Introduttiva<br>ase Introduttiva                                                                                                    | Nuovo            | Varia              | - Elimina      | E               |
| ase Introdutiva                                                                                                    | Nuovo            | Varia              | = Elimina      | F               |
| ase Introdutiva<br>ase Introdutiva<br>ase Introdutiva<br>ase Introdutiva<br>ase Introdutiva<br>ase Introdutiva<br>ase Introdutiva                                                                      | Nuovo            | Varia              | = Elimina      | ≡<br>ausa)      |
| ase Introdutiva<br>ase Introdutiva<br>ase Introdutiva<br>ase Introdutiva<br>ase Introdutiva<br>ase Introdutiva<br>ase Trattazione                                                                      | Nuovo            | Varia              | Elimina        | ausa)           |
| ase introdutiva<br>ase introdutiva<br>ase introdutiva<br>ase introdutiva<br>ase introdutiva<br>ase introdutiva<br>ase Trattazione<br>ase Trattazione                                                   |                  | Varia              | Esci           | ausa)           |
| ase Introdutiva<br>ase Introduttiva<br>ase Introduttiva<br>ase Introduttiva<br>ase Introduttiva<br>ase Introduttiva<br>ase Trattazione<br>ase Trattazione/Introduttiva<br>ase Trattazione/Introduttiva | a - Muovo        | Varia              | Esci           | ausa)<br>Gausa) |
| ase Introdutiva<br>ase Introdutiva<br>ase Introdutiva<br>ase Introdutiva<br>ase Introdutiva<br>ase Introdutiva<br>ase Trattazione<br>ase Trattazione/Introdutiva<br>ase Trattazione/Introdutiva        | A - Muovo        | Varia              | Esci           | ausa)<br>uausa) |

#### <u>Deposito di atti - come procedere passo per passo</u>

Inserimento Professionisti consente di gestire i dati di chi utilizza SLpct e dopo la conferma salva i dati nell'elenco consultabile dalla precedente finestra di selezione.

Nella finestra di dialogo inserire tutti i dati obbligatori (rossi) e volendo i facoltativi.

Prestare attenzione a settare la casella mittente di buste per via telematica.

Infine conferma e ora nella finestra principale appare il c.f. professionista.

In caso di più di un c.f. professionista la selezione da menu a tendina).

| 🚇 SL pct 1.3.0    |                         |                                |          |
|-------------------|-------------------------|--------------------------------|----------|
| File ?            |                         |                                |          |
| Professionisti    |                         | _                              |          |
| Impostazioni      |                         |                                |          |
| Aggiorna certif   | Professionisti: inserim | iento 📃 📉                      |          |
| Aggiorna eleng    |                         |                                |          |
| Controllo prese   | Mittente di bu          | ste per via telematica         |          |
| Esci              |                         |                                |          |
|                   | Cognome                 | Toneatto                       |          |
| Grado PR          |                         |                                |          |
|                   | Nome                    | Vito                           |          |
| Tipo Parte        |                         |                                |          |
| Atti              | Codice fiscale          | INTV1152E07L483E               |          |
| Fase Introduttiva |                         |                                | <b>^</b> |
| Fase Introduttiva | Indirizzo               | viale Ungneria, 17             |          |
| Fase Introduttiva |                         | 22400                          |          |
| Fase Introduttiva | CAP                     | 33100                          |          |
| Fase Introduttiva |                         |                                |          |
| Fase Introduttiva | Citta                   | Udine                          | =        |
| Fase Introduttiva |                         |                                |          |
| Fase Introduttiva | Provincia               | UD                             |          |
| Fase Trattazione  |                         | a                              | usa)     |
| Fase Trattazione  |                         | (3)                            |          |
| Fase Trattazione  |                         | 🛷 Conferma 🛛 💥 Annulla         |          |
| Fase Trattazione  |                         |                                |          |
| Fase Introduttiva | - Comparsa di costitu   | zione - (CostituzioneSemplice) |          |
| Ease Introduttiva | - Istanza - (IstanzaGer | nerica)                        | · ·      |
| Evoluzioni Sof    | tware                   | Findietro Avanti               |          |

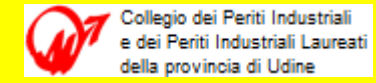

#### <u>Deposito di atti - come procedere passo per passo</u>

SL p

Il submenu <u>Impostazioni</u> consente di gestire i dati di connessione (solo nel caso di connessione di rete dotata di un server proxy si spunta la relativa casella e si inseriscono i relativi campi).

In tal caso con diritti di amministratore.

La casella di spunta Usa Desktop API per visualizzare i file di solito non si spunta, serve solo per tale opzione.

Nella parte inferiore sono inseriti i path dei percorsi base di default già citati, per il salvataggio dei file creati con SLpct.

| ct 1.3.0                        | Impostazioni                                                                                                    |
|---------------------------------|----------------------------------------------------------------------------------------------------|
| rofessionisti                   | Usa connessione proxy                                                                                                    |
| npostazioni                     | Proxy: indirizzo                                                                                                    |
| ggiorna certificati             | Proxy: porta 8080                                                                                                    |
| ggiorna elenco atti             |                                                                                                    |
| ontrollo presenza aggiornamenti | Proxy. username                                                                                                    |
| ici                             | Proxy: password                                                                                                    |
|                                 | Usa Desktop API per visualizzare i files Percorso base in cui salvare le buste (default: C:\Users\Proprietario\Documents\SLpct\) |
|                                 | Percorso base per gli uffici giudiziari<br>(default: C:\Users\Public\Documents\SLpct\)<br>Keystore PKCS11                        |

Non serve la spunta sulla casella Keystore PKCS11, ma è possibile provare ad attivarla se il programma non firma correttamente. I file delle librerie (.dll/ .so) si trovano nella cartella (C:\windows\system32) o sulla chiavetta e sono denominati, bit4ipki.dll, bit4hpki.dll, bit4opki.dll.

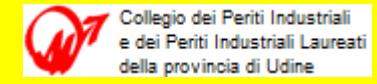

#### Deposito di atti - come procedere passo per passo

I submenu <u>Aggiorna certificati</u> e <u>Aggiorna atti</u> consentono di gestire l'aggiornamento dei certificati degli uffici giudiziari e dell'elenco degli atti utilizzabili disponibili.

Il primo lancia una analoga finestra di dialogo che richiede conferma o meno della scelta e in caso affermativo avvia la relativa funzione sul web.

Il secondo lancia la analoga finestra di dialogo che richiede conferma o meno della scelta e in caso affermativo avvia la relativa funzione sul web.

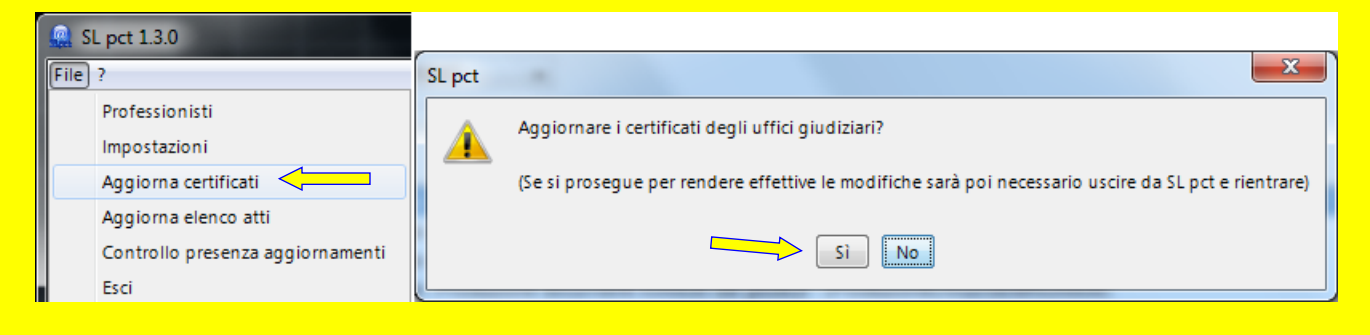

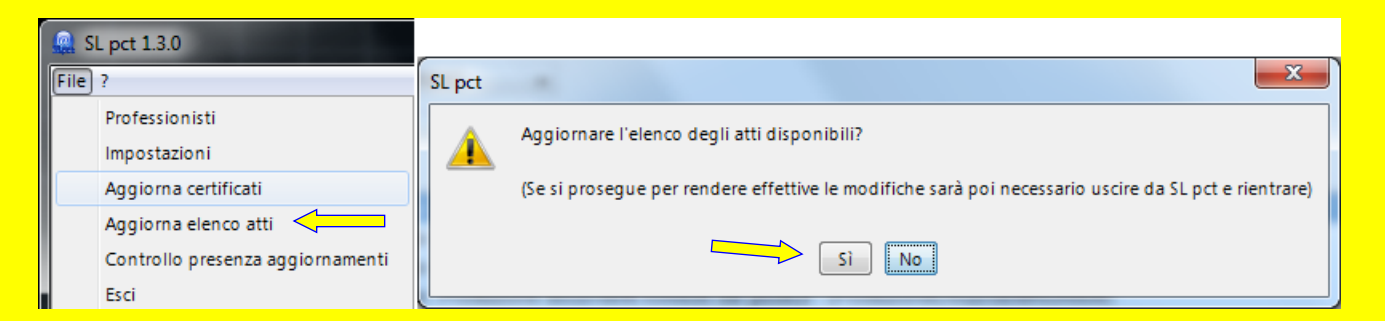

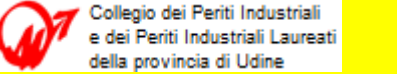

#### <u>Deposito di atti - come procedere passo per passo</u>

I submenu <u>Controllo presenza aggiornamenti</u> lancia immediatamente la funzione remota per effettuare la verifica, infine, il submenu <u>Esci</u> consente di uscire dalla applicazione.

Il primo se ha esito negativo apre una finestra di controllo e informa sulla loro assenza, per uscire confermare.

Il secondo nel caso non sia stato salvato il lavoro mostra un messaggio di avviso che consente di rinunciare all'uscita.

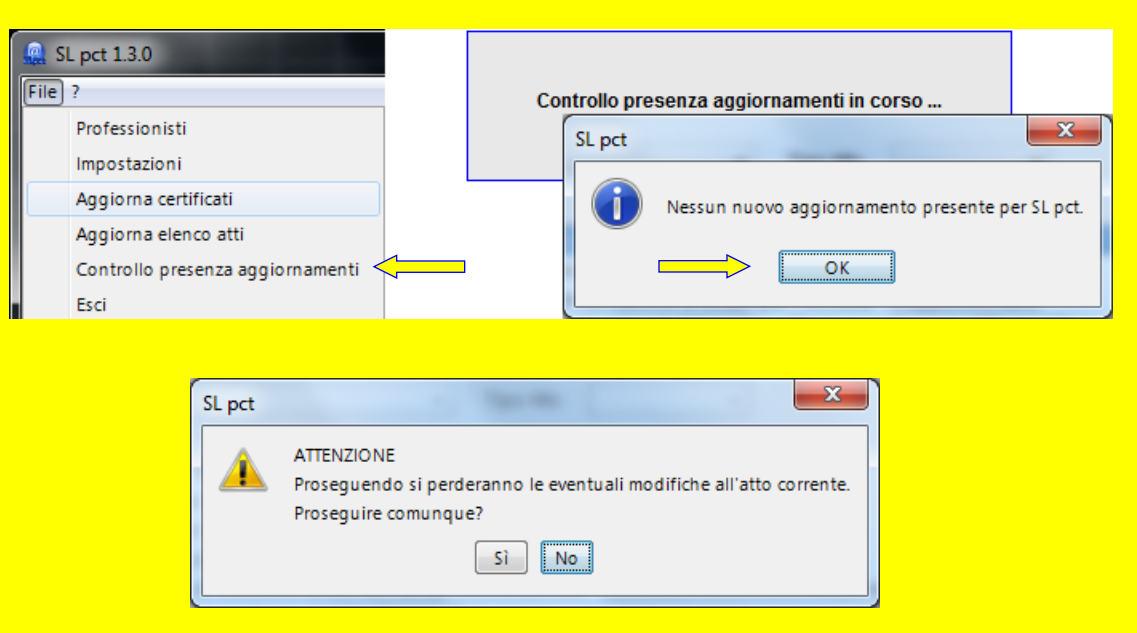

Dopo la illustrazione sommaria dei menu del software risulta ora possibile procedere con una simulazione completa di preparazione della busta telematica, inserimento informazioni riferite all'atto, apposizione della firma digitale, preparazione **Atto.enc** (documenti busta telematica), aggiustamenti e invio a mezzo p.e.c.

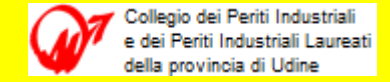

#### Deposito di atti - come procedere passo per passo

Prima di procedere con una simulazione completa di preparazione della busta telematica, inserimento informazioni dell'atto, apposizione firma digitale, preparazione **Atto.enc**, aggiustamenti e invio p.e.c. ... Piccolo break !.

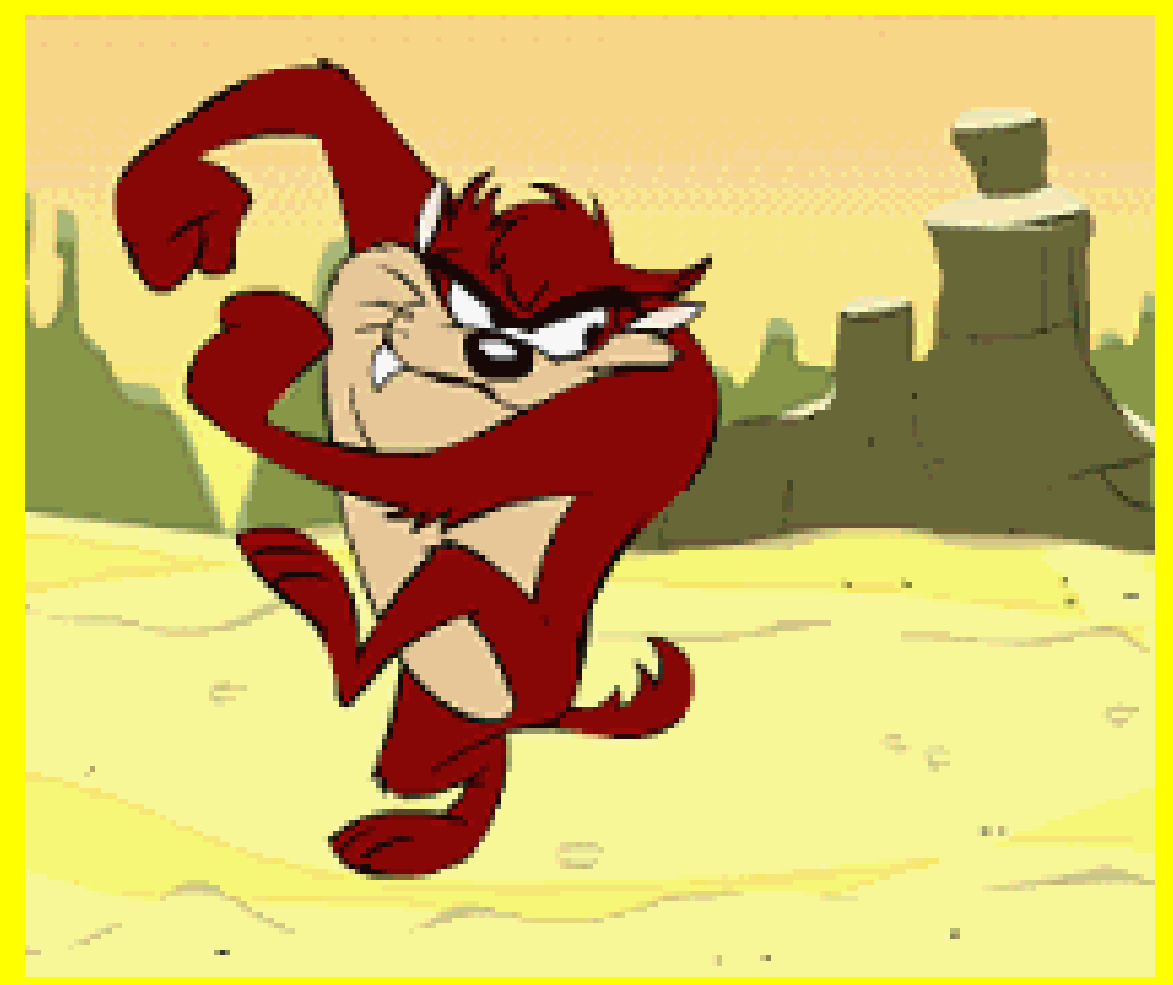

1. Avvia il programma Redattore Atti 'SLpct' con l'icona creata sul desktop o da Start ... programmi o dalla directory dove è installato il file eseguibile.

Si apre la finestra di lavoro. Se non c'è il tuo C.F. selezionalo facendo scendere il menù a tendina tra quelli inseriti e poi 'Esci'.

ollegio dei Periti Industriali

dei Periti Industriali Laureati alla provincia di Udine

Se non c'è nel menù a tendina inseriscilo con menù File Professionisti.

Se vuoi controllare oppure modificare i dati seleziona scegli 'Varia'.

Se vuoi cancellare l'utente selezionato scegli 'elimina'.

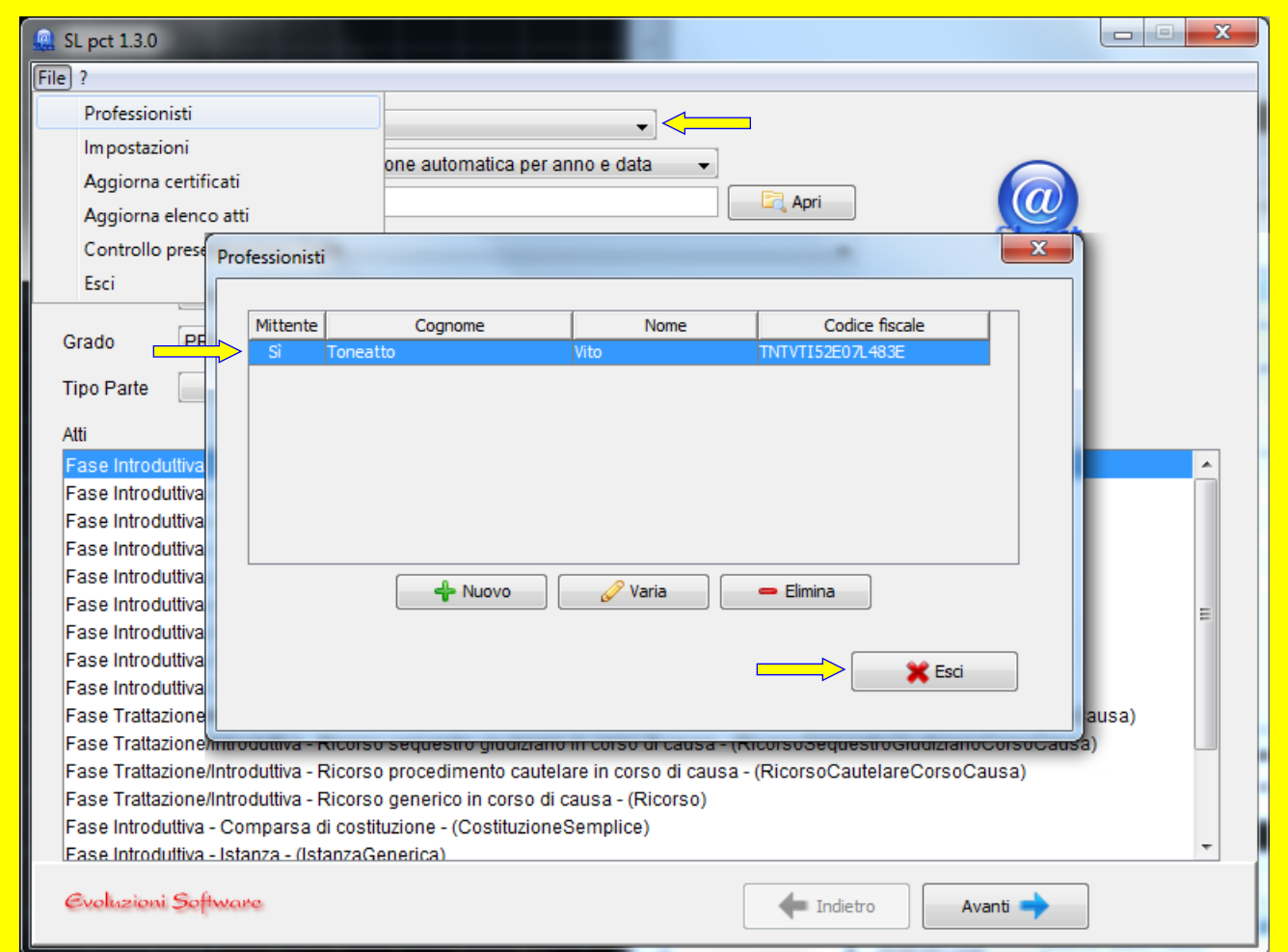

2. Apri il menù a tendina 'Cartella' e seleziona : 'Suddivisione automatica per anno e data' (o altra opzione a tua scelta).

Con questa scelta ogni busta creata viene salvata dal software a partire dalla tua cartella documenti\SLpct con il tuo codice fiscale in subdirectory 'anno' es :

ollegio dei Periti Industriali

dei Periti Industriali Laureati IIa provincia di Udine

C:\Users\Proprietari o\Documents\SLpct \TNTVTI52E07L483E \2014.

Da questa ulteriori sub-direcotory : mm-gg-NomIndBus senza estensioni.

| 0                                                                                                    |                                                                                                    |                                                                                                    |   |
|----------------------------------------------------------------------------------------------------|----------------------------------------------------------------------------------------------------|----------------------------------------------------------------------------------------------------|---|
| Codice fiscale of                                                                                                    | iel mittente                                                                                                    | · · · · · · · · · · · · · · · · · · ·                                                                                                    |   |
| Cartella                                                                                                    |                                                                                                    | suddivisione automatica per anno e data 🗸                                                                                                    |   |
| Identificativo bu                                                                                                    | sta                                                                                                    | libera (es. pratica o cliente)                                                                                                    |   |
| Pagistra (                                                                                                    | ontonzioco (                                                                                                    | suddivisione automatica per anno                                                                                                    |   |
| Registro                                                                                                    | ontenzioso                                                                                                    |                                                                                                    |   |
| Ruolo F                                                                                                    | ROCEDIME                                                                                                    | NTI SPECIALI SOMMARI                                                                                                    |   |
| Grado                                                                                                    | RIMO                                                                                                    | •                                                                                                    |   |
| Tino Parte                                                                                                    |                                                                                                    |                                                                                                    |   |
| inportance                                                                                                    |                                                                                                    |                                                                                                    |   |
| Atti                                                                                                    |                                                                                                    |                                                                                                    |   |
| Fase Introduttiv                                                                                                    | a - Atto di cita                                                                                                    | azione - (Citazione)                                                                                                    | - |
| Fase Introduttiv                                                                                                    | a - Atto di cita                                                                                                    | azione per riassunzione - (CitazioneinRiassunzione)                                                                                                    |   |
| IF ase introduttiv                                                                                                    | a - Alto di cita                                                                                                    | azione in materia di stratto, morosita, finita locazione - (CitazioneStratto)                                                                                                    |   |
| Food Introductiv                                                                                                    |                                                                                                    | ono o deorete ingiuntivo - (OpponizioneDeoretelegiuntivo)                                                                                                    |   |
| Fase Introduttiv                                                                                                    | a - Opposizio                                                                                                    | one a decreto ingiuntivo - (OpposizioneDecretoIngiuntivo)<br>(Ricorco)                                                                                                    |   |
| Fase Introductiv<br>Fase Introductiv<br>Fase Introductiv                                                                                                    | a - Opposizio<br>a - Ricorso -<br>a - Ricorso o                                                                                                    | one a decreto ingiuntivo - (OpposizioneDecretoIngiuntivo)<br>· (Ricorso)<br>rautelare ante causam - (RicorsoCautelareAnteCausam)                                                                                                    |   |
| Fase Introductiv<br>Fase Introductiv<br>Fase Introductiv<br>Fase Introductiv                                                                                                    | a - Opposizio<br>a - Ricorso -<br>a - Ricorso c<br>a - Ricorso r                                                                                                    | one a decreto ingiuntivo - (OpposizioneDecretoIngiuntivo)<br>· (Ricorso)<br>cautelare ante causam - (RicorsoCautelareAnteCausam)<br>per decreto ingiuntivo - (RicorsoDecretoIngiuntivo)                                                                                                    | = |
| Fase Introduttiv<br>Fase Introduttiv<br>Fase Introduttiv<br>Fase Introduttiv<br>Fase Introduttiv                                                                                                  | a - Opposizio<br>a - Ricorso -<br>a - Ricorso c<br>a - Ricorso p<br>a - Ricorso s                                                                                                    | one a decreto ingiuntivo - (OpposizioneDecretoIngiuntivo)<br>· (Ricorso)<br>cautelare ante causam - (RicorsoCautelareAnteCausam)<br>per decreto ingiuntivo - (RicorsoDecretoIngiuntivo)<br>sequestro conservativo - (RicorsoSequestroConservativo)                                                                                                    | E |
| Fase Introduttiv<br>Fase Introduttiv<br>Fase Introduttiv<br>Fase Introduttiv<br>Fase Introduttiv<br>Fase Introduttiv                                                                              | a - Opposizio<br>a - Ricorso -<br>a - Ricorso c<br>a - Ricorso p<br>a - Ricorso s<br>a - Ricorso s<br>a - Ricorso s                                                                      | one a decreto ingiuntivo - (OpposizioneDecretoIngiuntivo)<br>· (Ricorso)<br>cautelare ante causam - (RicorsoCautelareAnteCausam)<br>per decreto ingiuntivo - (RicorsoDecretoIngiuntivo)<br>sequestro conservativo - (RicorsoSequestroConservativo)                                                                                                    | E |
| Fase Introduttiv<br>Fase Introduttiv<br>Fase Introduttiv<br>Fase Introduttiv<br>Fase Introduttiv<br>Fase Introduttiv<br>Fase Introduttiv                                                          | a - Opposizio<br>a - Ricorso -<br>a - Ricorso c<br>a - Ricorso p<br>a - Ricorso s<br>a - Ricorso s<br>e/Introdutiva                                                                      | one a decreto ingiuntivo - (OpposizioneDecretoIngiuntivo)<br>· (Ricorso)<br>cautelare ante causam - (RicorsoCautelareAnteCausam)<br>per decreto ingiuntivo - (RicorsoDecretoIngiuntivo)<br>sequestro conservativo - (RicorsoSequestroConservativo)<br>sequestro giudiziario - (RicorsoSequestroGiudiziario)<br>a - Ricorso sequestro conservativo in corso di causa - (RicorsoSequestroConservativoCorsoCausa)                                                                                                    | E |
| Fase Introduttiv<br>Fase Introduttiv<br>Fase Introduttiv<br>Fase Introduttiv<br>Fase Introduttiv<br>Fase Introduttiv<br>Fase Trattazion<br>Fase Trattazion                                        | a - Opposizio<br>a - Ricorso -<br>a - Ricorso o<br>a - Ricorso o<br>a - Ricorso o<br>a - Ricorso o<br>a - Ricorso o<br>e/Introduttiva<br>e/Introduttiva                                  | one a decreto ingiuntivo - (OpposizioneDecretoIngiuntivo)<br>· (Ricorso)<br>cautelare ante causam - (RicorsoCautelareAnteCausam)<br>per decreto ingiuntivo - (RicorsoDecretoIngiuntivo)<br>sequestro conservativo - (RicorsoSequestroConservativo)<br>sequestro giudiziario - (RicorsoSequestroGiudiziario)<br>a - Ricorso sequestro conservativo in corso di causa - (RicorsoSequestroConservativoCorsoCausa)<br>a - Ricorso sequestro giudiziario in corso di causa - (RicorsoSequestroConservativoCorsoCausa)                                                                                                    | E |
| Fase Introduttiv<br>Fase Introduttiv<br>Fase Introduttiv<br>Fase Introduttiv<br>Fase Introduttiv<br>Fase Introduttiv<br>Fase Trattazion<br>Fase Trattazion                                        | a - Opposizio<br>a - Ricorso -<br>a - Ricorso o<br>a - Ricorso p<br>a - Ricorso s<br>a - Ricorso s<br>a - Ricorso s<br>e/Introduttiva<br>e/Introduttiva                                  | one a decreto ingiuntivo - (OpposizioneDecretoIngiuntivo)<br>· (Ricorso)<br>cautelare ante causam - (RicorsoCautelareAnteCausam)<br>ber decreto ingiuntivo - (RicorsoDecretoIngiuntivo)<br>sequestro conservativo - (RicorsoSequestroConservativo)<br>sequestro giudiziario - (RicorsoSequestroGiudiziario)<br>a - Ricorso sequestro conservativo in corso di causa - (RicorsoSequestroConservativoCorsoCausa)<br>a - Ricorso sequestro giudiziario in corso di causa - (RicorsoSequestroGiudiziarioCorsoCausa)<br>a - Ricorso sequestro giudiziario in corso di causa - (RicorsoSequestroGiudiziarioCorsoCausa)<br>a - Ricorso sequestro giudiziario in corso di causa - (RicorsoSequestroGiudiziarioCorsoCausa)                                                                                                    |   |
| Fase Introduttiv<br>Fase Introduttiv<br>Fase Introduttiv<br>Fase Introduttiv<br>Fase Introduttiv<br>Fase Introduttiv<br>Fase Trattazion<br>Fase Trattazion<br>Fase Trattazion                     | a - Opposizio<br>a - Ricorso c<br>a - Ricorso c<br>a - Ricorso c<br>a - Ricorso s<br>a - Ricorso s<br>a - Ricorso s<br>e/Introduttiva<br>e/Introduttiva<br>e/Introduttiva                | one a decreto ingiuntivo - (OpposizioneDecretoIngiuntivo)<br>· (Ricorso)<br>cautelare ante causam - (RicorsoCautelareAnteCausam)<br>ber decreto ingiuntivo - (RicorsoDecretoIngiuntivo)<br>sequestro conservativo - (RicorsoSequestroConservativo)<br>sequestro giudiziario - (RicorsoSequestroGiudiziario)<br>a - Ricorso sequestro conservativo in corso di causa - (RicorsoSequestroConservativoCorsoCausa)<br>a - Ricorso sequestro giudiziario in corso di causa - (RicorsoSequestroGiudiziarioCorsoCausa)<br>a - Ricorso procedimento cautelare in corso di causa - (RicorsoCautelareCorsoCausa)<br>a - Ricorso penerico in corso di causa - (RicorsoCautelareCorsoCausa)<br>a - Ricorso generico in corso di causa - (RicorsoCautelareCorsoCausa)                                                                                                    | E |
| Fase Introduttiv<br>Fase Introduttiv<br>Fase Introduttiv<br>Fase Introduttiv<br>Fase Introduttiv<br>Fase Introduttiv<br>Fase Trattazion<br>Fase Trattazion<br>Fase Trattazion<br>Fase Introduttiv | a - Opposizio<br>a - Ricorso c<br>a - Ricorso c<br>a - Ricorso c<br>a - Ricorso s<br>a - Ricorso s<br>a - Ricorso s<br>e/Introduttiva<br>e/Introduttiva<br>e/Introduttiva<br>a - Compars | one a decreto ingiuntivo - (OpposizioneDecretoIngiuntivo)<br>· (Ricorso)<br>cautelare ante causam - (RicorsoCautelareAnteCausam)<br>ber decreto ingiuntivo - (RicorsoDecretoIngiuntivo)<br>sequestro conservativo - (RicorsoSequestroConservativo)<br>sequestro giudiziario - (RicorsoSequestroGiudiziario)<br>a - Ricorso sequestro conservativo in corso di causa - (RicorsoSequestroConservativoCorsoCausa)<br>a - Ricorso sequestro giudiziario in corso di causa - (RicorsoSequestroGiudiziarioCorsoCausa)<br>a - Ricorso sequestro giudiziario in corso di causa - (RicorsoSequestroGiudiziarioCorsoCausa)<br>a - Ricorso procedimento cautelare in corso di causa - (RicorsoCautelareCorsoCausa)<br>a - Ricorso generico in corso di causa - (Ricorso)<br>a - Ricorso generico in corso di causa - (Ricorso)<br>a - Ricorso generico in corso di causa - (Ricorso)<br>a - Ricorso generico in corso di causa - (Ricorso)<br>a - Ricorso generico in corso di causa - (Ricorso) |   |

3. Apri 'Identificativo busta' per selezionare eventuali buste elaborate o nel campo inserisci *i.e.* numero di R.G. del procedimento a cui stai lavorando.

Se usi come nome identificativo busta il numero di RG del fascicolo che hai consultato scrivilo identico oppure usa un tuo identificativo (il software creerà una directory con quel nome sul tuo computer con le modalità già viste). Se non dai un nome il software lancia il messaggio di errore.

ollegio dei Periti Industriali

dei Periti Industriali Laureati

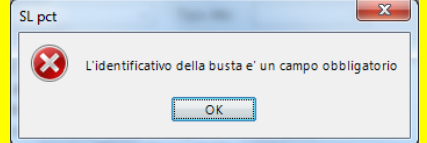

| SL pct 1.3.0                                                                                                    |                     |                                |            | l                |              |
|----------------------------------------------------------------------------------------------------|---------------------|--------------------------------|------------|------------------|--------------|
| Codice fiscale del mittente<br>Cartella                                                                                          | suddivisione automa | ▼]<br>atica per anno e data ▼] |            | 0                |              |
| Identificativo busta                                                                                                    |                     |                                | 📴 Apri     | (a)              | × D          |
| Registro Contenzioso                                                                                                    | Apri                |                                |            | - and the second |              |
| Ruolo PROCEDIME                                                                                                    | Cerca in:           | 🝌 SLpct                        | -          | 🔊 🖻 🛄 •          |              |
| Grado PRIMO<br>Tipo Parte                                                                                                    | Oggetti recenti     |                                |            |                  |              |
| Atti<br>Fase Introduttiva - Atto di cita<br>Fase Introduttiva - Atto di cita<br>Fase Introduttiva - Atto di cita                 | Desktop             |                                |            |                  |              |
| Fase Introdutiva - Opposizi<br>Fase Introduttiva - Ricorso -<br>Fase Introduttiva - Ricorso c<br>Fase Introduttiva - Ricorso p   | Documenti           |                                |            |                  |              |
| Fase Introduttiva - Ricorso s<br>Fase Introduttiva - Ricorso s<br>Fase Trattazione/Introduttiva<br>Fase Trattazione/Introduttiva | Computer            |                                |            |                  | -            |
| Fase Trattazione/Introduttiva<br>Fase Trattazione/Introduttiva<br>Fase Introduttiva - Compars<br>Ease Introduttiva - Istanza -   | Rete T              | Nome file: DatiAtto.xml        |            | → An             | pri<br>nulla |
| Evoluzioni Software                                                                                                    |                     |                                | - Indietro | Avanti           |              |

 Apri il menù a tendina 'Registro' e seleziona il registro del procedimento (per esempio 'Contenzioso civile' -> 'CC').

La scelta del registro è conseguente a quanto esposto nel fascicolo di incarico ricevuto e quindi coerente a quanto comunicato dalla cancelleria.

ollegio dei Periti Industriali

dei Periti Industriali Laureati Ila provincia di Udine

| 🚇 SL pct 1.3.0                                                                                                    |                                                                                                    | <b>x</b> |  |  |
|----------------------------------------------------------------------------------------------------|----------------------------------------------------------------------------------------------------|----------|--|--|
| File ?                                                                                                    |                                                                                                    |          |  |  |
| Codice fiscale del mittente                                                                                               |                                                                                                    |          |  |  |
| Cartella                                                                                                    | suddivisione automatica per anno e data 🔹                                                                                           |          |  |  |
| Identificativo busta                                                                                                    | Apri 🕡                                                                                                    |          |  |  |
| Registro Contenzioso                                                                                                    | Civile StepCt                                                                                                    |          |  |  |
| Contenzioso                                                                                                    | Civile                                                                                                    |          |  |  |
| Volontaria Giu                                                                                                    | risdizione                                                                                                    |          |  |  |
| Grado Diritto del Lav                                                                                                    | oro                                                                                                    |          |  |  |
| Esecuzioni M                                                                                                    | obiliari                                                                                                    |          |  |  |
| Tipo Parte Esecuzioni Im                                                                                                  | mobiliari                                                                                                    |          |  |  |
| Procedure Co                                                                                                    | ncorsuali                                                                                                    |          |  |  |
| Au                                                                                                    |                                                                                                    |          |  |  |
| Ease Introduttiva - Atto di cit                                                                                           | azione per risecunzione - (CitazionelnBisecunzione)                                                                                 |          |  |  |
| Fase Introduttiva - Atto di cit                                                                                           | azione per nassunzione - (Citazionenin nassunzione)<br>azione in materia di stratto, morosità finita locazione - (CitazioneStratto) |          |  |  |
| Fase Introduttiva - Ano di Ch                                                                                             | azione in materia di siralito, morosita, inita locazione - (Olazioneonalito)                                                        |          |  |  |
| Fase Introductiva - Ricorso -                                                                                             | (Ricorso)                                                                                                    |          |  |  |
| Fase Introduttiva - Ricorso (                                                                                             | rautelare ante causam - (RicorsoCautelareAnteCausam)                                                                                |          |  |  |
| Fase Introduttiva - Ricorso r                                                                                             | ner decreto ingiuntivo - (RicorsoDecretoIngiuntivo)                                                                                 | =        |  |  |
| Fase Introduttiva - Ricorso                                                                                               | seguestro conservativo - (RicorsoSeguestroConservativo)                                                                             |          |  |  |
| Fase Introduttiva - Ricorso s                                                                                             | Fase Introdutiva - Ricorso sequestro ciudiziario - (RicorsoSequestroGiudiziario)                                                    |          |  |  |
| Fase Trattazione/Introduttiva                                                                                             | Fase Trattazione/Introduttiva - Ricorso seguestro conservativo in corso di causa - (RicorsoSeguestroConservativoCorsoCausa)         |          |  |  |
| Fase Trattazione/Introduttiva - Ricorso seguestro giudiziario in corso di causa - (RicorsoSeguestroGiudiziarioCorsoCausa) |                                                                                                    |          |  |  |
| Fase Trattazione/Introduttiva - Ricorso procedimento cautelare in corso di causa - (RicorsoCautelareCorsoCausa)           |                                                                                                    |          |  |  |
| Fase Trattazione/Introduttiva - Ricorso generico in corso di causa - (Ricorso)                                            |                                                                                                    |          |  |  |
| Fase Introduttiva - Compars                                                                                               | a di costituzione - (CostituzioneSemplice)                                                                                          |          |  |  |
| Fase Introduttiva - Istanza -                                                                                             | (IstanzaGenerica)                                                                                                    | *        |  |  |
| Evoluzioni Software                                                                                                    | Findietro Avanti                                                                                                    |          |  |  |

5. Apri il menù a tendina 'Ruolo' e seleziona il registro del procedimento (per esempio 'Generale degli affari civili contenziosi').

La scelta del ruolo è conseguente a quanto esposto nel fascicolo coerente a quanto comunicato dalla cancelleria.

llegio dei Periti Industriali

lei Periti Industriali Laureati la provincia di Udine

| 🤬 SL pct 1.3.0                                                                                                    |                                                                                                    |                                                      |                     |                          |            |
|----------------------------------------------------------------------------------------------------|----------------------------------------------------------------------------------------------------|------------------------------------------------------|---------------------|--------------------------|------------|
| File ?                                                                                                    |                                                                                                    |                                                      |                     |                          |            |
| Codice fiscale o                                                                                                    | del mittente                                                                                                    |                                                      |                     |                          |            |
| Cartella                                                                                                    |                                                                                                    | suddivisione automatica per anno e data              | -                   |                          |            |
| Identificativo bu                                                                                                    | sta                                                                                                    |                                                      | 🔄 Apri              |                          |            |
| Registro C                                                                                                    | contenzioso (                                                                                                   | Civile                                               | •                   | Sept                     | ε <b>τ</b> |
| Ruolo F                                                                                                    | ROCEDIME                                                                                                    | NTI SPECIALI SOMMARI                                 | •                   |                          |            |
|                                                                                                    | ROCEDIMEN                                                                                                    | NTI SPECIALI SOMMARI                                 |                     | ]                        |            |
| Grado                                                                                                    | ENERALE D                                                                                                    | EGLI AFFARI CIVILI CONTENZIOSI                       |                     |                          |            |
| Tipo Parte C                                                                                                    | ONTROVER                                                                                                    | SIE AGRARIE                                          |                     |                          |            |
|                                                                                                    |                                                                                                    |                                                      |                     |                          |            |
| Atti                                                                                                    | o. Atto di oita                                                                                                 |                                                      |                     |                          |            |
| Ease Introdutiv                                                                                                    | a - Alto di cita                                                                                                | azione - (Citazione)                                 | 000)                |                          | <u> </u>   |
| Fase Introductiv                                                                                                    | a - Atto di cita<br>a - Atto di cita                                                                            | azione in materia di sfratto, morosità, finita locaz | ione - (CitazioneSf | ratto)                   |            |
| Fase Introduttiv                                                                                                    | a - Opposizio                                                                                                   | one a decreto ingiuntivo - (OpposizioneDecretolr     | igiuntivo)          | ,                        |            |
| Fase Introduttiv                                                                                                    | a - Ricorso -                                                                                                   | (Ricorso)                                            |                     |                          |            |
| Fase Introduttiv                                                                                                    | a - Ricorso c                                                                                                   | autelare ante causam - (RicorsoCautelareAnte         | Causam)             |                          | =          |
| Fase Introduttiv                                                                                                    | a - Ricorso p                                                                                                   | er decreto ingiuntivo - (RicorsoDecretoIngiuntivo    | o)                  |                          |            |
| Fase Introduttiv                                                                                                    | a - Ricorso s                                                                                                   | equestro conservativo - (RicorsoSequestroCon         | servativo)          |                          |            |
| Fase Introduttiv                                                                                                    | Fase Introduttiva - Ricorso sequestro giudiziario - (RicorsoSequestroGiudiziario)                               |                                                      |                     |                          |            |
| Fase Trattazione/Introduttiva - Ricorso sequestro conservativo in corso di causa - (RicorsoSequestroConservativoCorsoCausa) |                                                                                                    |                                                      |                     |                          |            |
| Fase Trattazion                                                                                                    | e/Introduttiva                                                                                                  | a - Ricorso sequestro giudiziario in corso di caus   | a - (RicorsoSeque   | estroGiudiziarioCorsoCau | usa)       |
| Fase Trattazion                                                                                                    | Fase Trattazione/Introduttiva - Ricorso procedimento cautelare in corso di causa - (RicorsoCautelareCorsoCausa) |                                                      |                     |                          |            |
| Fase Trattazion                                                                                                    | e/Introduttiva                                                                                                  | a - Ricorso generico in corso di causa - (Ricorso    | )                   |                          |            |
| Fase Introduttiv                                                                                                    | a - Compars                                                                                                    | a di costituzione - (CostituzioneSemplice)           |                     |                          | -          |
| Ease Introduitiv                                                                                                    | a - Istanza - (                                                                                                 | (IstanzaGenerica)                                    |                     |                          |            |
| Evoluzioni Sc                                                                                                    | oftware                                                                                                    |                                                      | 🔶 Indie             | tro Avanti 🔶             |            |

## Deposito di atti - esempio completo di utilizzo e trasmissione

6. Apri il menù a tendina 'Grado' e selezione quello pertinente poi scorri nella finestra 'Atti' fino a trovare 'CTU - Deposito semplice' ... poi 'Avanti'.

La scelta del grado 1-2 è conseguente a quanto esposto nel fascicolo coerente a quanto comunicato dalla cancelleria. SL pct 1.3.0

Collegio dei Periti Industriali

dei Periti Industriali Laureati alla provincia di Udine

La scelta del tipo atto per i CTU in questa fase è unica, sempre un <u>deposito</u> semplice.

Poi meglio definito con scelta tra : Istanze proroga termini Perizie Integrazioni perizie Istanze generiche

Istanze liquidazione

File ? Codice fiscale del mittente Cartella suddivisione automatica per anno e data Identificativo busta C Apri Contenzioso Civile Registro Ruolo GENERALE DEGLI AFFARI CIVILI CONTENZIOSI - <----PRIMO Grado Tipo Parte Tipo Atto Atti Fase Trattazione/Introduttiva - Ricorso generico in corso di causa - (Ricorso) Fase Introduttiva - Ricorso per divorzio - (RicorsoDivorzio) Fase Introduttiva - Ricorso per separazione - (RicorsoSeparazione) Fase Decisoria - Comparsa conclusionale ex art. 190 c.p.c. - (ComparsaConclusionale190) Fase Introduttiva - Comparsa di costituzione con domanda riconvenzionale - (CostituzioneConRiconvenzionale) Fase Introduttiva - Comparsa di costituzione - (CostituzioneSemplice) Fase Introduttiva - Istanza - (IstanzaGenerica) Fase Istruttoria - Memoria ex art. 183 c.6 c.p.c. n.1 - (Memoria183) Fase Istruttoria - Memoria ex art. 183 c.6 c.p.c. n.2 - (MemoriaReplica183) Fase Istruttoria - Memoria ex art. 183 c.6 c.p.c. n.3 - (MemoriaReplicaProvaContraria183) Fase Decisoria - Memoria conclusionale di replica ex art. 190 c.p.c. - (ComparsaConclusionaleReplica190) Fase Istruttoria - Memoria generica - (MemoriaGenerica) Fase Introduttiva - Atto di nomina del consulente tecnico di parte ex art. 87 c.p.c. - (NominaCTPexart87) Fase Introduttiva - Produzione documenti richiesti dal giudice - (ProduzioneDocumentiRichiesti) CTU - Deposito semplice - (DepositoSemplice) 🛛 <💳 Evoluzioni Software Indietro Avanti 💻

7. Nuova finestra, apri il menu a tendina 'Ufficio' e seleziona quello dove inviare il tuo documento, compila il Numero Procedimento e poi 'Avanti'.

Ad esempio scegli Tribunale ordinario di Udine.

Nel campo 'Numero del procedimento' inserisci il numero di R.G eventuale Sub e l'anno del procedimento a cui stai lavorando, (ora rigorosamente identici a quelli del fascicolo PCT che hai consultato o alle comunicazioni ricevute).

Per i CTU il deposito non è mai urgente !

| 🔒 SL pct 1.3.0    |                                          |
|-------------------|------------------------------------------|
| File ?            |                                          |
| 1                 | Deposito Semplice                        |
| Deposito Semplice | Deposito Semplice:                       |
|                   | Procedimento:                            |
|                   | Rito Ruolo Contenzioso                   |
|                   | Ufficio                                  |
|                   | Numero del procedimento     Sub     Anno |
|                   | Riferimento:                             |
|                   | Riferimento                              |
|                   | Varia Elimina                            |
|                   | F Indietro Avanti -                      |

8. Terza finestra, seleziona il tipo di documento che stai per depositare tra quelli suggeriti e poi 'Avanti'.

Allo stato attuale il tipo di documento da depositare è uno tra quelli elencati.

llegio dei Periti Industriali

Periti Industriali Laureati

Nel caso di deposito di una perizia che con l'imbustamento avrebbe dimensioni >30 MB, superiori a quelle consentite si deve procedere con invii multipli di tipo : b1/N, b2/N ... bN/N indicando nell'atto principale :

'seguiranno ulteriori invii' e relativa lista documenti.

| 🤬 SL pct 1.3.0    |                                                                                                    |
|-------------------|----------------------------------------------------------------------------------------------------|
| File ?            |                                                                                                    |
| 1                 | Deposito Semplice - Deposito                                                                                                    |
| Deposito Semplice | Denosito:                                                                                                    |
| <b>D</b> eposito  | Deposito:<br>Deposito<br>@ deposito Perizia<br>@ istanza Generica<br>@ istanza Liquidazione CTU<br>@ integrazione Perizia<br>@ richiesta Proroga Termini Perizia |
|                   |                                                                                                    |
|                   | Findietro Avanti -                                                                                                    |

9. Quarta finestra, (preparazione alla firma) dovrai indicare al software in quale directory del tuo P.C. si trova il documento da trasmettere.

Nella parte centrale prima riga viene indicato dove si trova la busta, nella 2^, evidenziata in blu viene chiesto di impostare l'atto principale.

Collegio dei Periti Industriali

dei Periti Industriali Laureati

Seleziona 'Imposta', e questo provoca l'apertura di una finestra popup dalla quale cercare e selezionare il tuo documento (nella directory dove l'avevi salvato in formato \*.pdf.

| 🤬 SL pct 1.3.0              |                                                  |
|-----------------------------|--------------------------------------------------|
| File ?                      |                                                  |
| CTU - Deposito semplice     | a da da da da da da da da da da da da da         |
| Codice fiscale del mittente | TNTVTI52E07L483E                                 |
| Identificativo busta        | 06-29-00123456                                   |
| Ufficio destinatario        | TRIBUNALE ORDINARIO DI UDINE                     |
|                             | tribunale.udine@civile.ptel.giustiziacert.it     |
| C:\Users\Proprietario\Docu  | INCIPALE>                                        |
| 🖉 Imposta 🖉 Alli            | ega Elimina Q Apri Crea busta III Invia Deposito |
| <u>e</u>                    | - Indietro Avanti                                |

10. Quarta finestra con sopra la finestra di ricerca, dovrai indicare al software in quale directory del tuo P.C. si trova il documento da trasmettere.

Quando hai trovato e selezionato il tuo documento .pdf seleziona 'Apri' o fai un doppio click sulla sua icona.

Collegio dei Periti Industriali

e dei Periti Industriali Laureati della provincia di Udine

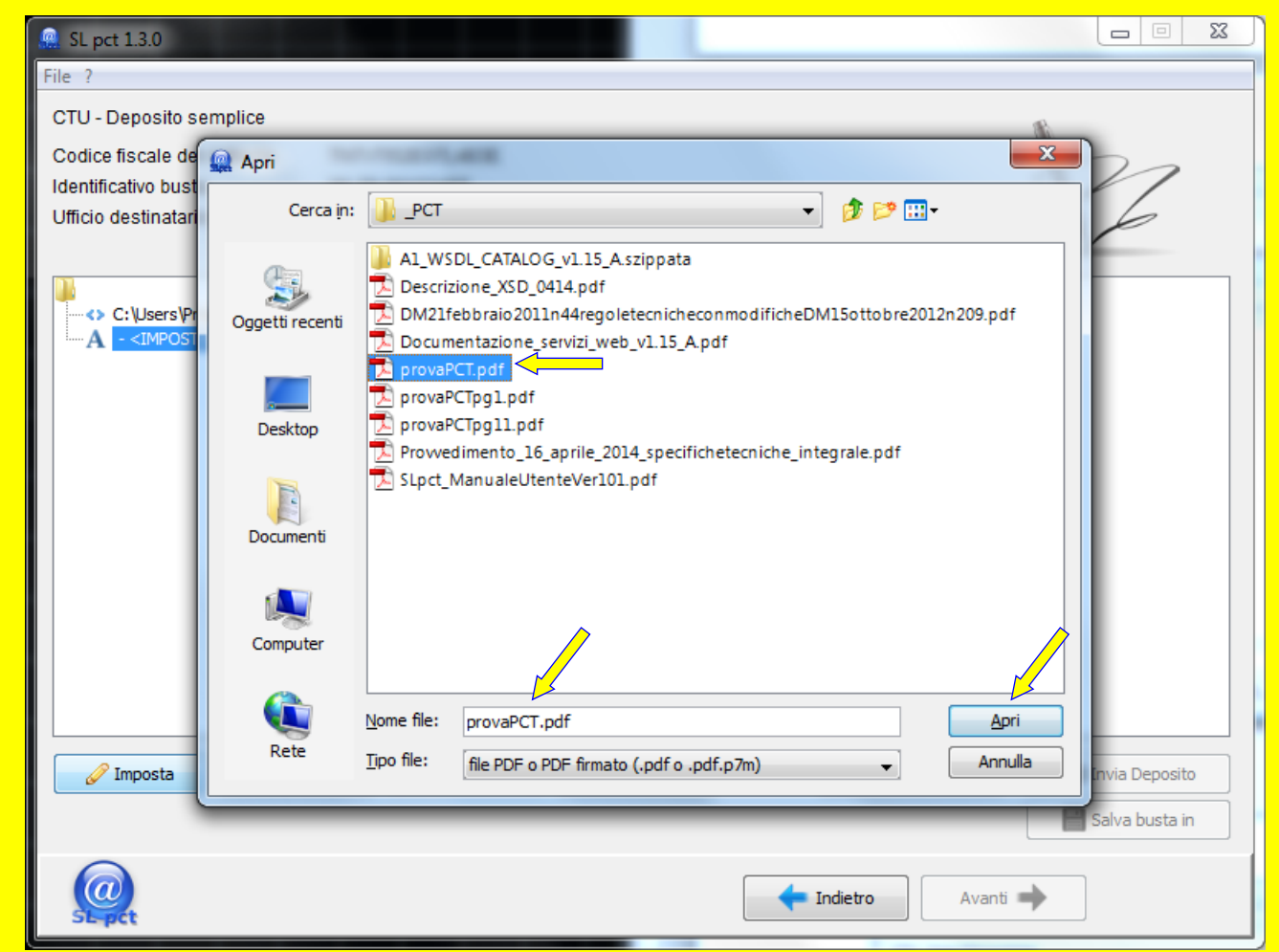

11. Quarta finestra con sopra la finestra di popup, a ricordare che l'atto principale deve essere solo in formato pdf da trasformazione testuale.

Potrebbe aprirsi una finestra di popup di avviso ad informare che il documento principale .pdf deve essere acquisito da tipo testuale non ad esempio acquisito da scanner (file di immagine).

seleziona 'OK' e procedi.

| 🤬 SL pct 1.3.0              |                                                                                                    |
|-----------------------------|----------------------------------------------------------------------------------------------------|
| File ?                      |                                                                                                    |
| CTU - Deposito semplice     |                                                                                                    |
| Codice fiscale del mittente | TNTVTI52E07I 483E                                                                                                    |
| Identificativo busta        | 06-29-00123456                                                                                                    |
| Ufficio destinatario        | TRIBUNALE ORDINARIO DI UDINE                                                                                                    |
|                             | tribunale.udine@civile.ptel.giustiziacert.it                                                                                                    |
| C:\Users\Proprietario\Docu  | Iments\SLpct\TNTVTI52E07L483E\2014\06-29-00123456\DatiAtto.xml - 0,57 KB INCIPALE>  ATTENZIONE II PDF dell'atto principale NON deve essere acquisito con lo scanner. L'atto principale deve essere ottenuto dalla trasformazione di un documento di solo testo.  OK |
| Imposta 🖉 Alle              | ega Elimina Apri Crea busta Invia Deposito                                                                                                    |
|                             | Findietro Avanti                                                                                                    |

12. Quarta finestra, documento acquisito, ora se devi trasmettere anche degli allegati seleziona 'Allega' ed in tal caso si apre una finestra popup.

Notare che il file del documento è stato acquisito, in questo caso in formato .pdf non firmato.

ollegio dei Periti Industriali

i Periti Industriali Laureati

A questo punto con 'Apri' puoi verificare il contenuto e poi sono possibili due opzioni :

- Inserire allegati con 'Allega'
- Procedere oltre con 'Crea busta'

Proviamo con la inclusione di allegati in formati consentiti quindi 'Allega'.

| 🤬 SL pct 1.3.0                                                                                         |                                                                                                    |                |
|----------------------------------------------------------------------------------------------------|----------------------------------------------------------------------------------------------------|----------------|
| File ?                                                                                                 |                                                                                                    |                |
| CTU - Deposito semplice<br>Codice fiscale del mittente<br>Identificativo busta<br>Ufficio destinatario | TNTVTI52E07L483E<br>06-29-00123456<br>TRIBUNALE ORDINARIO DI UDINE<br>tribunale.udine@civile.ptel.giustiziacert.it | Z              |
| A C:\Users\Proprietario\Docu                                                                           | ments\SLpct\TNTVTI52E07L483E\2014\06-29-00123456\DatiAtto.xml - 0,57 KB<br>T.pdf - 1,84 MB                         |                |
|                                                                                                    |                                                                                                    |                |
| Imposta 🖉 Alle                                                                                         | ega Elimina Apri Crea busta                                                                                        | Invia Deposito |
| <u>@</u>                                                                                               | 🔶 Indietro 🛛 Avanti                                                                                                |                |

13. Quarta finestra, inserimento allegati, finestra di popup 'Tipo allegato' lascia selezionato 'allegato semplice' e procedi selezionando 'Conferma'.

Dopo la conferma si apre una ulteriore finestra di popup come avveniva per l'atto principale ma in questo caso ...

Tipo allegato

#### allegato semplice allegato semplice

procura alle liti nota di iscrizione a ruolo ricevuta pagamento contributo unificato ricevuta di pagamento telematico

le voci che seguono non hanno scopi per i CTU !

| 🤬 SL pct 1.3.0                                                                                         |                                                                                                    |
|----------------------------------------------------------------------------------------------------|----------------------------------------------------------------------------------------------------|
| File ?                                                                                                 |                                                                                                    |
| CTU - Deposito semplice<br>Codice fiscale del mittente<br>Identificativo busta<br>Ufficio destinatario | TNTVTI52E07L483E<br>06-29-00123456<br>TRIBUNALE ORDINARIO DI UDINE<br>tribunale.udine@civile.ptel.giustiziacert.it<br>ccuments\SLpct\TNTVTI52E07L483E\2014\06-29-00123456\DatiAtto.xml - 0,57 KB |
|                                                                                                    | Tipo allegato allegato semplice Conferma Annulla                                                                                                    |
| / Imposta                                                                                              | Allega Elimina Q Apri Crea busta III Invia Deposito                                                                                                    |
| <u>Co</u>                                                                                              | Avanti 🔿                                                                                                    |

14. Quarta finestra, inserimento allegati, finestra di ricerca, indicare a SLpct in quale directory si trova l'allegato da trasmettere ... poi 'Conferma'.

Nella finestra di popup, come avveniva per l'atto principale, cerca ora l'allegato da acquisire nella directory in cui risiede e selezionalo con 'Apri' oppure fai un doppio click sulla sua icona. (gli allegati devono essere file di tipo compatibile a quelli elencati nella sottostante a nome file, 'Tipo file:').

ollegio dei Periti Industriali

dei Periti Industriali Laureati ella provincia di Udine

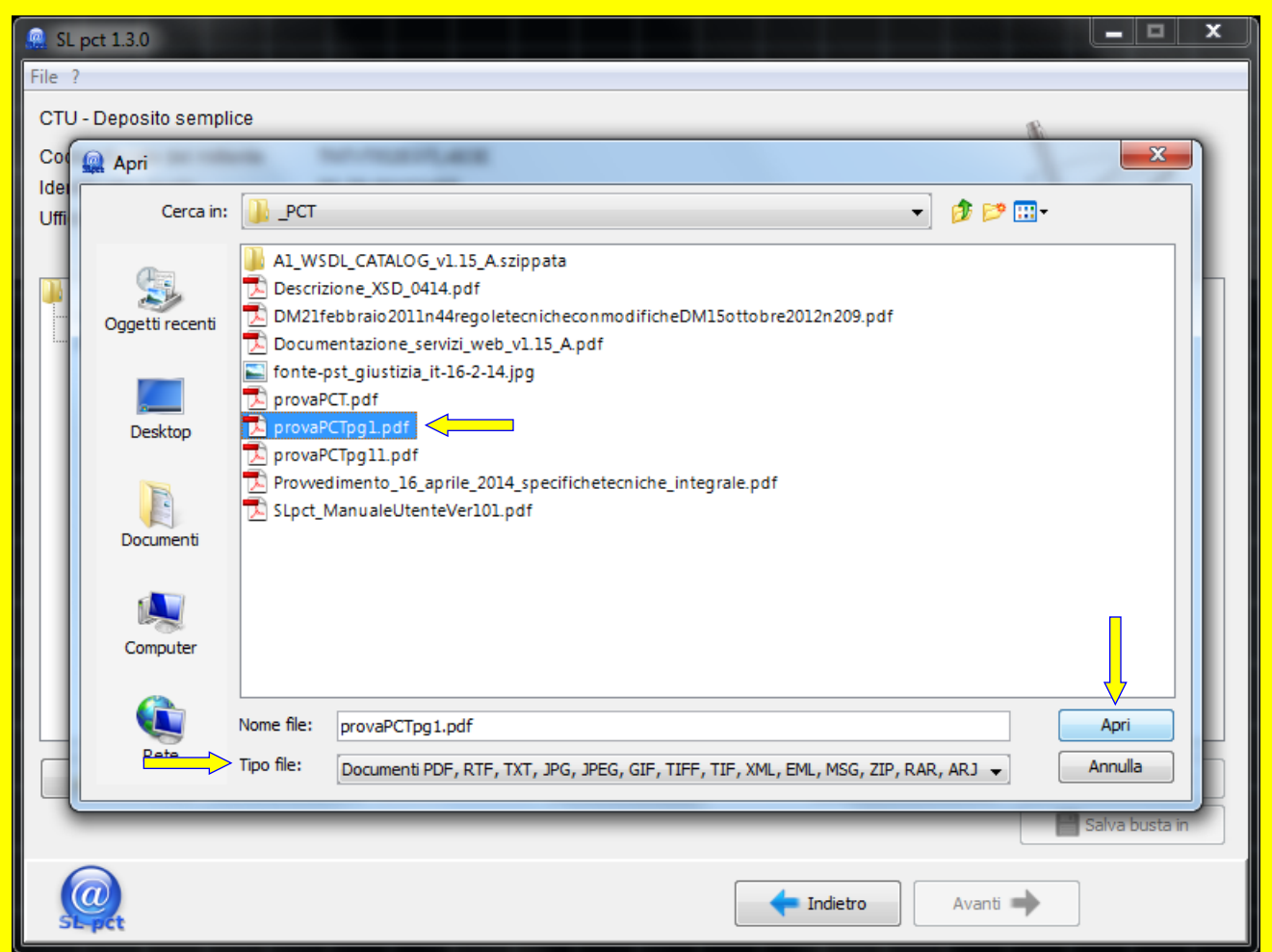

15. Quarta finestra, allegato acquisito, lo potrai vedere indicato nella finestra e se ne hai altri ripeti l'operazione per ognuno di essi... poi 'Crea Busta'.

Notare che il file dell'allegato è stato acquisito, in questo caso in formato .pdf non firmato.

ollegio dei Periti Industriali

lei Periti Industriali Laureati

A questo punto con 'Apri' puoi verificare il contenuto, con 'Elimina' toglierlo e poi restano possibili due opzioni :

- Inserire allegati con 'Allega'
- Procedere oltre con 'Crea busta'
   Procediamo ora con 'Crea busta'.

| 🚇 SL pct 1.3.0                                                                                         |                                                                                                    |                     |
|----------------------------------------------------------------------------------------------------|----------------------------------------------------------------------------------------------------|---------------------|
| File ?                                                                                                 |                                                                                                    |                     |
| CTU - Deposito semplice<br>Codice fiscale del mittente<br>Identificativo busta<br>Ufficio destinatario | TNTVTI52E07L483E<br>06-29-00123456<br>TRIBUNALE ORDINARIO DI UDINE<br>tribunale.udine@civile.ptel.giustiziacert.it                    | Z                   |
| C:\Users\Proprietario\Doc<br>A C:\InfoStra\_PCT\provaPC                                                | uments\SLpct\TNTVTI52E07L483E\2014\06-29-00123456\DatiAtto.xml - 0,57 KB<br>CT.pdf - 1,84 MB<br>Tpg1.pdf - allegato semplice - 0,1 MB |                     |
| 🖉 Varia 🖉 All                                                                                          | lega 🛛 🗕 Elimina 🔍 Apri 🕅 Crea b                                                                                                    | usta Invia Deposito |
|                                                                                                    | - Indietro                                                                                                    | Salva busta in      |

16. Quarta finestra, popup 'Crea busta', mostra il contenuto della busta, prima di procedere controlla la dimensione, caso 'KO !' -> 'Annulla'.

La dimensione della busta (indicata in basso a sinistra) deve essere < di 30 MB (o non verrà accettata dal sistema cancelleria PCT). Se è maggiore seleziona annulla e torna indietro per ridurre il peso di uno o più files selezionandolo/i ed eliminandolo/i con il tasto 'Elimina' e reintrodurli più leggeri !

ollegio dei Periti Industriali

Periti Industriali Laureati

| SL pct 1.3.0                                                                                            |                                                                                                    |                       |
|----------------------------------------------------------------------------------------------------|----------------------------------------------------------------------------------------------------|-----------------------|
| Crea busta                                                                                              |                                                                                                    | ×                     |
| CTU - Deposito semplice<br>Codice fiscale del mittente<br>Identificativo busta<br>Ufficio destinatario  | TNTVTI52E07L483E<br>06-29-00123456<br>TRIBUNALE ORDINARIO DI UDINE                                                                        | Z                     |
| C:\Users\Proprietario\Do<br>A C:\InfoStra\_PCT\provaF                                                   | cuments\SLpct\TNTVTI52E07L483E\2014\06-29-00123456\DatiAtto.xml - 0,57 KB<br>PCT.pdf - 1,84 MB<br>PCTpg1.pdf - allegato semplice - 0,1 MB |                       |
| <ul> <li>Firma tutto</li> <li>Verifica conformità: non es</li> <li>Stima dimensione busta: 2</li> </ul> | Firma Firma esterna                                                                                                    | 7<br>nulla Crea busta |

17. Quarta finestra, popup 'Crea busta', mostra il contenuto della busta, prima di procedere controlla la dimensione, caso 'OK !' -> 'Firma'.

Se la dimensione della busta è < di 30 MB (lordi tenuto conto che dopo firma e crittografia i pesi aumentano) si può procedere con la firma digitale tenendo conto che è obbligatorio per i soli 'atto principale' e 'DatiAtto xml ' A questo punto tra le due opzioni per prima proviamo a singola Firma.

| 🙁 SL pct 1.3.0                                                                                         |                                                                                                    |            |
|----------------------------------------------------------------------------------------------------|----------------------------------------------------------------------------------------------------|------------|
| Crea busta                                                                                             |                                                                                                    | X          |
| CTU - Deposito semplice<br>Codice fiscale del mittente<br>Identificativo busta<br>Ufficio destinatario | TNTVTI52E07L483E<br>06-29-00123456<br>TRIBUNALE ORDINARIO DI UDINE                                                                     | Z          |
| C:\Users\Proprietario\Doc<br>A C:\InfoStra\_PCT\provaPC<br>C:\InfoStra\_PCT\provaPC                    | uments\SLpct\TNTVTI52E07L483E\2014\06-29-00123456\DatiAtto.xml - 0,57 KB<br>.T.pdf - 1,84 MB<br>.Tpg1.pdf - allegato semplice - 0,1 MB |            |
|                                                                                                    | ļ                                                                                                    |            |
| Firma tutto<br>Verifica conformità: non ese<br>Stima dimensione busta: 2,0                             | Guita                                                                                                    | Crea busta |

18. Quarta finestra, popup 'Crea busta', firma singola file per file, selezionare il documento da firmare e premere sul tasto 'Firma'.

Dopo aver selezionato il solo documento (senza allegati) premi sul tasto 'Firma', si aprirà una finestra popup per la verifica di conformità.

| rea busta                   |                                                                          |         |
|-----------------------------|--------------------------------------------------------------------------|---------|
| CTU - Deposito semplice     |                                                                          | 8       |
| Codice fiscale del mittente | TNITVTI52E071 493E                                                       |         |
| Identificativo busta        | 06-20-00123456                                                           |         |
| Ufficio destinatario        | TRIBUNALE ORDINARIO DI UDINE                                             | VE      |
| C:\Users\Proprietario\Doo   | cuments\SLpct\TNTVTI52E07L483E\2014\06-29-00123456\DatiAtto.xml - 0,57 K | В       |
| A C:\InfoStra\_PCT\provaP   |                                                                          |         |
| C. C. MIIOSUA LECT PROVAP   | Crpgr.pur - allegato Semplice - 0,1 Mb                                   |         |
|                             |                                                                          |         |
|                             |                                                                          |         |
|                             |                                                                          |         |
|                             |                                                                          |         |
|                             |                                                                          |         |
|                             |                                                                          |         |
|                             |                                                                          |         |
|                             |                                                                          |         |
|                             |                                                                          |         |
|                             |                                                                          |         |
|                             |                                                                          |         |
| 🖉 Firma tutto               | Firma                                                                    |         |
| Firma tutto                 | Firma esterna                                                            | Annulla |

19. Quarta finestra, popup 'Crea busta', firma singola file per file, verifica della conformità del documento da firmare.

Nella finestra popup per la verifica della conformità, seleziona 'Visualizza confronto' e nel tuo browser si aprirà un'altra scheda o finestra che mostrerà il documento per accertarne la conformità. Notare che la

sottostante casella di spunta conformità non è attiva.

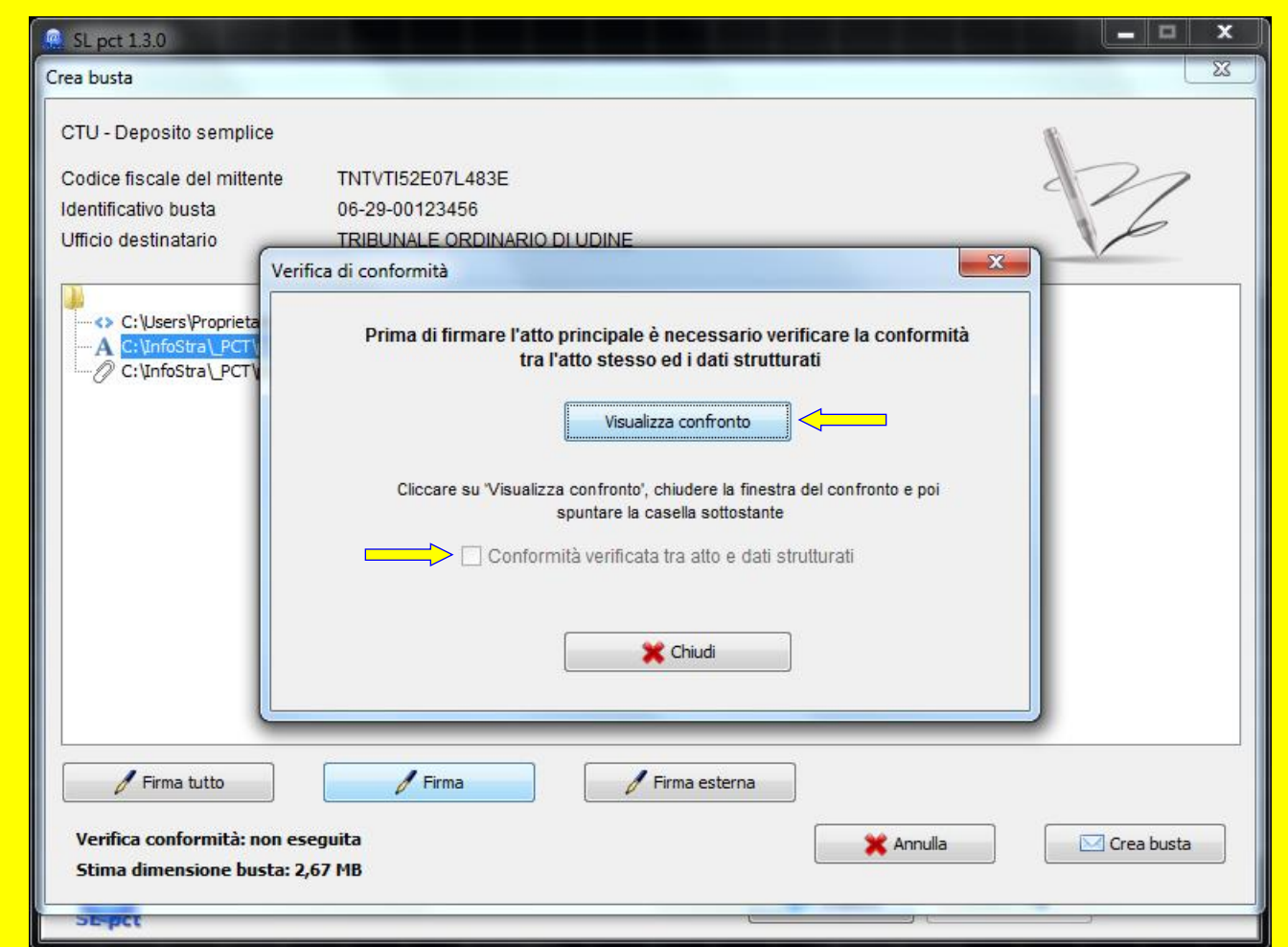

20. Finestra del browser nel caso firma singola file per file e verifica della conformità del documento da firmare.

Nella finestra aperta dal browser viene mostrato a sinistra il documento per la verifica conformità da firmare.

Collegio dei Periti Industriali

e dei Periti Industriali Laureati della provincia di Udine

A destra i dati strutturati del file DatiAtto.xml automaticamente allegato da software puoi procedere sia lasciando aperto che chiudendo il browser (I-Explorer 32 o altro) e ritornare alla finestra di popup.

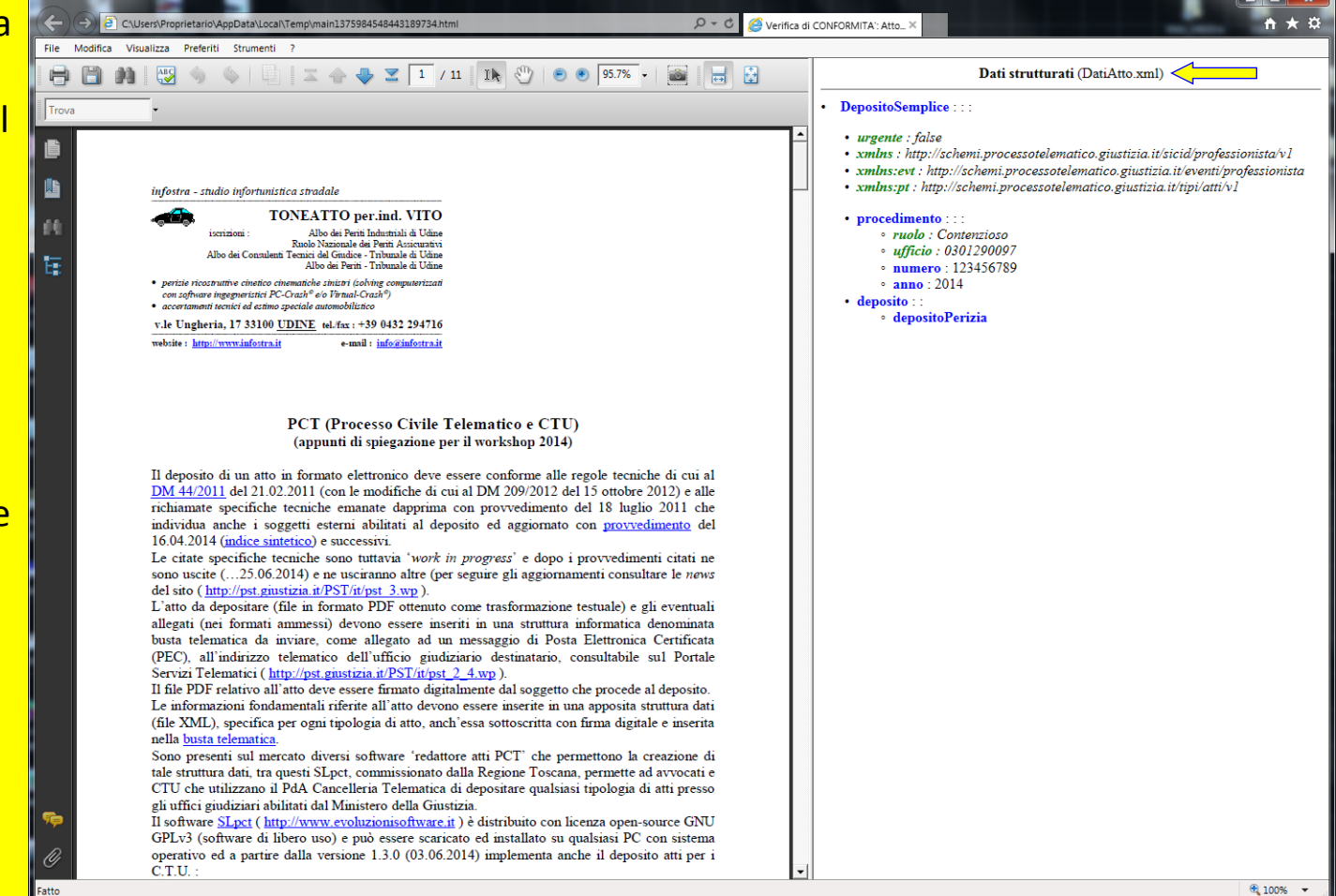

21. Quarta finestra, popup 'Crea busta', firma singola file per file, verifica della conformità del documento da firmare OK ! ... ora attivabile.

Se tutto è OK nella finestra di popup sarà ora disponibile (prima non lo era) la casella 'Conformità verificata ...' da spuntare.

llegio dei Periti Industriali

lei Periti Industriali Laureati

Spuntarla e poi premere sul tasto 'Chiudi'.

A questo punto si aprirà una finestra di popup per inserire il PIN del dispositivo di firma digitale o smartcard.

| SL pct 1.3.0                                                                                                    | × |
|----------------------------------------------------------------------------------------------------|---|
| Crea busta                                                                                                    | 3 |
| CTU - Deposito semplice<br>Codice fiscale del mittente TNTVTI52E07L483E<br>Identificativo busta 06-29-00123456<br>Ufficio destinatario<br>TRIBUNALE ORDINARIO DI UDINE<br>Verifica di conformità<br>Prima di firmare l'atto principale è necessario verificare la conformità<br>tra l'atto stesso ed i dati strutturati<br>Visualizza confronto<br>Ciliccare su 'Visualizza confronto', chiudere la finestra del confronto e poi<br>spuntare la casella sottostante<br>Ciliccare su 'Visualizza confronto', chiudere la finestra del confronto e poi<br>spuntare la casella sottostante<br>Ciliccare su 'Visualizza confronto', chiudere la finestra del confronto e poi<br>spuntare la casella sottostante<br>Ciliccare su 'Visualizza confronto', chiudere la finestra del confronto e poi<br>spuntare la casella sottostante |   |
| Firma tutto       Firma       Firma esterna         Verifica conformità: non eseguita       Image: Crea busta         Stima dimensione busta: 2,67 MB       Image: Crea busta                                                                                                    | ] |
| St-pat                                                                                                    | _ |

22. Quarta finestra, popup 'Crea busta', firma singola file per file, verifica della conformità del documento da firmare ... KO ! - problemi !?

Se invece KO ovvero nella finestra popup la casella 'Conformità verificata', non è ancora spuntabile, (smart-card non inserita !) Chiudere il browser che poi la attiva ma insieme a una finestra di avviso.

ollegio dei Periti Industriali

dei Periti Industriali Laureati Ila provincia di Udine

Attenzione, talvolta è coperta da altre finestra ma la sua presenza è indicata nella barra delle applicazioni dove SLpct mostra tre icone di cui la terza semicoperta. Quando la smart-card sarà installata i pulsanti OK saranno attivabili, diversamente errore Java !

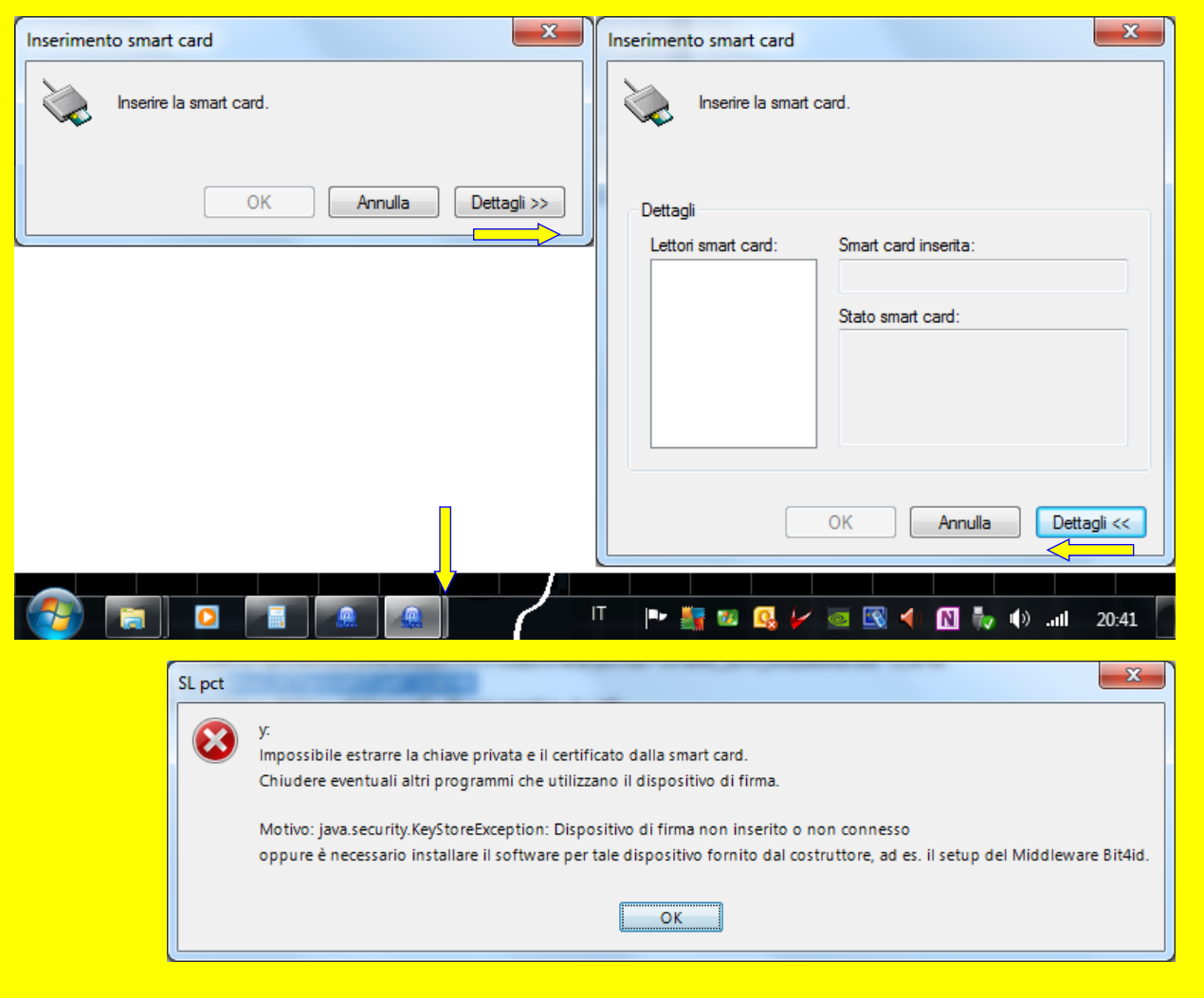

23. Quarta finestra, popup 'Crea busta', firma singola file per file, tutto OK ! ... avviso di sicurezza sul documento da firmare.

Nella finestra Sicurezza di Windows inserisci il PIN della tua firma digitale e seleziona 'OK'.

Se tutto è OK poi si aprirà una finestra di popup che ti conferma la firma del file selezionato. Se il dispositivo di firma digitale o la smart-card non sono inseriti, SLpct blocca la finestra 'Crea busta', quindi inseriscilo.

| 🤬 SL pct 1.3.0                                                                                                    |               |         |
|----------------------------------------------------------------------------------------------------|---------------|---------|
| Crea busta                                                                                                    |               | X       |
| CTU - Deposito semplice<br>Codice fiscale del mittente TNTVTI52E07L483E<br>Identificativo busta 06-29-00123456<br>Ufficio destinatario TRIBUNALE ORDINARIO<br>Sicurezza di Windows |               | 2       |
| Provider smart card<br>Immettere il PIN.                                                                                                    | d Microsoft   |         |
| Firma tutto<br>Verifica conformità: non eseguita<br>Stima dimensione busta: 2,67 MB                                                                                                | Firma esterna | a busta |

24. Quarta finestra, popup 'Crea busta', firma singola file per file, tutto OK ! ... conferma di firma digitale del documento avvenuta.

La finestra di popup ti conferma la firma dei file selezionati (nel caso solo uno), l'atto principale. Premi 'OK' ...

... e prosegui

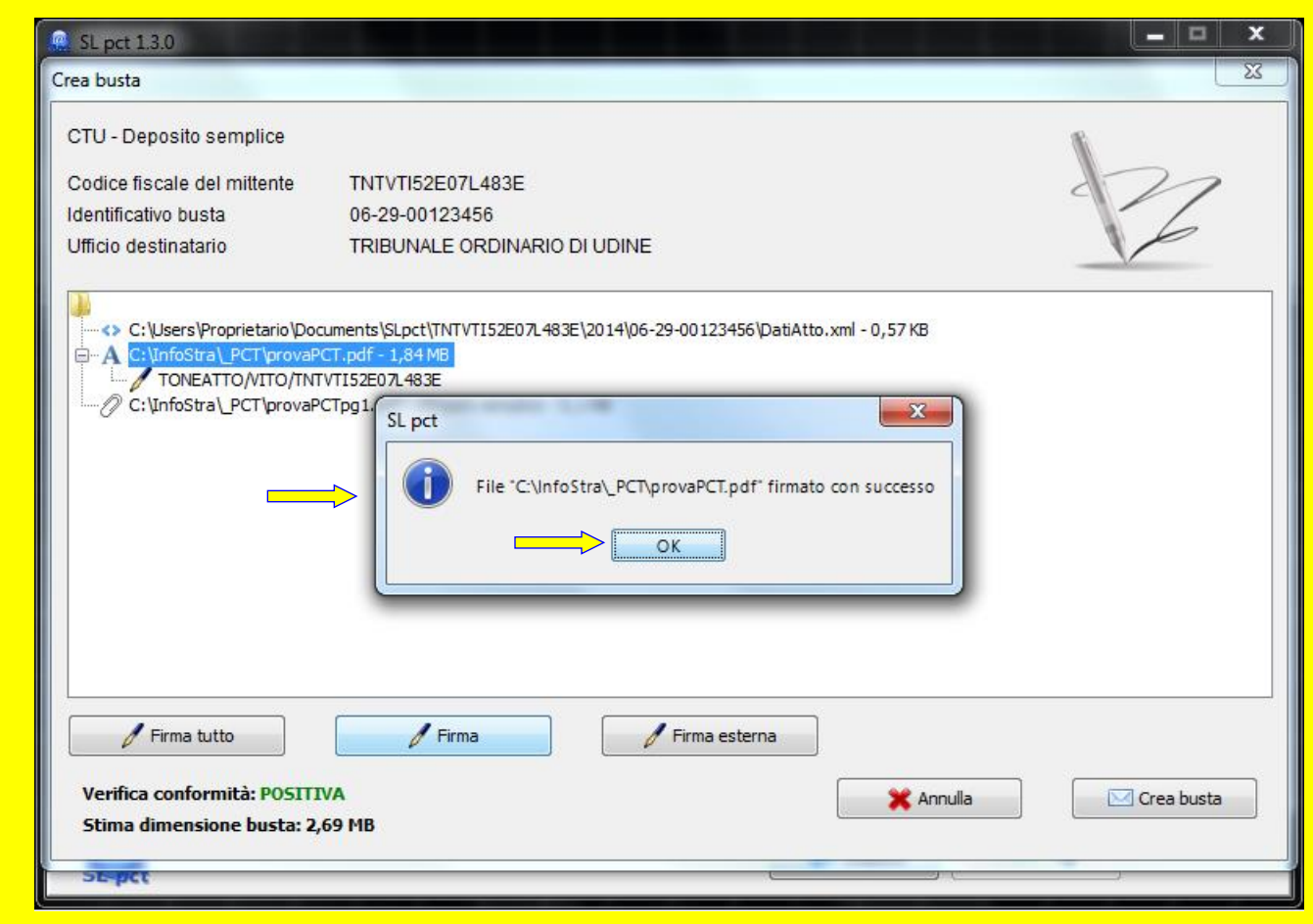

25. Quarta finestra, popup 'Crea busta', firma singola file per file, selezionare il file .xml che descrive l'atto principale 'DatiAtto.xml' da firmare ...

Selezionato il file 'DatiAtto.xml' che deve sempre essere firmato, ripeti la selezione 'Firma' e, come nel caso precedente, poi si apre la finestra di popup a conferma anche per questo file.

llegio dei Periti Industriali

Periti Industriali Laureati

Premi 'OK' e procedi in modo analogo se vuoi firmare uno o più allegati (di solito gli allegati non si firmano).

| 🤬 SL pct 1.3.0                                                                                                    |                                                                                                    |                    |
|----------------------------------------------------------------------------------------------------|----------------------------------------------------------------------------------------------------|--------------------|
| Crea busta                                                                                                    |                                                                                                    | X                  |
| CTU - Deposito semplice<br>Codice fiscale del mittente<br>Identificativo busta<br>Ufficio destinatario             | INTVTI52E07L483E<br>)6-29-00123456<br>IRIBUNALE ORDINARIO DI UDINE                                                                                                    | 22                 |
| C:\Users\Proprietario\Docume<br>TONEATTO/VITO/TNTVTI<br>C:\InfoStra\_PCT\provaPCT.p<br>SL pct<br>File "C:\Users\Pr | nts\SLpct\TNTVTI52E07L483E\2014\06-29-00123456\DatiAtto.xml - 0,57 KB<br>52E07L483E<br>df - 1,84 MB<br>oprietario\Documents\SLpct\TNTVTI52E07L483E\2014\06-29-00123456\DatiAtto.xml" fi | rmato con successo |
| Firma tutto<br>Verifica conformità: POSITIVA<br>Stima dimensione busta: 2,69 I                                     | ✓ Firma<br>✓ Firma esterna<br>★ Annulla<br>1B                                                                                                    | Crea busta         |
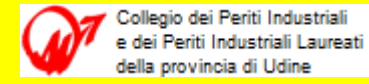

26. Quarta finestra, popup 'Crea busta', ... a firme concluse con successo avviare la creazione della busta con 'Crea busta' e poi uscire con 'OK'.

**Ouando** hai concluso con 'Firma' dei file uno a uno o con 'Firma tutto', Seleziona 'Crea Busta', vengono elaborati gli atti e la sequenza visualizzata in una finestra di popup bianca e alla fine si apre una seconda finestra di popup che indica il path ed il nome della busta creata con successo, ora puoi selezionare 'OK'

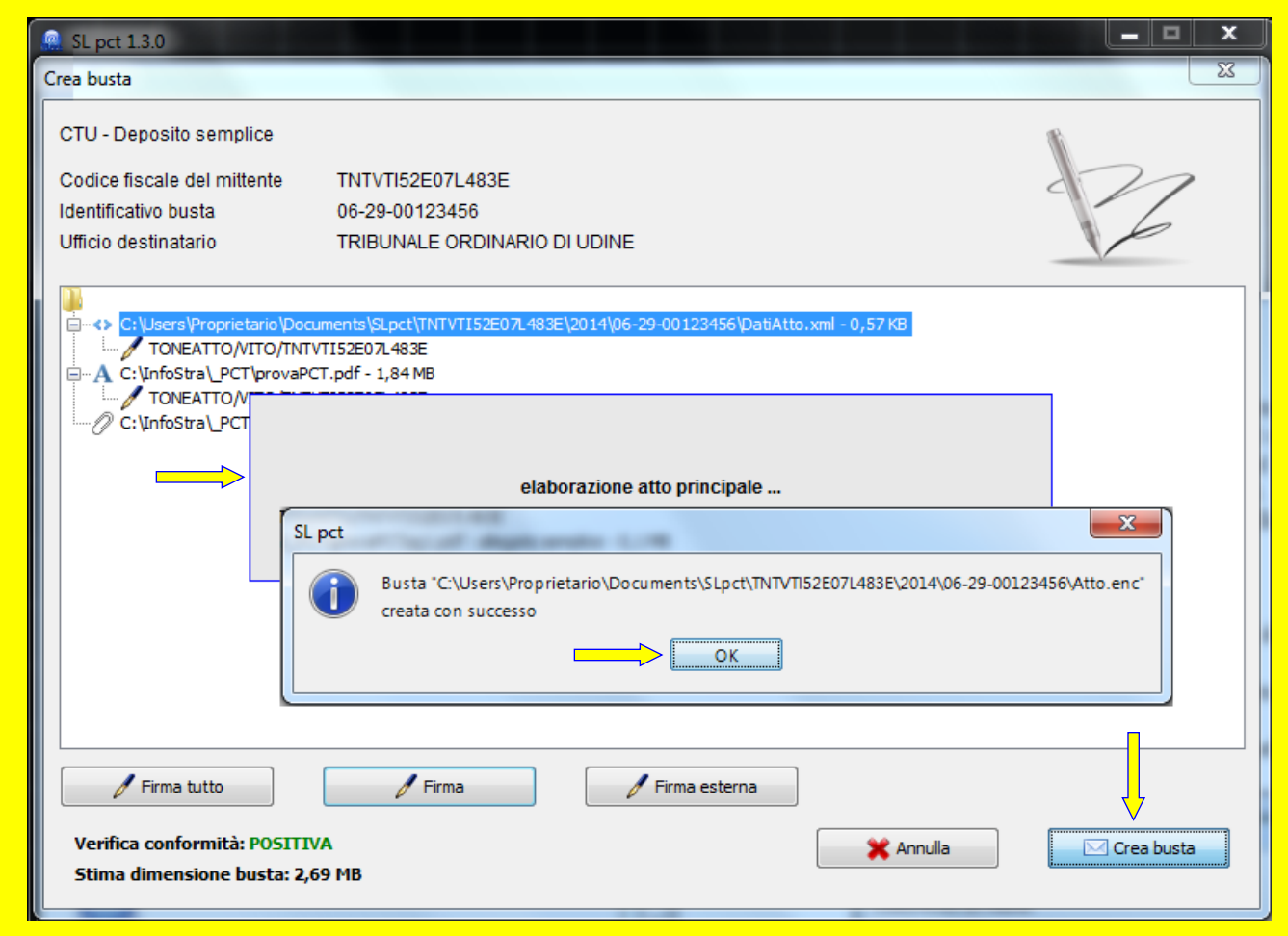

27. Finestra principale a firme concluse e busta creata, con una serie di nuovi pulsanti, tra questi per prudenza utilizziamo per primo 'Salva busta in' ...

la finestra principale contiene l'indirizzo p.e.c. del Tribunale (copiarlo se non va a buon fine l'invio della busta) e nuovi pulsanti diversi dai precedenti.

Collegio dei Periti Industriali

e dei Periti Industriali Laureati della provincia di Udine

Conviene salvare la busta telematica (nel caso non vada a buon fine il primo tentativo di invio) in una directory a scelta, per farlo seleziona "Salva busta in" salvando il file 'Atto.enc'.

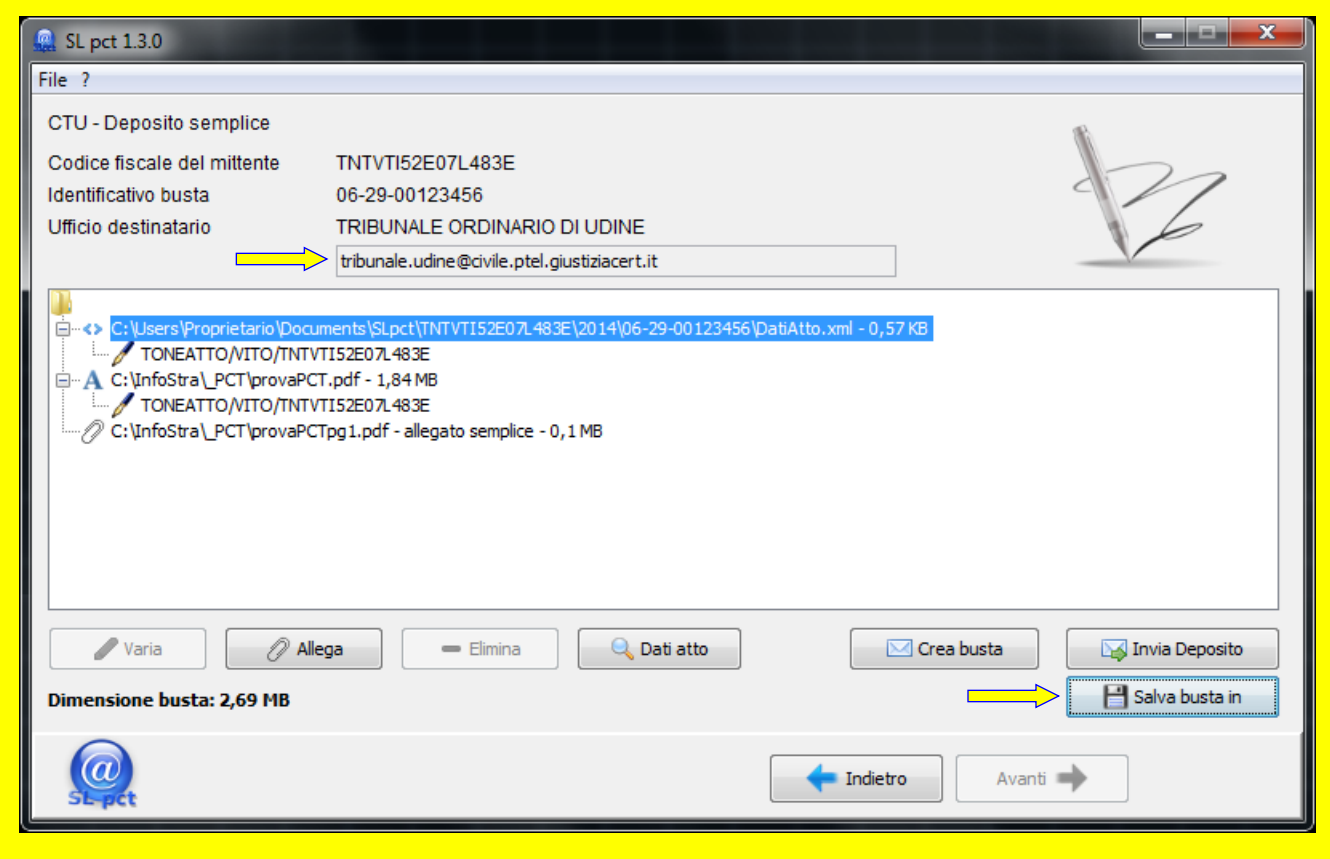

28. Finestra principale a firme concluse, busta creata e salvata in copia, dalla serie di nuovi pulsanti utilizziamo ora 'Invia Deposito' ...

Procedere al primo tentativo di invio selezionando 'Invia Deposito', nel caso tutto si sia svolto correttamente SLpct genera nel gestore di e-mail predefinito del PC (es. Outlook) e relativo account predefinito di invio e-mail, il messaggio da inviare.

ollegio dei Periti Industriali

dei Periti Industriali Laureati Ila provincia di Udine

Ma attenzione che raramente l'account di invio e-mail predefinito è un indirizzo p.e.c. !

| 🚇 SL pct 1.3.0              |                                                                                                    |                                          |
|-----------------------------|----------------------------------------------------------------------------------------------------|------------------------------------------|
| File ?                      |                                                                                                    |                                          |
| CTU - Deposito semplice     |                                                                                                    | an an an an an an an an an an an an an a |
| Codice fiscale del mittente | TNTVTI52E07L483E                                                                                                    |                                          |
| Identificativo busta        | 06-29-00123456                                                                                                    |                                          |
| Ufficio destinatario        | TRIBUNALE ORDINARIO DI UDINE                                                                                                    |                                          |
|                             | tribunale.udine@civile.ptel.giustiziacert.it                                                                                                    | V                                        |
| C:\Users\Proprietario\Docu  | ments\SLpct\TNTVTI52E07L483E\2014\06-29-00123456\DatiAtto.x<br>/TI52E07L483E<br>T.pdf - 1,84 MB<br>/TI52E07L483E<br>Tpg1.pdf - allegato semplice - 0,1 MB | ml - 0,57 KB                             |
| 🖉 Varia 🖉 🖉 All             | ega 📃 🗧 Elimina 🔍 Dati atto                                                                                                    | Crea busta                               |
| Dimensione busta: 2,69 MB   |                                                                                                    | Salva busta in                           |
|                             |                                                                                                    | Indietro Avanti                          |

# Deposito di atti - esempio completo di utilizzo e trasmissione

gio dei Periti Industriali

29. Apertura sul gestore e-mail predefinito (es. Outlook) e sull'account predefinito di invio e-mail (non p.e.c.) del messaggio di posta elettronica.

|           | Image: Image: |   |  |  |  |  |  |  |  |  |  |
|-----------|----------------------------------------------------------------------------------------------------|---|--|--|--|--|--|--|--|--|--|
|           | File Messaggio Inserisci Opzioni Formato testo Revisione                                                                                                    |   |  |  |  |  |  |  |  |  |  |
|           | Calibri (Co + 11 → A* A* 注: + 注: + 注: + 注: + 注: + 注: + ↓       Image: A transmit and transmit and transmit                   |   |  |  |  |  |  |  |  |  |  |
|           | Appunti 🖾 Testo base 🖾 Nomi Includi Categorie 🖾 Zoom                                                                                                    |   |  |  |  |  |  |  |  |  |  |
| Mittente> | Da - info@infostra.it                                                                                                    |   |  |  |  |  |  |  |  |  |  |
| Destinat> | A. <u>tribunale.udine@civile.ptel.giustiziacert.it</u>                                                                                                    |   |  |  |  |  |  |  |  |  |  |
|           |                                                                                                    |   |  |  |  |  |  |  |  |  |  |
| Oggetto>  | Oggetto: DEPOSITO (06-29-00123456)                                                                                                    |   |  |  |  |  |  |  |  |  |  |
|           |                                                                                                    |   |  |  |  |  |  |  |  |  |  |
| Allegato> | Atto.enc                                                                                                    |   |  |  |  |  |  |  |  |  |  |
|           | Toneatto per.ind. Vito<br>( <u>www.infostra.it</u> )<br>( <u>info@infostra.it</u> )                                                                                                    | = |  |  |  |  |  |  |  |  |  |
|           | Attenzione :<br>Il presente messaggio e ogni eventuale allegato proviene da uno Studio Professionale e può contenere informazioni soggette a segreto istruttorio e/o vincolo di riservatezza utilizzabili solo<br>dal destinatario, e pertanto ne è vietata a chiunque altro la divulgazione (Leggi Penali e sulla tutela dei dati personali D.Lgs. n. 196/2003).<br>Se avete ricevuto per errore il presente messaggio, siete pregati di dare immediata comunicazione di risposta alla presente email o telefonica/fax e poi di eliminarla in modo definitivo<br>(shift+cancel).<br><u>Warning :</u><br>This message and every attachments eventually included comes from a Technical Studio and may contains confidential information undercover by istructorial secret and/or reservation                                                                                                    |   |  |  |  |  |  |  |  |  |  |
|           | restriction usable exlusivelyby the owner, and therefore its spreading is prohibited to anyone else. (Privacy Laws D.LGS. n. 196/2003 and following modifications).<br>If you have received this message for error, please give an immediatly feed-back to the present e-mail or provide to phone/fax, and then delete it definitively (Shift-cancel)<br>Toneatto per.ind. Vito - ( www.infostra.it ) ( info@infostra.it ) (+39 0432294716)                                                                                                    | • |  |  |  |  |  |  |  |  |  |

30. Fine procedura o possibili errori nella apertura del messaggio di posta elettronica sul gestore e-mail e sul account predefinito di invio e-mail.

Nel caso tutto sia andato correttamente, con la predisposizione del messaggio di posta elettronica pronto all'invio, SLpct ha terminato la sessione di lavoro e si può chiudere.

Collegio dei Periti Industriali

dei Periti Industriali Laureati ella provincia di Udine

In caso contrario si possono verificare alcuni errori :

- gestore di e-mail del P.C. (es. Outlook) non predefinito.
- Account predefinito di invio e-mail inesistente.
- L'account predefinito di invio e-mail non è in grado di inviare il messaggio.

In questi casi selezionare 'OK' per procedere alla risoluzione dei problemi indicati riconfigurando il gestore e-mail predefinito e/o gli account di invio selezionando tra questi quello predefinito per poi proseguire.

Ora devi passare al gestore di posta per predisporre un invio conforme del messaggio p.e.c.

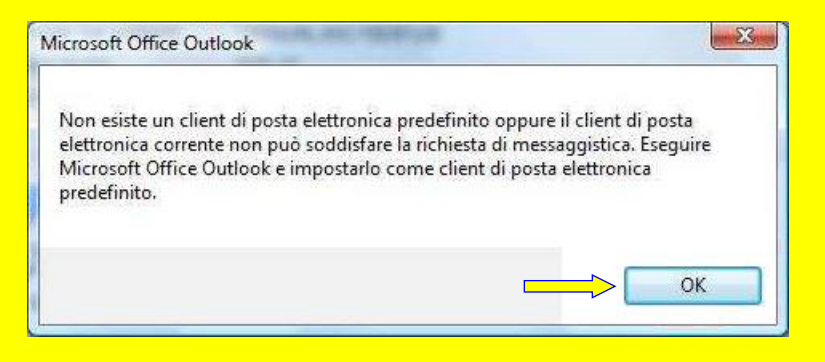

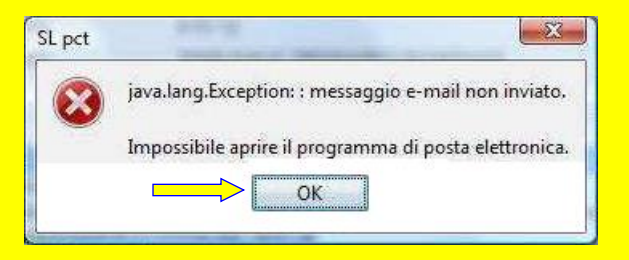

- 31. Prima di procedere all'invio in cancelleria tramite il messaggio di p.e.c. che quasi mai è conforme alle specifiche, modificarlo ed adeguarlo.
- verificare che la casella del mittente corrisponda alla tua p.e.c. iscritta al ReGIndE (con puoi selezionare tra tutti gli account presenti);

Collegio dei Periti Industriali

e dei Periti Industriali Laureati della provincia di Udine

- verificare che la casella del destinatario corrisponda a quella p.e.c. dell'ufficio giudiziario ;
- verificare che nella casella 'Oggetto : ' sia scritto DEPOSITO e dopo uno spazio il testo suggerito da SLpct (suo identificativo busta o un testo libero) ;
- verificare che il corpo del testo sia Normale e non RTF o HTML (selezione 'Formato testo' Aa Testo normale non Aa Testo con formattazione ne Aa HTML ;
- verificare che l'allegato sia uno solo e con la estensione \*.enc, di fatto Atto.enc (il PCT elabora solo il primo);
- verificare che nel corpo del messaggio non vi sia alcun testo (il sistema lo ignora).

Solo quando tutto è stato sistemato il messaggio può infine essere inviato con prospettiva di successo.

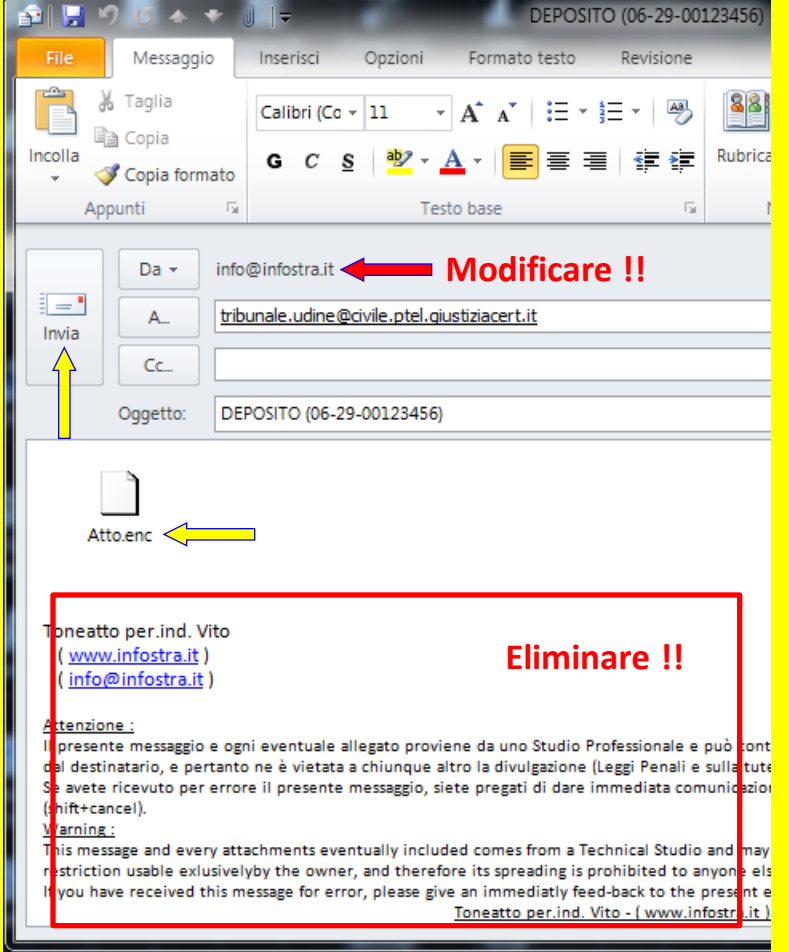

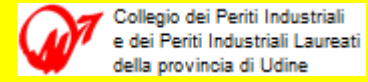

31. Risposte all'invio del messaggio di e-mail p.e.c. relativo ad un deposito : dal dominio Giustizia <u>se tutto è andato bene</u> il mittente riceverà 3 avvisi.

| 0         |                        |        |          |               |                              |            |                 |                | Posta in arrivo -  | Outlook - I    | Aicrosoft Ou     | utlook                     |            |                             |             |         |           |        |      | x          |
|-----------|------------------------|--------|----------|---------------|------------------------------|------------|-----------------|----------------|--------------------|----------------|------------------|----------------------------|------------|-----------------------------|-------------|---------|-----------|--------|------|------------|
| File      | Home                   | Invia  | /Ricevi  | Cartella      | Visualizz                    | а          |                 |                |                    |                |                  |                            |            |                             |             |         |           |        |      | ~ <b>?</b> |
| 1 1 1     | 🗦 🔜 🥝                  | © X    | Ŧ        |               |                              |            |                 |                |                    |                |                  |                            |            |                             |             |         |           |        |      |            |
| Outloo    | k                      | <      |          |               |                              |            |                 |                |                    |                |                  |                            |            | DEPOSITO 1                  | Tribunale   |         |           |        | ×    | <          |
| P R       | osta in arriv          | 0      | ! 🌣 🗅    | () Da         |                              |            |                 | A              |                    | Oggetto        |                  |                            |            |                             | Ricevuto    |         | Dimension | e Conf |      |            |
|           | ozze                   |        | 8        | Per conto (   | di: <mark>tribunale</mark>   | udine@civ  | ile.ptel.giust. | vito.toneat    | o@pec.infostra.it  | POSTA CER      | TIFICATA: NO     | OTIFICA ECCE               | ZIONE      |                             | 17.03.201   | 4 08:30 | 101 KB    |        |      | Ne         |
|           | osta inviata           |        | 8        | Ø posta-certi | ficata@pec                   | .aruba.it  |                 | vito.toneatt   | o@pec.infostra.it  | ACCETTAZ       | ONE: DEPOS       | <mark>ITO</mark> (07-03-54 | 24_2013_R  | G_RICHIESTA_T.              | 03.07.201   | 4 10:48 | 13 KB <   |        |      | ssur       |
| @ P       | osta elimina           | ita    | 8        | Ø posta-certi | ficata@hpc                   | ertpe.it   |                 | vito.toneatt   | o@pec.infostra.it  | CONSEGN/       | C DEPOSITO       | (07-03-5424_2              | 2013_RG_RI | CHIESTA_TERM                | 03.07.201   | 4 10:48 | 341 KB <  |        |      | ) ap       |
| 🧼 🎽 A     | Attività               |        | <u>*</u> | Per conto d   | li: <mark>tribunale</mark> . | udine@civi | ile.ptel.giust. | . vito.toneatt | o@pec.infostra.it  | POSTA CER      | TIFICATA: ESI    | ITO CONTROL                | LI AUTOMA  | ATICI <mark>DEPOSITO</mark> | 03.07.201   | 4 10:50 | 19 KB <   |        |      | pund       |
| <u> </u>  | Calendario             |        | <u>*</u> | I Per conto d | li: tribunale                | udine@civ  | ile.ptel.giust. | . vito.toneati | :o@pec.infostra.it | POSTA CER      | TIFICATA: AC     | CETTAZIONE                 | DEPOSITO   | (07-03-5424_2.              | . 03.07.201 | 4 13:40 | 19 KB <   |        |      | ame        |
| 🧔 o       | Cartelle ricer         | che    |          |               |                              |            |                 |                | La ricerca l       | a dato risulta | ti soddisfacer   | nti?                       |            |                             |             |         |           |        |      | nto        |
| 8= 0      | Iontatti               |        |          |               |                              |            |                 | Provare a      | eseguire nuovam    | ente la ricerc | a in tutti gli e | elementi di Ou             | utlook     |                             |             |         |           |        |      | :          |
|           | Contatti sugg          | geriti |          |               |                              |            |                 |                |                    |                |                  |                            |            |                             |             |         |           |        |      | <b>y</b>   |
| ا 🛋 ا     | Diario                 |        |          |               |                              |            |                 |                |                    |                |                  |                            |            |                             |             |         |           |        |      | ò          |
|           | eed KSS                |        |          |               |                              |            |                 |                |                    |                |                  |                            |            |                             |             |         |           |        |      | igg        |
|           | vole<br>Posta in uscit | -      |          |               |                              |            |                 |                |                    |                |                  |                            |            |                             |             |         |           |        |      | 5 at       |
|           | osta indesid           | erata  |          |               |                              |            |                 |                |                    |                |                  |                            |            |                             |             |         |           |        | ≡    | tivit      |
|           | osta macsia            | crata  |          |               |                              |            |                 |                |                    |                |                  |                            |            |                             |             |         |           |        |      |            |
|           |                        |        |          |               |                              |            |                 |                |                    |                |                  |                            |            |                             |             |         |           |        | Ţ    |            |
|           | 🎹 💶 🧯                  | 2 -    | •        |               |                              |            |                 |                |                    |                |                  |                            |            |                             |             |         |           |        |      |            |
| Elementi: | 38                     |        |          |               |                              |            |                 |                |                    |                |                  |                            |            | 6                           | 3 Modalità  | offline | 🔲 🛱 5     | 3% 😑   | )—-( | ÷.,        |

- 1. Una ricevuta di 'Consegna' del deposito (RdAC) alla data e l'ora della RdAC ;
- 2. Un 'Esito controlli automatici' sulle verifiche formali del messaggio e della busta telematica ;
- 3. Un esito intervento della cancelleria con riportato '**Accettazione deposito**' dell'atto da parte della stessa o della segreteria dell'Ufficio Giudiziario.

Collegio dei Periti Industriali e dei Periti Industriali Laureai della provincia di Udine

## Deposito di atti - esempio completo di utilizzo e trasmissione

31. Risposte all'invio del messaggio di e-mail p.e.c. relativo ad un deposito : dal dominio Giustizia <u>se non è andato bene</u> il mittente riceverà 1 avviso.

| 0           |              |          |           |                            |                               |            |                | P                | osta in arrivo - | Outlook - Micr       | osoft Outlool               | k              |          |             |               |         |            |      |   | x            |
|-------------|--------------|----------|-----------|----------------------------|-------------------------------|------------|----------------|------------------|------------------|----------------------|-----------------------------|----------------|----------|-------------|---------------|---------|------------|------|---|--------------|
| File        | Home         | Invia    | /Ricevi   | Cartella                   | Visualizza                    |            |                |                  |                  |                      |                             |                |          |             |               |         |            |      |   | ∝ ?          |
| 13 19 6     | ) 🔣 🚱        | I 🖉      | ₹         |                            |                               |            |                |                  |                  |                      |                             |                |          |             |               |         |            |      |   |              |
| 4 Outlook   | k            | <        |           |                            |                               |            |                |                  |                  |                      |                             |                |          | DEPOSITO T  | ribunale      |         |            |      | × | <            |
| Pro Pro     | osta in arri | /0       | !☆ 0      | () Da                      |                               |            |                | A                |                  | Oggetto              |                             |                |          |             | Ricevuto      |         | Dimensione | Conf |   |              |
| E Be        | ozze         |          | <u>}</u>  | Per conto c                | di: <mark>tribunale</mark> .u | udine@civi | le.ptel.giust. | vito.toneatto    | @pec.infostra.it | POSTA CERTIFI        | CATA: NOTIFIC               | A ECCEZION     | E        |             | 17.03.201     | 4 08:30 | 101 КВ 🧲   |      |   | Ne           |
| Po Po       | osta inviata |          | 8         | Ø posta-certi              | ficata@pec.a                  | aruba.it   |                | vito.toneatto@   | ⊉pec.infostra.it | ACCETTAZIONE         | E: <mark>DEPOSITO</mark> (0 | 07-03-5424_20  | 013_RG_F | RICHIESTA_T | 03.07.201     | 4 10:48 | 13 KB      |      |   | nuss         |
| (a) P       | osta elimin  | ata      | <u>*</u>  | posta-certi                | ficata@hpce                   | rtpe.it    |                | vito.toneatto@   | ⊉pec.infostra.it | CONSEGNA: DE         | POSITO (07-03               | 3-5424_2013_   | RG_RICH  | IESTA_TERM. | 03.07.201     | 4 10:48 | 341 KB     |      |   | qe           |
| A 💆         | ttività      |          | <u>*</u>  | Per conto d<br>Per conto d | ii: <mark>tribunale</mark> .u | dine@civil | e.ptel.giust   | . vito.toneatto@ | ⊉pec.infostra.it | POSTA CERTIFIC       | TATA: ESITO CO              | ONTROLLI AU    |          | CI DEPOSITO | 03.07.201     | 4 10:50 | 19 KB      |      |   | unt          |
|             | alendario    |          | <u>es</u> | I Per conto c              | il: tribunale.u               | ane@civi   | ie.ptei.giust. | . vito.toneatto( | pec.infostra.it  | POSTA CERTIFIC       | LATA: ACCETT                | AZIONE DEPU    | 0) 01120 | -05-5424_2  | 03.07.201     | 4 15:40 | 19 KD      |      |   | ате          |
|             | artelle rice | rche     |           |                            |                               |            |                |                  | La ricerca h     | a dato risultati so  | ddisfacenti?                |                |          |             |               |         |            |      |   | nto:         |
|             | ontatti sug  | neriti   |           |                            |                               |            |                | Provare a es     | seguire nuovame  | ente la ricerca in f | tutti gli eleme             | nti di Outlook | <u>c</u> |             |               |         |            |      |   |              |
| / D         | iario        | 9        |           |                            |                               |            |                |                  |                  |                      |                             |                |          |             |               |         |            |      |   | . 🔶          |
| Fe          | eed RSS      |          |           |                            |                               |            |                |                  |                  |                      |                             |                |          |             |               |         |            |      |   | g            |
| 🔍 N         | lote         |          |           |                            |                               |            |                |                  |                  |                      |                             |                |          |             |               |         |            |      |   | gi: 5        |
| 🔁 Po        | osta in usci | ta       |           |                            |                               |            |                |                  |                  |                      |                             |                |          |             |               |         |            |      | = | attiv        |
| Ro Ro       | osta indesio | lerata   |           |                            |                               |            |                |                  |                  |                      |                             |                |          |             |               |         |            |      |   | rità         |
|             |              |          |           |                            |                               |            |                |                  |                  |                      |                             |                |          |             |               |         |            |      |   |              |
|             |              |          |           |                            |                               |            |                |                  |                  |                      |                             |                |          |             |               |         |            |      |   |              |
| Elementi 2  |              | <u> </u> |           |                            |                               |            |                |                  |                  |                      |                             |                |          |             | Manager (142) |         | Ba ca      |      |   |              |
| Elementi: 3 | ő            |          |           |                            |                               |            |                |                  |                  |                      |                             |                |          | V           | Modalita      | omine   | E E E 53   | ‰ ⊝  |   | $\mathbf{U}$ |

 Una Avviso Mancata Consegna (AMC) in alternativa alla RdAC. Equivale all'impossibilità di consegnare la PEC di deposito alla casella p.e.c. dell'ufficio giudiziario. In questo caso ritentare l'invio di deposito o rivolgersi al proprio gestore PEC o al proprio Punto di Accesso (PdA) nel caso di PEC integrata nelle funzionalità del PdA.

### Formato messaggio p.e.c.

Il messaggio di PEC con il quale si inoltra l'atto da depositare deve essere conforme nella sintassi al formato (in neretto le parole chiave) ; il mancato rispetto di tale sintassi comporta un esito negativo del deposito.

#### Deposito dell'atto

- Mittente Indirizzo di posta elettronica certificata di un soggetto abilitato esterno registrato nel ReGIndE. Depositante dell'atto.
- Destinatario Indirizzo di posta elettronica certificata dell'ufficio giudiziario interessato.
- Oggetto Sintassi: **DEPOSITO** [oggetto\_deposito]
  - dove : [oggetto\_deposito] = eventuale testo libero (ignorato dal sistema)

esempio : DEPOSITO Ricorso A vs. B

- Corpo Eventuale testo libero (ignorato dal sistema)
- Allegati [qualsiasi nome].enc: busta telematica (corrisponde a "Atto.enc"), come da specifiche; il sistema accetta un solo file con estensione .enc, ed elabora solo quello; nel caso in cui vi siano più file .enc, il sistema elabora unicamente il primo

## Controlli sul messaggio p.e.c.

Sul messaggio PEC inoltrato vengono effettuati i <u>controlli automatici</u> di conformità e quelli della cancelleria dell'ufficio giudiziario interessato.

Esito dei controlli automatici a seguito di deposito atto

- Mittente Indirizzo di posta elettronica certificata dell'ufficio giudiziario interessato.
- Destinatario Indirizzo di posta elettronica certificata di un soggetto abilitato esterno registrato nel ReGIndE. Depositante dell'atto.
- Oggetto Sintassi : ESITO CONTROLLI AUTOMATICI [oggetto\_mail\_deposito] dove: [oggetto\_mail\_deposito] = oggetto della mail di deposito, escluso il prefisso "POSTA CERTIFICATA: " (inserito automaticamente dal gestore di PEC)

esempio : ESITO CONTROLLI AUTOMATICI DEPOSITO Ricorso A vs. B

- Corpo Codice esito: [come riportato in EsitoAtto.CodiceEsito] Descrizione esito: [come riportato in EsitoAtto.DescrizioneEsito]
- Allegati EsitoAtto.xml, documento xml aderente alle specifiche (EsitoAtto.dtd); l'elemento IdMsg conterrà l'ID univoco del messaggio di PEC (elemento identificativo in DatiCert.xml); elementi relativi a codifiche PdA saranno valorizzati con stringhe vuote.

## Controlli sul messaggio p.e.c.

Sul messaggio PEC inoltrato vengono effettuati i controlli automatici di conformità e quelli della <u>cancelleria</u> dell'ufficio giudiziario interessato.

#### Esito intervento ufficio

- Mittente Indirizzo di posta elettronica certificata dell'ufficio giudiziario interessato.
- Destinatario Indirizzo di posta elettronica certificata di un soggetto abilitato esterno registrato nel ReGIndE. Depositante dell'atto.
- Oggetto Sintassi : ACCETTAZIONE [oggetto\_mail\_deposito] dove: [oggetto\_mail\_deposito] = oggetto della mail di deposito, escluso il prefisso "POSTA CERTIFICATA: " (inserito automaticamente dal gestore di PEC)

esempio : ACCETTAZIONE DEPOSITO Ricorso A vs. B

- Corpo Codice esito: [come riportato in EsitoAtto.CodiceEsito] Descrizione esito: [come riportato in EsitoAtto.DescrizioneEsito]
- Allegati EsitoAtto.xml, documento xml aderente alle specifiche (EsitoAtto.dtd); l'elemento IdMsg conterrà l'ID univoco del messaggio di PEC (elemento identificativo in DatiCert.xml); elementi relativi a codifiche PdA saranno valorizzati con stringhe vuote.

## Busta telematica

Collegio dei Periti Industriali

dei Periti Industriali Laureati

Il formato della busta telematica viene meglio rappresentato graficamente.

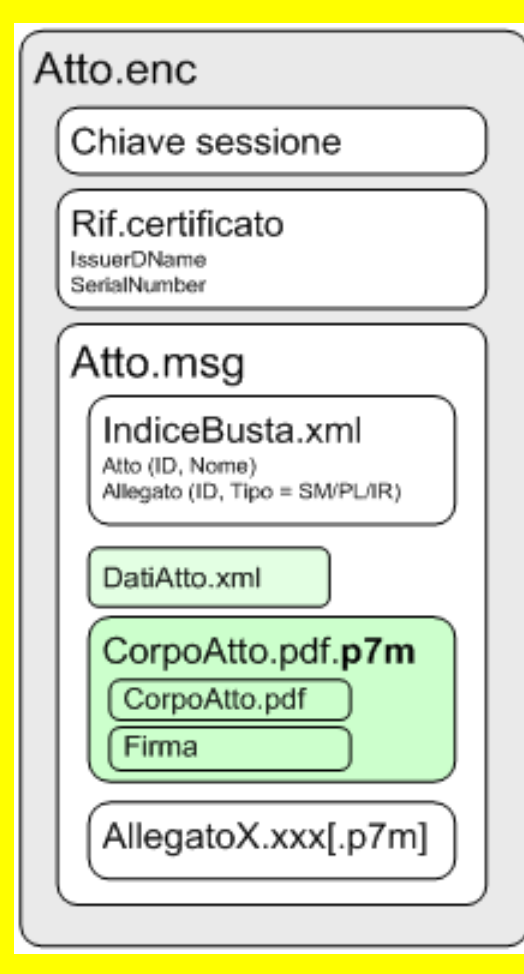

•

La busta telematica è ottenuta cifrando con la chiave pubblica dell'ufficio giudiziario destinatario (reperibile nella posizione indicata dall'elemento PathCert del catalogo dei servizi telematici) il contenuto vero e proprio del deposito (Atto.msg) costituito da :

- un file strutturato, IndiceBusta.xml, in cui sono elencati, con opportuni riferimenti, l'atto e gli eventuali allegati ;
  - un file strutturato, DatiAtto.xml, specifico per ogni tipologia di atto, in cui sono riportate le informazioni fondamentali contenute nell'atto ;
- l'atto vero e proprio (in formato PDF) firmato digitalmente ;
- gli allegati all'atto che possono essere sottoscritti digitalmente o meno (con risparmio di spazio !).

La dimensione massima della busta telematica è per ora pari a 30 MegaByte.

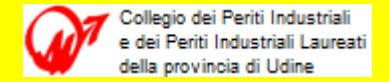

# Flusso di deposito

La trasmissione in via telematica all'ufficio giudiziario della busta Atto.enc

contente l'atto da depositare :

FileDocPrin.pdf.p7m

... corredato dei suoi eventuali allegati :

FileAlleg1.xxx ...

FileAllegN.xxx

e dei dati in formato XML :

DatiAtto.xml.p7m segue le regole della p.e.c. come mostra il diagramma di flusso in figura .

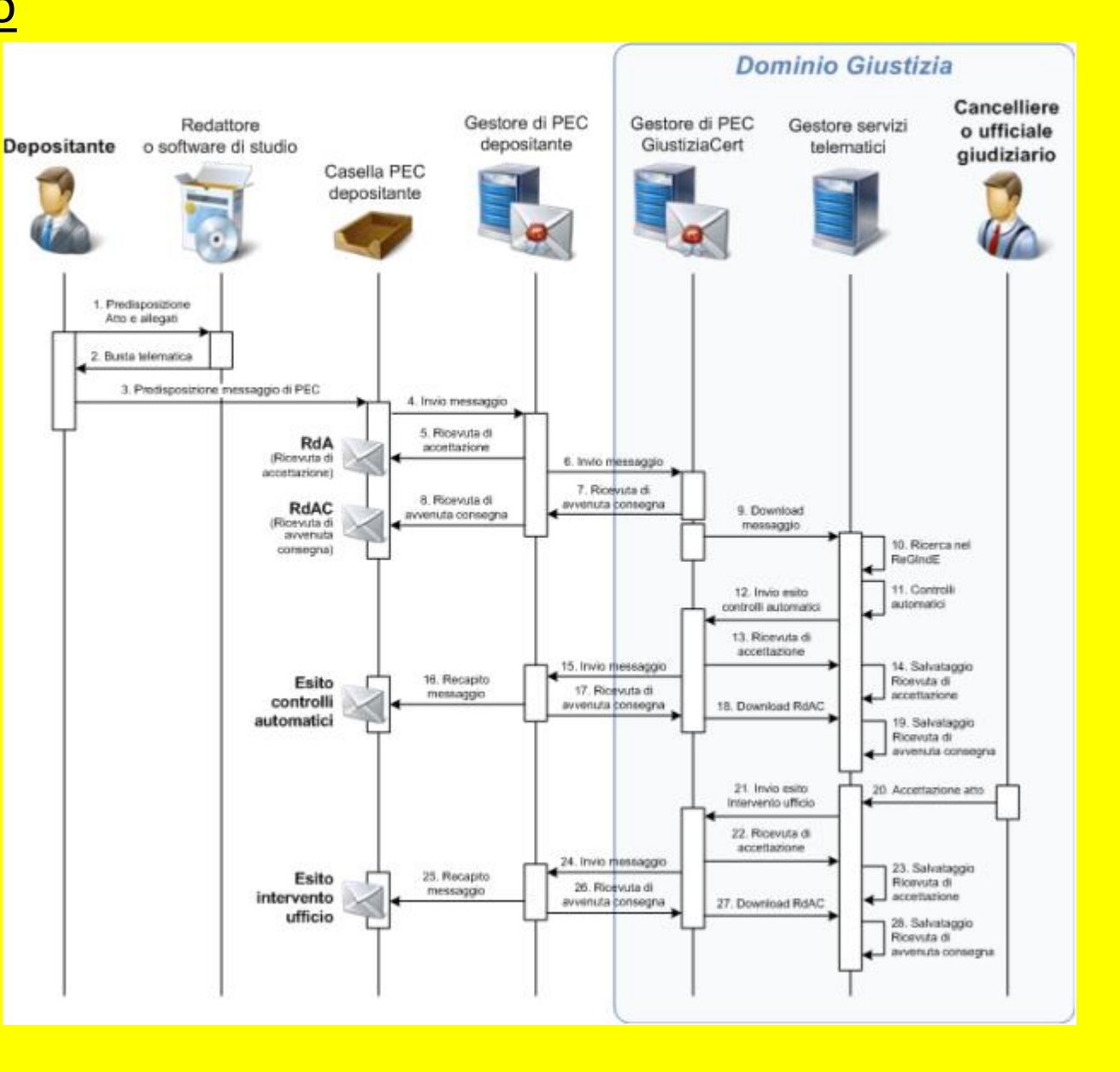

## Esempio busta memorizzata da SLpct nel P.C.

La busta viene salvata nella directory con il c.f. del professionista \subdir\_anno.

Collegio dei Periti Industriali

e dei Periti Industriali Laureati della provincia di Udine

Ciascuna busta con : mm-gg-[nome\_busta] Ogni busta contiene :

Atto.enc
... + il suo contenuto :
FileDocPrin.pdf
FileDocPrin.pdf.p7m
DatiAtto.xml
DatiAtto.xml.p7m
Busta.ini
DatiAtto.ini
eventuali file allegati (nei formati concessi)

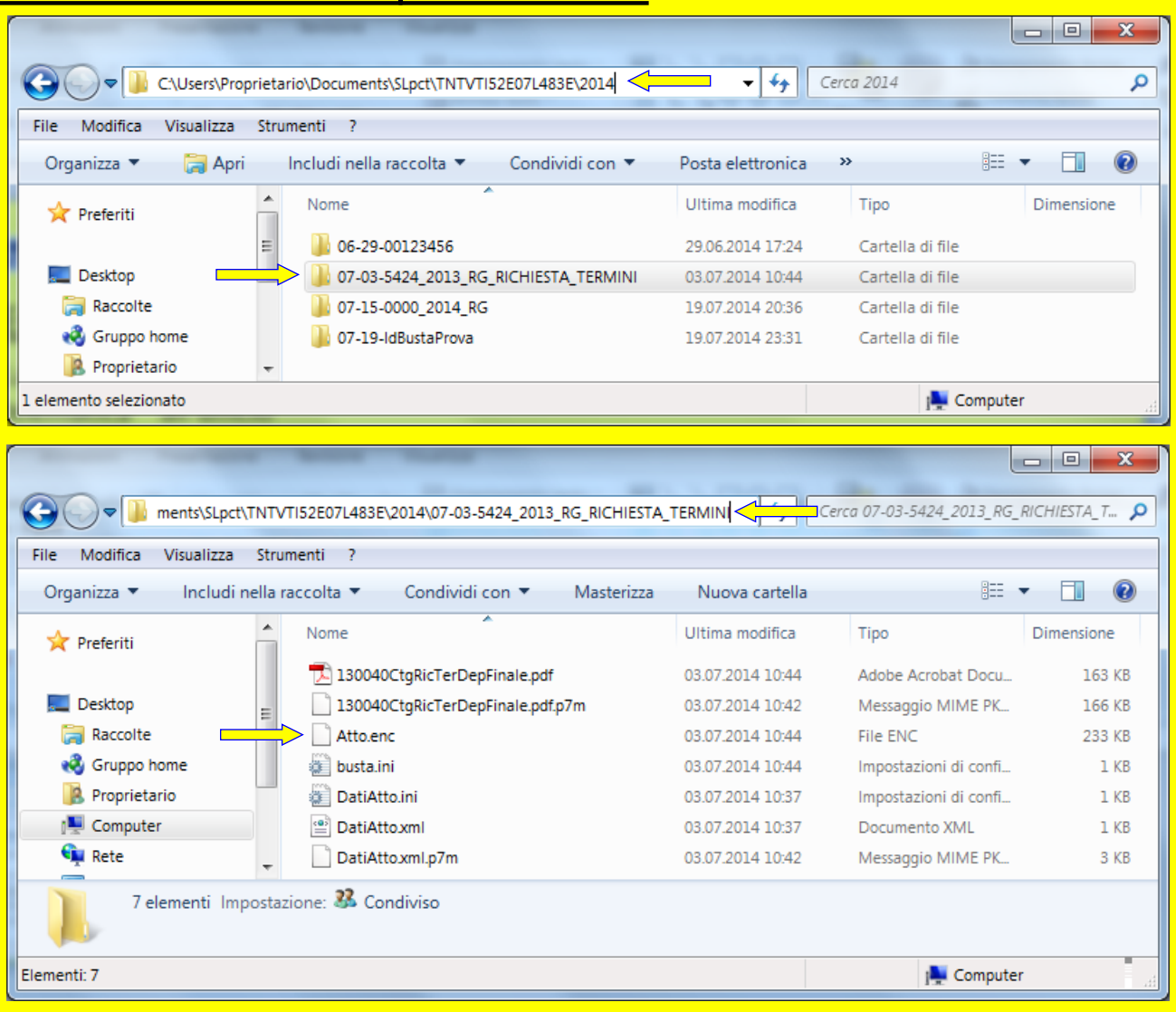

## Esempio busta memorizzata da SLpct nel P.C.

Nella directory della busta oltre a Atto.enc ... + il suo contenuto : FileDocPrin.pdf FileDocPrin.pdf.p7m eventuali file allegati non firmati (formati concessi) ... SLpct crea 3 file : busta.ini DatiAtto.ini DatiAtto.xml Necessariamente quest'ultimo anche firmato. DatiAtto.xml.p7m

ollegio dei Periti Industriali

| <br>🚽 busta.ini - Blocco note 📃 🗖 💌                                                                                                    |
|----------------------------------------------------------------------------------------------------|
| File Modifica Formato Visualizza ?                                                                                                    |
| #<br>#Thu Jul 03 10:44:08 CEST 2014<br>attoprinc=130040CtgRicTerDepFinale.pdf                                                                                                    |
| DatiAtto.ini - Blocco note                                                                                                    |
| File Modifica Formato Visualizza ?                                                                                                    |
| #<br>#Thu Jul 03 10:37:18 CEST 2014                                                                                                    |
| last-grado=PRIMO<br>VersioneSchema=Schema20140506                                                                                                    |
| last-uff-cod=0301290097                                                                                                    |
| last-tipo-parte=                                                                                                    |
| last-atto-rootns={http                                                                                                    |
| \://schemi.processotelematico.giustizia.it/sicid/professionista/vi}<br>\:DepositoSemplice                                                                                                    |
| last-ruolo-cod=1<br>]ast-codfisc-sender=TNTVTI52E07L483E                                                                                                    |
| last-tipo-atto=<br>last-atto-cod=SICIDDEPCTU                                                                                                    |
| last-registro-cod=CC<br>last-atto-des=CTU - DEPOSITO SEMPLICE                                                                                                    |
|                                                                                                    |
| <br>DatiAtto.xml - Blocco note                                                                                                    |
| File Modifica Formato Visualizza ?                                                                                                    |
| <pre><?xml version="1.0" encoding="UTF-8" standalone="no"?> <depositosemplice< pre=""></depositosemplice<></pre>                                                                                                    |
| <pre>xmlns="http://schemi.processotelematico.giustizia.it/sicid/professionista/v1" xmlns:evt="http://schemi.processotelematico.giustizia.it/eventi/professionista" xmlns:pt="http://schemi.processotelematico.giustizia.it/tipi/atti/v1" urgente="false"&gt;</pre>                                                                                                    |
| <pre><pre>chiperice funce func</pre></pre> |
| <br><deposito></deposito>                                                                                                    |
| <evt:richiestaprorogaterminiperizia></evt:richiestaprorogaterminiperizia>                                                                                                    |
| <pre></pre>                                                                                                    |

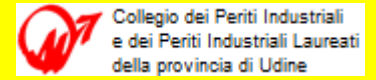

#### **Esempio schermata SICID**

| Software             | 🔘 s.     | .I.CI.D 2.18.0        | 1                                         |                                  |         |                        |                                           |                            |                                     | (      |                      |
|----------------------|----------|-----------------------|-------------------------------------------|----------------------------------|---------|------------------------|-------------------------------------------|----------------------------|-------------------------------------|--------|----------------------|
| di gestione          | C        | FASCICOLI             | Criterio                                  | di Ricerca                       | Ricerca | : Gene                 | rale 👻                                    |                            |                                     |        | $\square$            |
| <u>S</u> istema      | ont      | ria 🔺                 | <ul> <li>N. Rud</li> <li>Parti</li> </ul> | 1                                | Da      | <u>:</u>               | 1                                         | 2012 <b>†</b> Sub av       | 2                                   |        | 3                    |
| Informatico          | en       |                       | Giudico<br>Avvoc                          | ato                              | al:     |                        | 200                                       | 2012 <b>=</b> 500, pro     |                                     |        |                      |
| e PCT ad             | zic      | aggiornamerici        |                                           | za                               | Sezione | ••                     | TI Stato: (Tu                             | itti)                      | •                                   |        | Cerca                |
| uso delle            | oso      |                       | O BarCo                                   | de                               | Oggetti | o/i: (ness             | una selezione)                            |                            | 0 1                                 |        |                      |
| cancellerie          | <u>ዓ</u> | Iscrizione<br>a Ruolo | OTraste                                   |                                  | Data Is | crizione dal           | :                                         | 18 🔞 al:                   | 18 18                               |        |                      |
| contonzioco          | V1       |                       | Anno<br>2012                              | 00000018                         | Sub     | Sez<br>BV              | Oggetto<br>Procedimento di in             | GIUDICE<br>MAESTRI ROBERTA | Stato<br>ASSEGNATO A GIU            | ×<br>• |                      |
| Civila               | Ø        | Pre-Iscrizione        | 2012                                      | 00000017                         | 1       | BV                     | Querela di falso<br>Opposizione all'ese   | DATAMAT52 UTEN             | PROCEDIMENTO                        |        | Dettagli             |
|                      |          | a Ruolo               | 2012                                      | 00000013                         | 4       | BV                     | Procedimento di in                        | FARAONE MIKI               | ASSEGNATO A GIU.                    |        |                      |
| <u>D</u> istrettuale |          |                       | 2012<br>2012                              | 00000008                         | 4       | BV<br>BV               | Divorzio congiunto<br>Opposizione all'ese | FARAONE MIKI               | ATTESA ESITO UDI<br>ATTESA DESIGNAZ |        | 5 <sup>Storico</sup> |
|                      |          | Inserimento           | 2012                                      | 00000006                         |         | BV                     | Opposizione all'ese                       | FARAONE MIKI               | ATTESA ESITO UDI<br>REOCEDIMENTO    |        | æ.                   |
|                      |          | dati iscrizione       | 2012                                      | 00000003                         | 1       | BV                     | Opposizione all'ese                       | DATAMAT52 UTEN             | ASSEGNATO A GIU                     |        | Aggiorna             |
|                      |          |                       | 2012<br>1012                              | 00000002                         |         | BV                     | Procedimento di in                        | DATAMAT52 UTEN             | RIMESSO AL PRES                     | v      |                      |
|                      |          | Anag DISTRETTO        | Record ri                                 | cevuti : 17                      |         |                        |                                           |                            |                                     |        | Stampa               |
|                      |          | Anag LOCALI           | Num. Ruol                                 | o: 18/2                          | 012     |                        | DI                                        | Data Iscrizione RG:        | 18 maggio 2012                      |        | )                    |
|                      |          | STAMPE                | Conv. pri                                 | ncipale: MEREI<br>ncipale: SESTO | DONI E  | 210 (29/0<br>ATO IN CA | 2/1972)<br>USA SESTO                      | Data in Citazione:         | 18 maggio 2012                      |        |                      |
| _                    |          | Pr.Telematico         | Giudice: BV / M                           | IAESTRI                          | ROBERTA | 6                      | Prossima Udienza:<br>Stato:               | ASSEGNATO A GIUDICE        |                                     |        |                      |
|                      |          | RTAG                  | Sentenza                                  | :                                |         |                        |                                           |                            |                                     |        |                      |
|                      | 🗂 ι      | Utente: NS 👘 📚        | Ufficio: M                                | odel Office B                    | alduina | Virtuale               | 🕦 Informazioni ve                         | rsione Data e Or           | a di Login : <b>18 luglio 2</b>     | 012    | 11:36 🍓              |

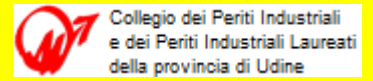

#### **Esempio schermata SIECIC**

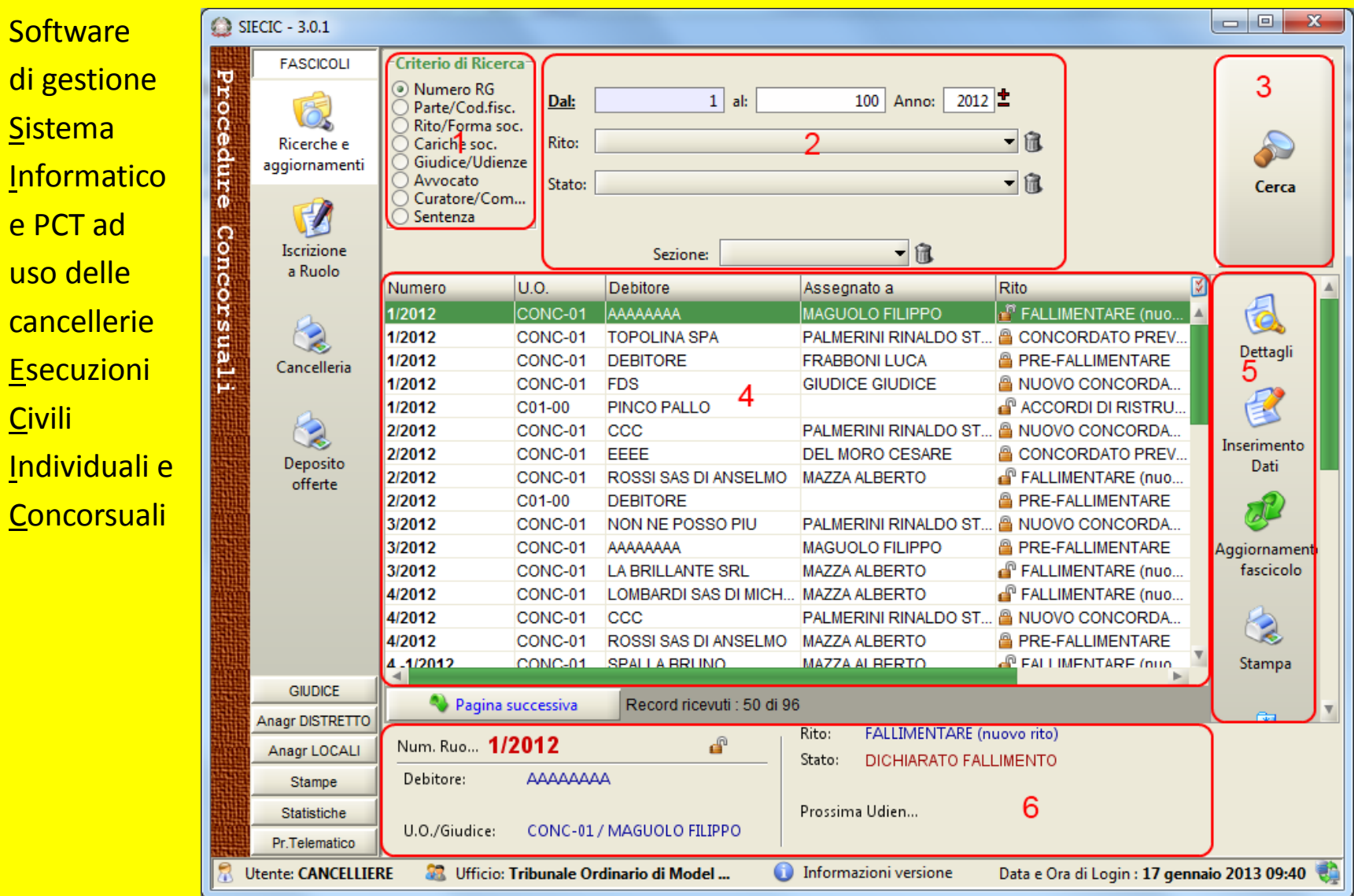

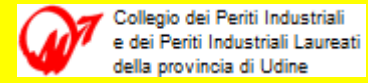

#### **Esempio schermata Console del Magistrato**

| Software   | Corooliz del Megistrata (x5.40                                                                  |                     |                             |                              |                           |                        |                                  |
|------------|-------------------------------------------------------------------------------------------------|---------------------|-----------------------------|------------------------------|---------------------------|------------------------|----------------------------------|
|            | Visualizza Pascicoli Connessa                                                                   | me Modellatore !    | Retotiche Strumenti         |                              |                           |                        |                                  |
| gestione   | Ruolo Continuiono Civilia                                                                       | Ruolo Co            | ntenzioso Civile            | - Tutto il ruolo             |                           |                        |                                  |
| console    | Attività di uniti<br>Estimate di uniti                                                          | Tutto II ni         | nto del contenziono civile. | 81 📖                         | e .                       | 2.0                    |                                  |
| ad uso del | Rcorsi di urgenza                                                                               | Contenuto Pascecele | Stampa Rucie Stampa Pdf     | Esperta In Excel Armitazzare | CoOF Sorie Prevedinante 5 | etași DeDH Cea Cartela |                                  |
| Giudice    | Concorrent 8<br>Hill Attractional (nei ferraicol)                                               | 10<br>Numero Rualo  | V Anno Rusio                | •<br>• Atore                 | *<br>9 Conversito         | V<br>V Prossima Udenza | T Gra Prossima Userca            |
|            | Arctinia 2<br>Per Decreti Ingiuntiol<br>Per Definiti con vertenza<br>Per Definiti in altro modo |                     |                             |                              |                           |                        |                                  |
|            | History #                                                                                       |                     |                             |                              |                           |                        |                                  |
|            | Schweres                                                                                        |                     |                             |                              |                           |                        |                                  |
|            | Ruola di Udierca                                                                                |                     |                             |                              |                           |                        |                                  |
|            | Rusta Canterciaso Civila                                                                        | 1.1                 |                             |                              |                           |                        |                                  |
|            | Fuola Datta del Lavoro                                                                          | Fascent Royat 100   |                             |                              |                           |                        |                                  |
|            | Rusis Fallimentare                                                                              | S.                  |                             |                              |                           |                        | 🗿 🌱 Madifica                     |
|            | Paola Portalarentare                                                                            |                     |                             |                              |                           |                        |                                  |
|            | File Ruste Executions                                                                           |                     |                             |                              |                           |                        |                                  |
|            | ( Guessanderson                                                                                 |                     |                             |                              |                           |                        |                                  |
|            | Centrofirma                                                                                     |                     |                             |                              |                           |                        |                                  |
|            | C. Deleghe                                                                                      |                     |                             |                              |                           |                        |                                  |
|            | Modelatore                                                                                      |                     |                             |                              |                           |                        |                                  |
|            | 🔂 Agende                                                                                        |                     |                             |                              |                           |                        |                                  |
|            | Collegementi                                                                                    |                     |                             |                              |                           |                        |                                  |
|            |                                                                                                 | Antestactore Estate | data Presseria a Udierra    |                              |                           |                        |                                  |
|            | CLAUDIO FALUMBO Autore dei n                                                                    | odelle              |                             |                              |                           |                        | giovedi 22 luglio 2010 - 9:57:58 |

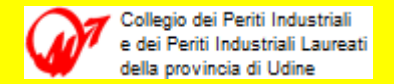

# Abbiamo parlato di :

PC e ACCESSO AL WEB

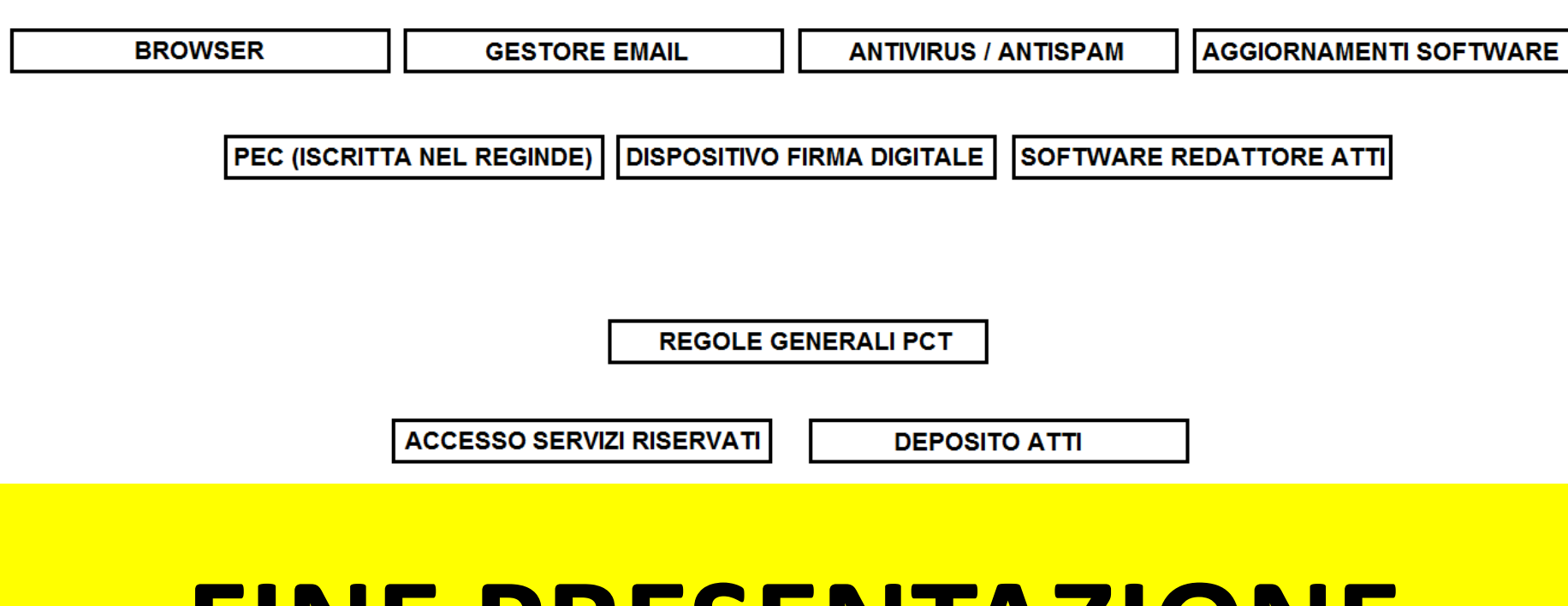

# **FINE PRESENTAZIONE**

segue test .... buon lavoro a tutti !

(Last Rev. 10.12.2014)